# Monitor Dell UltraSharp 24 – U2422H/U2422H WOST/U2422HX/ U2422HE

Uživatelská příručka

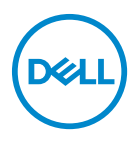

Model: U2422H/U2422H WOST/U2422HZ/U2422HE Regulační model: U2422Hb/U2422HEb

- POZNÁMKA: POZNÁMKA poukazuje na důležitou informaci, která vám pomůže lépe používat váš počítač.
- VÝSTRAHA: VÝSTRAHA poukazuje na riziko potenciálního poškození hardwaru nebo ztráty dat v případě nedodržení pokynů.
- VAROVÁNÍ: VAROVÁNÍ poukazuje na riziko potenciálního poškození majetku nebo zranění či smrti osoby.

**Copyright © 2021-2022 Dell Inc. nebo její přidružené společnosti. Všechna práva vyhrazena.** Dell, EMC a další ochranné známky jsou ochranné známky společnosti Dell Inc. nebo jejích přidružených společností. Ostatní ochranné známky mohou být ochranné známky příslušných vlastníků.

2022 - 04

## Obsah

| Informace o monitoru                                     | 6  |
|----------------------------------------------------------|----|
| Obsah balení                                             | 6  |
| Přednosti monitoru                                       | 8  |
| Popis částí a ovládacích prvků                           | 10 |
| · · · · · · · · · · · · · · · · · · ·                    | 10 |
| Pohled zezadu                                            | 11 |
| Pohled zespodu                                           | 12 |
| Specifikace monitoru                                     | 17 |
| Specifikace rozlišení monitoru                           | 19 |
| Podporované video režimy                                 | 19 |
| Přednastavené režimy zobrazení                           | 19 |
| Režimy MST (Multi-Stream Transport)                      | 20 |
| Elektrické specifikace monitoru                          | 20 |
| Fyzické parametry monitoru                               | 22 |
| Parametry monitoru v souvislosti s životním prostředím . | 24 |
| Přiřazení pinů                                           | 25 |
| Plug and Play kompatibilita                              | 27 |
| Rozhraní USB (Universal Serial Bus)                      | 27 |
| Downstream konektor USB 3.2                              | 28 |
| Konektor USB-C                                           | 28 |
| USB porty                                                |    |
| Konektor RJ45 (pouze u U2422HE)                          | 30 |
| Kvalita LCD monitoru a vadné pixely                      |    |
| Pokyny k údržbě                                          | 32 |
| Čištění monitoru                                         | 32 |
| Nastavení monitoru                                       | 33 |
| Upevnění podstavce                                       | 33 |
|                                                          |    |

| Připojení monitoru                                                                             |
|------------------------------------------------------------------------------------------------|
| Připojení kabelu DisplayPort (DisplayPort na DisplayPort) 37                                   |
| Připojení kabelu HDMI                                                                          |
| Připojení kabelu USB-C (pouze u modelu U2422HE)                                                |
| Připojení k monitoru pro funkci DP MST (Multi-Stream<br>Transport)                             |
| Připojení k monitoru pro funkci USB-C MST (Multi-Stream<br>Transport) (pouze u modelu U2422HE) |
| Připojení monitoru pro kabel RJ45 (volitelné, pouze u modelu<br>U2422HE)                       |
| Připojení kabelu USB-C na USB-A                                                                |
| Dell Power Button Sync (DPBS, synchronizace tlačítek                                           |
| napájení Dell) (pouze u modelu U2422HE) 41                                                     |
| První připojení monitoru s funkcí DPBS                                                         |
| Používání funkce DPBS                                                                          |
| Připojení k monitoru pro funkci USB-C MST (Multi-Stream<br>Transport)                          |
| Připojení monitoru přes USB-C                                                                  |
| Naklonění, natočení a nastavení výšky monitoru 50                                              |
| Naklonění, natočení                                                                            |
| Nastavení výšky                                                                                |
| Otočení monitoru                                                                               |
| Otočit ve směru hodinových ručiček                                                             |
| Otočit proti směru hodinových ručiček                                                          |
| Nastavení otočení zobrazení u vašeho systému 53                                                |
| Demontáž podstavce 53                                                                          |
| Montáž na stěnu pomocí držáku VESA (volitelné) 54                                              |
| Ovládání monitoru 56                                                                           |
| Zapnutí monitoru 56                                                                            |
| Používání pákového ovladače                                                                    |
| Funkce pákového ovladače 57                                                                    |

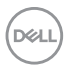

| Používání hlavní nabídky 57                                |
|------------------------------------------------------------|
| Používání spouštěče nabídek 57                             |
| Podrobnosti o spouštěči nabídek                            |
| Podrobnosti o nabídce OSD                                  |
| OSD zprávy                                                 |
| Počáteční nastavení 75                                     |
| Varovné OSD zprávy                                         |
| Nastavení přepínače KVM (pouze u modelu U2422HE) 80        |
| Nastavení automatického KVM (pouze u modelu<br>U2422HE)    |
| Nastavení maximálního rozlišení                            |
| Synchronizace více monitorů (MMS)                          |
| Nastavení Svnchronizace více monitorů (MMS)                |
| Odstraňování problémů 87                                   |
|                                                            |
| Autotest                                                   |
| Zamknutí/odemknutí nabídky a integrovaná diagnostika 88    |
| Zamknutí tlačítka napájení a pákového ovladače             |
| Integrovaná diagnostika                                    |
| Nepřetržité nabíjení přes USB-C (pouze u modelu            |
| 02422HE)                                                   |
| Aktualizace firmwaru monitoru                              |
| Obecné problémy                                            |
| Specifické problémy výrobku                                |
| Specifické problémy USB (Universal Serial Bus)             |
| Dodatek                                                    |
| Oznámení FCC (pouze USA) a další informace o<br>předpisech |
| Kontakt na společnost Dell                                 |
| Databáze produktů EU pro energetický štítek a              |
| informační list produktu                                   |
| Dett                                                       |

5

## Informace o monitoru

Váš monitor je dodáván s příslušenstvím uvedeným níže v tabulce. Pokud nějaký komponent chybí, obraťte se na technickou podporu Dell. Pro další informace viz Kontakt na společnost Dell.

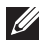

POZNÁMKA: Některé položky mohou představovat volitelné příslušenství a nemusí být k vašemu monitoru dodávány. Některé funkce nemusí být v určitých zemích k dispozici.

POZNÁMKA: Pokud připojujete podstavec, který jste zakoupili z jiného zdroje, postupujte podle pokynů, které s daným podstavcem byly dodány.

Obsah balení

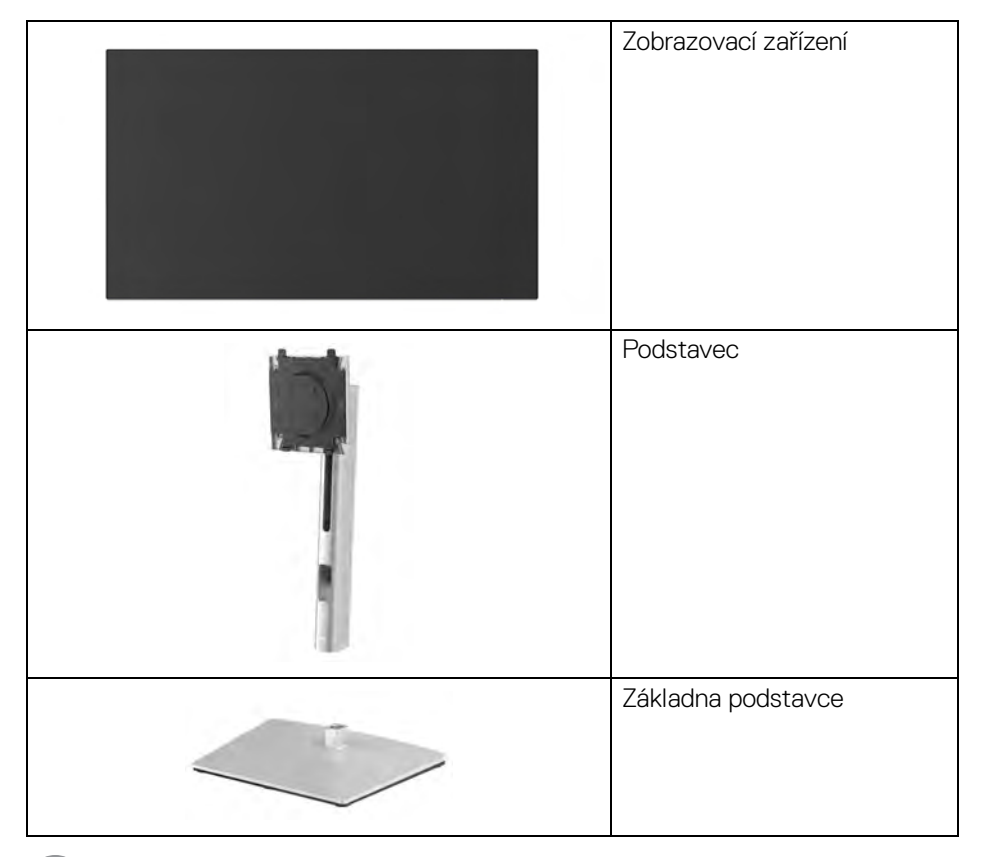

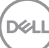

|   | Napájecí kabel (liší se podle<br>země)                                                                                                    |
|---|----------------------------------------------------------------------------------------------------|
|   | Kabel DP1.4 (DP na DP)<br>(pouze u modelů U2422H/<br>U2422H WOST/U2422HE)<br>Délka kabelu: 1,80 m                                                  |
| 0 | Kabel USB-A na USB-C<br>Gen2<br>Délka kabelu: 1,00 m                                                                                               |
| Ô | Kabel HDMI 2.0 (pouze u<br>modelu U2422HX)<br>Délka kabelu: 1,80 m                                                                                 |
| 0 | Kabel USB-C na USB-C<br>Gen2 (pouze u modelu<br>U2422HE)<br>Délka kabelu: 1,00 m                                                                   |
|   | <ul> <li>Stručný průvodce</li> <li>Tovární kalibrační sestava</li> <li>Informace o bezpečnosti,<br/>životním prostředí a<br/>předpisech</li> </ul> |

Dell

### Přednosti monitoru

Monitor **Dell U2422H/U2422H WOST/U2422HX/U2422HE** má aktivní matici, technologií TFT (Thin-Film Transistor), Liquid Crystal Display (LCD) a LED podsvícení. Mezi přednosti monitoru patří:

- Zobrazovací plocha o velikosti 60,47 cm (23,80 palců) (měřeno úhlopříčně). Rozlišení 1920 x 1080 (16:9) a podpora zobrazení na celou obrazovku pro nižší rozlišení.
- · Široký pozorovací úhel umožňuje pohodlné sledování vsedě i ve stoje.
- Barevný gamut 100% sRGB a Rec. 709 100% s průměrnou hodnorou Delta E
   < 2; také podporuje DCI-P3 85%.</li>
- Digitální připojení přes DisplayPort, HDMI a USB-C (s alternativním režimem DP) (pouze u modelu U2422HE).
- Jeden USB-C port pro napájení (PD 90 W) kompatibilního notebooku při přijímání obrazového a datového signálu (pouze u modelu U2422HE).
- · Možnost naklonění, natočení, nastavení výšky a otočení.
- Ultratenký rámeček minimalizuje mezeru mezi obrazovkami při použití více monitorů a umožňuje snadnější nastavení a elegantní sledování.
- Odnímatelný podstavec a montážní otvory VESA™ (Video Electronics Standards Association) 100 mm pro flexibilní upevnění.

- Porty USB-C 
   a RJ45 
   k umožňují připojení k síti pomocí jednoho kabelu (pouze u modelu U2422HE).
- · Plug and play kompatibilita v případě podpory vaším systémem.

DELL

- OSD (On-Screen Display) zobrazení pro snadné nastavení a optimalizaci obrazovky.
- · Tlačítko napájení a OSD se zamknou.
- · Otvor pro bezpečnostní zámek.
- · Zámek podstavce.
- < Příkon 0,3 W v pohotovostním režimu.</p>
- · Optimalizujte oční komfort pomocí obrazovky bez blikání.

VAROVÁNÍ: Možné dlouhodobé účinky emisí modrého světla z monitoru mohou poškodit zrak a způsobit vyčerpání, digitální únavu očí apod. Funkce ComfortView Plus má za cíl snížit množství modrého světla vysílaného z monitoru pro optimalizaci očního komfortu. Monitor využívá panel s nízkým množstvím modrého světla a v továrním/ výchozím nastavení je v souladu s TÜV Rheinland (Brightness (Jas): 75%, Contrast (Kontrast): 75%, teplota barev: 6500K, Preset mode (Přednastavené režimy): Standard (Standardní))

DEL

### Popis částí a ovládacích prvků

#### Pohled zepředu

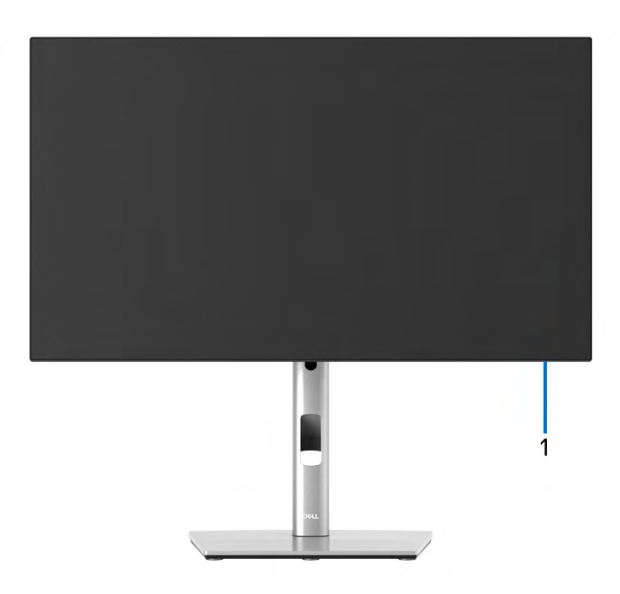

#### Pohled zepředu – s podstavcem

| Číslo | Popis                  | Použití                                                                                                    |
|-------|------------------------|----------------------------------------------------------------------------------------------------|
| 1     | Indikátor LED napájení | Svítící bílé světlo znamená, že monitor je<br>zapnutý a funguje normálně. Blikající bílé<br>světlo znamená, že monitor je v<br>pohotovostním režimu. |

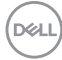

#### Pohled zezadu

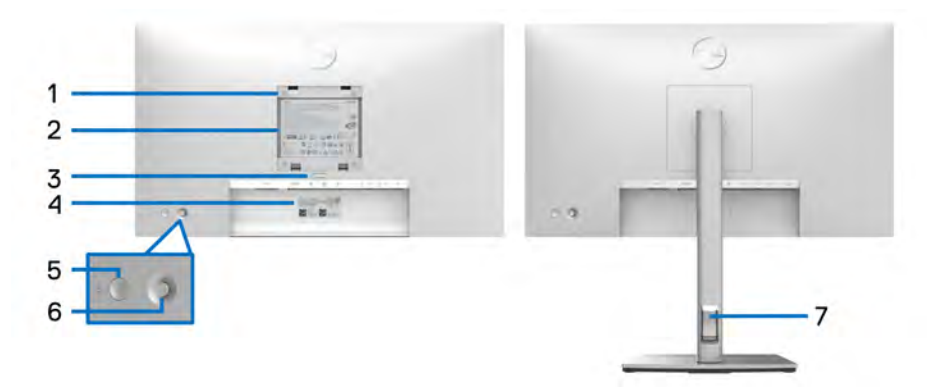

#### Pohled zezadu - s podstavcem

| Číslo | Popis                                                                   | Použití                                                                                                    |
|-------|-------------------------------------------------------------------------|----------------------------------------------------------------------------------------------------|
| 1     | Montážní otvory VESA<br>(100 mm x 100 mm – za<br>upevněným krytem VESA) | Montáž monitoru na stěnu pomocí<br>sady pro montáž na stěnu<br>kompatibilní s VESA (100mm x<br>100mm).                                                             |
| 2     | Regulační štítek                                                        | Uvádí regulační schválení.                                                                                                    |
| 3     | Tlačítko pro uvolnění podstavce                                         | Uvolní podstavec z monitoru.                                                                                                    |
| 4     | Čárový kód, výrobní číslo a<br>servisní štítek                          | Obsahuje podrobnosti o monitoru<br>informace o podpoře. Údaje z tohoto<br>štítku použijte v případě kontaktování<br>společnosti Dell ohledně technické<br>podpory. |
| 5     | Tlačítko zapínání/vypínání                                              | Zapnutí nebo vypnutí monitoru.                                                                                                    |
| 6     | Pákový ovladač                                                          | Používá se k ovládání nabídky OSD.<br>(Pro další informace viz Ovládání<br>monitoru)                                                                               |
| 7     | Otvor pro uspořádání kabelů                                             | Kabely můžete uspořádat tak, že je<br>protáhnete otvorem.                                                                                                    |

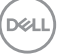

### Pohled zespodu U2422H/U2422H WOST/U2422HX

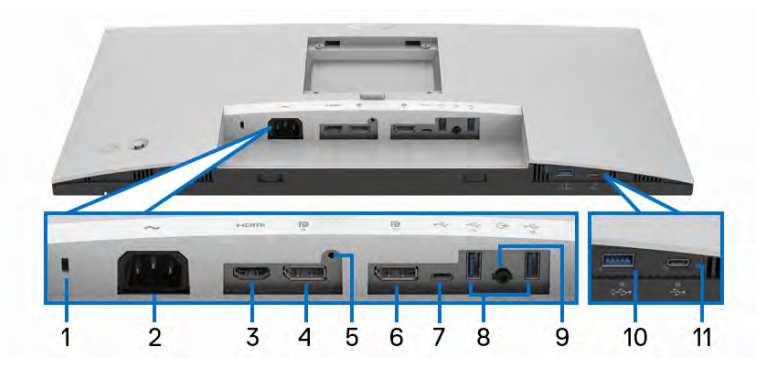

#### Pohled zespodu - bez podstavce

| Číslo | Popis                           | Použití                                                                                                    |
|-------|---------------------------------|----------------------------------------------------------------------------------------------------|
| 1     | Otvor pro bezpečnostní<br>zámek | Zabezpečuje monitor pomocí bezpečnostního<br>zámku (bezpečnostní zámek není zahrnut).                                                                                                    |
| 2     | Konektor pro napájení<br>~      | Připojte napájecí kabel (dodaný s monitorem).                                                                                                    |
| 3     | Port HDMI Hami                  | Připojte počítač pomocí kabelu HDMI<br>(dodaný s U2422HX).                                                                                                    |
| 4     | DisplayPort <b>P</b>            | Připojte počítač pomocí kabelu DisplayPort.                                                                                                    |
| 5     | Funkce uzamknutí<br>podstavce   | Pro zajištění podstavce k monitoru pomocí<br>šroubu M3 x 6 mm (šroub není dodáván).                                                                                                    |
| 6     | DisplayPort P<br>(výstup)       | Výstup DisplayPort pro monitor s podporou<br>MST (víceproudový přenos). Pokud chcete<br>povolit MST, viz Připojení k monitoru pro<br>funkci DP MST (Multi-Stream Transport).<br>POZNÁMKA: Pokud chcete používat<br>výstupní konektor DisplayPort <b>P</b> , sejměte<br>pryžovou zátku. |

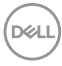

| 7  | Upstream port USB-C                                                                  | Pomocí kabelu USB-A na USB-C, který je<br>součástí balení, propojte monitor s<br>počítačem. Tento port +++ podporuje datový<br>přenos USB o rychlosti 10 Gb/s (USB 3.2<br>Gen2). Jakmile bude tento kabel připojen,<br>můžete používat USB konektory ++++ na<br>monitoru. |
|----|--------------------------------------------------------------------------------------|----------------------------------------------------------------------------------------------------|
|    |                                                                                      | <b>POZNÁMKA:</b> USB-C není podporován ve verzích Windows starších než Windows 10.                                                                                                    |
| 8  | Superrychlý                                                                          | Připojte zařízení USB.**                                                                                                    |
|    | downstream port USB<br>10 Gb/s (USB 3.2 Gen2)<br>typ A (2) 😋                         | <b>POZNÁMKA:</b> Pokud chcete tento port<br>používat, musíte zapojit kabel USB-A na<br>USB-C (dodaný s monitorem) do upstream<br>portu USB ••• (pouze na data) na monitoru<br>a do počítače.                                                                              |
| 9  | Port pro zvukový<br>výstup <b>G</b> •                                                | Připojení externích reproduktorů.*                                                                                                    |
| 10 | Superrychlý<br>downstream port USB<br>10 Gb/s (USB 3.2 Gen2)<br>typu A s nabíjením 🚓 | Připojte zařízení USB** nebo zařízení nabijte.<br><b>POZNÁMKA:</b> Pokud chcete tento port<br>používat, musíte zapojit kabel USB-A na<br>USB-C (dodaný s monitorem) do upstream<br>portu USB ••• (pouze na data) na monitoru<br>a do počítače.                            |
| 11 | Downstream port<br>USB-C ⊷ (10 Gb/s,<br>15 W)                                        | Připojte zařízení USB.**<br><b>POZNÁMKA:</b> Pokud chcete tento port<br>používat, musíte zapojit kabel USB-A na<br>USB-C (dodaný s monitorem) do upstream<br>portu USB ••• (pouze na data) na monitoru<br>a do počítače.                                                  |

\*Použití sluchátek není podporováno v případě konektoru pro zvukový výstup.

\*\*Aby nedocházelo k rušení signálu, když se bezdrátové zařízení USB zapojí do downstream portu USB, NEDOPORUČUJE SE připojovat jakékoli jiné zařízení USB k připojeným portům.

#### U2422HE

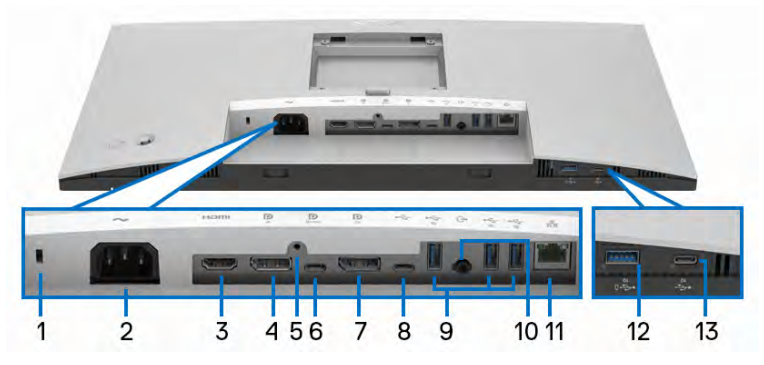

Pohled zespodu - bez podstavce

| Číslo | Popis                           | Použití                                                                                                    |
|-------|---------------------------------|----------------------------------------------------------------------------------------------------|
| 1     | Otvor pro bezpečnostní<br>zámek | Zabezpečuje monitor pomocí bezpečnostního<br>zámku (bezpečnostní zámek není zahrnut).                                                                                                    |
| 2     | Konektor pro napájení<br>~      | Připojte napájecí kabel (dodaný s monitorem).                                                                                                    |
| 3     | Port HDMI Homi                  | Připojte počítač pomocí kabelu HDMI.                                                                                                    |
| 4     | DisplayPort                     | Připojte počítač pomocí kabelu DisplayPort.                                                                                                    |
| 5     | Funkce uzamknutí<br>podstavce   | Pro zajištění podstavce k monitoru pomocí<br>šroubu M3 x 6 mm (šroub není dodáván).                                                                                                    |
| 6     | Upstream port USB-C             | Zapojte kabel USB-C na USB-C dodaný s<br>monitorem do počítače nebo do mobilního<br>zařízení. Tento port podporuje USB Power<br>Delivery, přenos dat a video signál<br>DisplayPort.                                                                                                    |
|       |                                 | Superrychlý port USB 10 Gb/s (USB 3.2                                                                                                    |
|       |                                 | Gen2) typu C 💭 nabízí nejrychlejší<br>přenosovou rychlost a alternativní režim s DP<br>1.4 podporuje maximální rozlišení 1920 x 1080<br>při 60 Hz, PD 20 V/4,5 A, 15 V/3 A, 9 V/3 A,<br>5 V/3 A.<br><b>POZNÁMKA:</b> USB-C není podporován ve<br>verzích Windows starších než Windows 10. |

DELL

| 7  | DisplayPort P<br>(výstup)                                                  | Výstup DisplayPort pro monitor s podporou<br>MST (víceproudový přenos). Pokud chcete<br>povolit MST, viz Připojení k monitoru pro<br>funkci DP MST (Multi-Stream Transport).<br>POZNÁMKA: Pokud chcete používat<br>výstupní konektor DisplayPort P, sejměte<br>pryžovou zátku.                                                                             |
|----|----------------------------------------------------------------------------|----------------------------------------------------------------------------------------------------|
| 8  | Upstream port USB-C                                                        | Pomocí kabelu USB-A na USB-C, který je<br>součástí balení, propojte monitor s<br>počítačem. Tento port 🦛 podporuje datový<br>přenos USB o rychlosti 10 Gb/s (USB 3.2<br>Gen2). Jakmile bude tento kabel připojen,<br>můžete používat USB konektory 🌪 na<br>monitoru.                                                                                       |
|    |                                                                            | <ul> <li>POZNÁMKA: USB-C není podporován ve verzích Windows starších než Windows 10.</li> <li>POZNÁMKA: Pokud chcete používat upstream port USB-C &lt;</li></ul>                                                                                                    |
| 9  | Superrychlý<br>downstream port USB<br>10 Gb/s (USB 3.2 Gen2)<br>typu A (3) | Připojte zařízení USB.**<br><b>POZNÁMKA:</b> Pro použití tohoto portu je<br>potřeba připojit kabel USB-C na USB-C<br>(dodaný s vaším monitorem) k upstream<br>portu USB-C<br>(video + data) (#6) nebo<br>připojit kabel USB-A na USB-C (dodaný s<br>vaším monitorem) k upstream portu USB-C<br>(pouze data) (#8) na monitoru a zapojit<br>jej do počítače. |
| 10 | Port pro zvukový<br>výstup <b>G</b>                                        | Připojení externích reproduktorů.*                                                                                                    |
| 11 | Port RJ45 器                                                                | Připojení k internetu. Přístup k internetu přes<br>RJ45 získáte teprve po propojení počítače a<br>monitoru USB kabelem (USB-A na USB-C či<br>USB-C na USB-C).                                                                                                    |

| 12 | Superrychlý<br>downstream port USB<br>10 Gb/s (USB 3.2 Gen2)<br>typu A s nabíjením 🦡   | Připojte zařízení USB** nebo zařízení nabijte.<br><b>POZNÁMKA:</b> Pro použití tohoto portu je<br>potřeba připojit kabel USB-C na USB-C<br>(dodaný s vaším monitorem) k upstream<br>portu USB-C<br>připojit kabel USB-A na USB-C (dodaný s<br>vaším monitorem) k upstream portu USB-C<br>(pouze data) (#8) na monitoru a zapojit<br>jej do počítače.       |
|----|----------------------------------------------------------------------------------------|----------------------------------------------------------------------------------------------------|
| 13 | Downstream port<br>USB-C <table-cell-columns> (10 Gb/s,<br/>15 W)</table-cell-columns> | Připojte zařízení USB.**<br><b>POZNÁMKA:</b> Pro použití tohoto portu je<br>potřeba připojit kabel USB-C na USB-C<br>(dodaný s vaším monitorem) k upstream<br>portu USB-C<br>(video + data) (#6) nebo<br>připojit kabel USB-A na USB-C (dodaný s<br>vaším monitorem) k upstream portu USB-C<br>(pouze data) (#8) na monitoru a zapojit<br>jej do počítače. |

\*Použití sluchátek není podporováno v případě konektoru pro zvukový výstup.

\*\*Aby nedocházelo k rušení signálu, když se bezdrátové zařízení USB zapojí do downstream portu USB, NEDOPORUČUJE SE připojovat jakékoli jiné zařízení USB k připojeným portům.

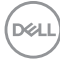

## Specifikace monitoru

| Model                          | U2422H/U2422H WOST/U2422HX/U2422HE                     |
|--------------------------------|--------------------------------------------------------|
| Typ obrazovky                  | Aktivní matice – TFT LCD                               |
| Technologie panelu             | Technologie IPS (In Plane Switching)                   |
| Poměr stran                    | 16:9                                                   |
| Zobrazovací plocha             |                                                        |
| Úhlopříčka                     | 604,70 mm (23,80 palců)                                |
| Šířka (aktivní oblast)         | 527,04 mm (20,75 palců)                                |
| Výška (aktivní oblast)         | 296,46 mm (11,67 palců)                                |
| Celková plocha                 | 156246,28 mm <sup>2</sup> (242,15 palců <sup>2</sup> ) |
| Rozteč pixelů                  | 0,2745 mm x 0,2745 mm                                  |
| Počet pixelů na palec<br>(PPI) | 92,53                                                  |
| Pozorovací úhel                | Typ. 178° (vertikálně)                                 |
|                                | Typ. 178º (horizontálně)                               |
| Výstupní jas                   | 250 cd/m² (typický)                                    |
| Kontrastní poměr               | 1000:1 (typ.)                                          |
| Povrch                         | Vrstva s ochranou proti odleskům s tvrdostí 3H         |
| Podsvícení                     | Bílý Edge-light LED systém                             |
| Doba odezvy                    | 8 ms (normální)                                        |
|                                | 5 ms (rychlá)                                          |
| Barevná hloubka                | 16,7 milionů barev                                     |
| Barevný rozsah                 | sRGB 100%, Rec. 709 100%, DCI-P3 85%                   |
| Přesnost kalibrace             | sRGB a Rec. 709: Delta E < 2 (průměr)                  |

DELL

| Možnosti připojení                               | <ul> <li>1 x DisplayPort</li></ul>                                                                                                    |
|--------------------------------------------------|----------------------------------------------------------------------------------------------------|
|                                                  | • 1 x HDMI port нати verze 1.4 (HDCP 1.4)                                                                                                    |
|                                                  | <ul> <li>1 x DisplayPort P (výstup) s MST (HDCP 1.4)</li> </ul>                                                                                                    |
|                                                  | <ul> <li>1 x upstream port USB-C P. (video + data)</li> <li>(alternativní režim s DisplayPort 1.4, Power Delivery</li> <li>PD až 90 W) (pouze u modelu U2422HE)**</li> </ul> |
|                                                  | <ul> <li>1 x upstream port USB-C + (pouze data, 10 Gb/s<br/>USB 3.2 Gen2)</li> </ul>                                                                                         |
|                                                  | <ul> <li>1 x downstream port USB-C s podporou nabíjení<br/>při 15 W (max.)</li> </ul>                                                                                        |
|                                                  | <ul> <li>1 x superrychlé rozhraní USB 10 Gb/s (USB 3.2<br/>Gen2) s podporou nabíjení BC1.2 - bři 2 A (max.)</li> </ul>                                                       |
|                                                  | <ul> <li>2 x superrychlý downstream port USB 10 Gb/s (USB 3.2 Gen2)  (pouze u modelů U2422H/U2422H</li> <li>WOST/U2422HX)</li> </ul>                                         |
|                                                  | <ul> <li>3 x superrychlý downstream port USB 10 Gb/s (USB</li> <li>3.2 Gen2)</li></ul>                                                                                       |
|                                                  | <ul> <li>1 x port pro výstup zvuku G+</li> </ul>                                                                                                    |
|                                                  | ・1 x port RJ45 器 (pouze u modelu U2422HE)                                                                                                    |
| Šířka rámečku (od                                | 5,30 mm (Nahoře)                                                                                                    |
| hrany monitoru k aktivní                         | 5,30 mm (Vlevo/Vpravo)                                                                                                    |
| oblasti)                                         | 8,95 mm (Dole)                                                                                                    |
| UpraviteInost                                    |                                                                                                    |
| Výškově nastavitelný<br>stojan                   | 150 mm                                                                                                    |
| Náklon                                           | -5° až 21°                                                                                                    |
| Natočení                                         | -45° až 45°                                                                                                    |
| Otočení                                          | -90° až 90°                                                                                                    |
| Kompatibilita s aplikací<br>Dell Display Manager | Snadné uspořádání a další klíčové funkce                                                                                                    |
| Zabezpečení                                      | Otvor pro bezpečnostní zámek (kabelový zámek se prodává samostatně)                                                                                                    |

\*Podporován je zvuk DisplayPort 1.4/MST/DP.

\*\*Podporován je zvuk HBR3/DisplayPort 1.4/MST/DP.

Dell

## Specifikace rozlišení monitoru

| Model                                | U2422H/U2422H WOST/U2422HX/<br>U2422HE |
|--------------------------------------|----------------------------------------|
| Rozsah horizontálního snímání        | 30 kHz až 83 kHz (automatický)         |
| Rozsah vertikálního snímání          | 56 Hz až 76 Hz (automatický)           |
| Maximální přednastavené<br>rozlišení | 1920 x 1080 při 60 Hz                  |

#### Podporované video režimy

| Model                                            | U2422H/U2422H WOST/U2422HX                    |
|--------------------------------------------------|-----------------------------------------------|
| Možnosti zobrazení videa<br>(HDMI a DisplayPort) | 480i*, 480p, 576i*, 576p, 720p, 1080i*, 1080p |

| Model                                                                          | U2422HE                                       |
|--------------------------------------------------------------------------------|-----------------------------------------------|
| Možnosti zobrazení videa<br>(HDMI a DisplayPort a<br>alternativní režim USB-C) | 480i*, 480p, 576i*, 576p, 720p, 1080i*, 1080p |

\*Podporováno jen u HDMI vstupu.

#### Přednastavené režimy zobrazení

| Režim zobrazení  | Horizontální<br>frekvence<br>(kHz) | Vertikální<br>frekvence<br>(Hz) | Frekvence<br>pixelů<br>(MHz) | Polarita<br>synchronizace<br>(H/V) |
|------------------|------------------------------------|---------------------------------|------------------------------|------------------------------------|
| VESA, 640 x 480  | 31,5                               | 60,0                            | 25,2                         | -/-                                |
| VESA, 640 x 480  | 37,5                               | 75,0                            | 31,5                         | -/-                                |
| IBM, 720 x 400   | 31,5                               | 70,1                            | 28,3                         | -/+                                |
| VESA, 800 x 600  | 37,9                               | 60,3                            | 40,0                         | +/+                                |
| VESA, 800 x 600  | 46,9                               | 75,0                            | 49,5                         | +/+                                |
| VESA, 1024 x 768 | 48,4                               | 60,0                            | 65,0                         | -/-                                |

DELL

| VESA, 1024 x 768  | 60,0 | 75,0 | 78,8  | +/+ |
|-------------------|------|------|-------|-----|
| VESA, 1152 x 864  | 67,5 | 75,0 | 108,0 | +/+ |
| VESA, 1280 x 1024 | 64,0 | 60,0 | 108,0 | +/+ |
| VESA, 1280 x 1024 | 80,0 | 75,0 | 135,0 | +/+ |
| VESA, 1600 x 900  | 60,0 | 60,0 | 108,0 | -/+ |
| VESA, 1920 x 1080 | 67,5 | 60,0 | 148,5 | +/+ |

#### POZNÁMKA: Znaménko + nebo - u polarity synchronizace značí, že signál synchronizace videa je spuštěn buď kladnou, nebo zápornou hranou.

#### Režimy MST (Multi-Stream Transport)

Při použití USB-C (pouze u U2422HE):

| Zdrojový monitor MST  | Maximální počet externích monitorů, které<br>mohou být podporovány |  |
|-----------------------|--------------------------------------------------------------------|--|
|                       | 1920 x 1080 při 60 Hz                                              |  |
| 1920 x 1080 při 60 Hz | • HBR3: 2 (s alternativním režimem USB-C DP)                       |  |
|                       | • HBR2: 1                                                          |  |

Při použití DisplayPort:

| Zdrojový monitor MST  | Maximální počet externích monitorů, které<br>mohou být podporovány |  |
|-----------------------|--------------------------------------------------------------------|--|
|                       | 1920 x 1080 při 60 Hz                                              |  |
| 1920 x 1080 při 60 Hz | • 3                                                                |  |

#### Elektrické specifikace monitoru

| Model                 | U2422H/U2422H<br>WOST/U2422HX                                                                       | U2422HE                                          |
|-----------------------|----------------------------------------------------------------------------------------------------|--------------------------------------------------|
| Vstupní video signály | <ul> <li>HDMI 1.4*/DisplayPort 1.4<br/>diferenciální linku, vstupn<br/>diferenciální pár</li> </ul> | 1**, 600 mV na každou<br>í impedance 100 ohmů na |
|                       | <ul> <li>Podpora vstupního signál<br/>režimem) (pouze u model</li> </ul>                            | u USB-C (s alternativním<br>lu U2422HE)***       |

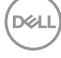

| Vstupní střídavé napětí /<br>frekvence / proud | 100 V AC až 240 V AC /<br>50 Hz nebo 60 Hz ± 3 Hz /<br>1,2 A (typ.) | 100 V AC až 240 V AC /<br>50 Hz nebo 60 Hz ± 3 Hz /<br>2,1 A (typ.) |
|------------------------------------------------|---------------------------------------------------------------------|---------------------------------------------------------------------|
| Zapínací proud                                 | <ul> <li>120 V: 30 A (max.) při<br/>0°C (studený start)</li> </ul>  | <ul> <li>120 V: 40 A (max.) při<br/>0°C (studený start)</li> </ul>  |
|                                                | <ul> <li>240 V: 60 A (max.) při<br/>0°C (studený start)</li> </ul>  | <ul> <li>240 V: 80 A (max.) při<br/>0°C (studený start)</li> </ul>  |
| Spotřeba energie                               | <ul> <li>0,3 W (režim vypnutí)<sup>1</sup></li> </ul>               | <ul> <li>0,3 W (režim vypnutí)<sup>1</sup></li> </ul>               |
|                                                | <ul> <li>0,3 W (pohotovostní<br/>režim)<sup>1</sup></li> </ul>      | <ul> <li>0,3 W (pohotovostní<br/>režim)<sup>1</sup></li> </ul>      |
|                                                | <ul> <li>11,6 W (režim zapnutí)<sup>1</sup></li> </ul>              | <ul> <li>11,8 W (režim zapnutí)<sup>1</sup></li> </ul>              |
|                                                | • 63 W (max.) <sup>2</sup>                                          | <ul> <li>210 W (max.)<sup>2</sup></li> </ul>                        |
|                                                | • 11,06 W (Pon) <sup>3</sup>                                        | <ul> <li>14,80 W (Pon)<sup>3</sup></li> </ul>                       |
|                                                | • 38,47 kWh (TEC) <sup>3</sup>                                      | • 50,84 kWh (TEC) <sup>3</sup>                                      |

\*Nepodporuje volitelnou specifikaci HDMI 1.4, včetně HDMI Ethernet Channel (HEC), kanál zpětného zvuku (ARC), standardní pro 3D formát a rozlišení a standardní pro rozlišení digitálního kina 4K.

\*\*Podporován je zvuk DisplayPort 1.4/MST/DP.

\*\*\*Podporován je zvuk HBR3/DisplayPort 1.4/MST/DP.

<sup>1</sup> Dle definice v nařízení (EU) 2019/2021 a (EU) 2019/2013.

<sup>2</sup> Nastavení maximálního jasu a kontrastu s maximální zátěží na všech portech USB.

<sup>3</sup> Pon: Spotřeba energie při režimu zapnutí dle definice Energy Star ve verzi 8.0.

TEC: Celková spotřeba energie v kWh dle definice Energy Star ve verzi 8.0.

Tento dokument je pouze pro informaci a vychází z laboratorních podmínek. Váš produkt se může chovat jinak, v závislosti na softwaru, komponentech a periferních zařízeních, které jste si objednali, a neexistuje žádná povinnost tyto informace aktualizovat.

Zákazník by se tedy neměl na tyto informace spoléhat při rozhodování ohledně elektrických tolerancí atp. Neposkytujeme žádnou vyjádřenou ani nepřímou záruku přesnosti nebo úplnosti.

#### POZNÁMKA: Tento monitor je certifikován podle normy ENERGY STAR.

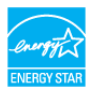

Tento produkt ve výchozích nastaveních z výroby odpovídá certifikaci ENERGY STAR. Výchozí nastavení z výroby lze obnovit pomocí funkce "Factory Reset" (Obnova nastavení výrobce) v nabídce OSD. Pokud změníte výchozí nastavení z výroby nebo povolíte další funkce, může se zvýšit příkon tak, že převýší uvedený limit certifikace ENERGY STAR.

#### Fyzické parametry monitoru

| Model                                                                                                    | U2422H/U2422H WOST/U2422HX/U2422HE                                                                                                    |
|----------------------------------------------------------------------------------------------------|----------------------------------------------------------------------------------------------------|
| Typ signálového<br>kabelu                                                                                                    | <ul> <li>Digitální: DisplayPort, 20 pinů (u modelů U2422H/<br/>U2422H WOST/U2422HE)</li> </ul>                                                                                                    |
|                                                                                                    | • Digitální: HDMI, 19 pinů (pouze u modelu U2422HX)                                                                                                    |
|                                                                                                    | <ul> <li>Universal Series Bus: Typu C, 24 pinů (pouze u<br/>modelu U2422HE)</li> </ul>                                                                                                    |
|                                                                                                    | <ul> <li>Univerzální sériová sběrnice: USB-C na USB-A</li> </ul>                                                                                                    |
| POZNAMKA: Monitory<br>kabely, které jsou dodány<br>nemá kontrolu nad různý<br>procesu použitém při výr<br>videa při použití kabelů, k                          | Dell jsou navrženy tak, aby pracovaly optimálně s video<br>v s monitorem. Vzhledem k tomu, že společnost Dell<br>mi dodavateli kabelů na trhu, typu materiálů, konektorů a<br>obě těchto kabelů, nezaručuje společnost Dell výkon<br>«teré nejsou dodány s vaším monitorem Dell. |
|                                                                                                    |                                                                                                    |
| Rozměry monitoru (s p                                                                                                    | oodstavcem)                                                                                                    |
| Rozměry monitoru (s p<br>Výška (s vysunutým<br>podstavcem)                                                                                                    | oodstavcem)<br>496,03 mm (19,53 palců)                                                                                                    |
| Rozměry monitoru (s p<br>Výška (s vysunutým<br>podstavcem)<br>Výška (se zasunutým<br>podstavcem)                                                               | bodstavcem)           496,03 mm (19,53 palců)           364,00 mm (14,33 palců)                                                                                                    |
| Rozměry monitoru (s p<br>Výška (s vysunutým<br>podstavcem)<br>Výška (se zasunutým<br>podstavcem)<br>Šířka                                                      | vodstavcem)           496,03 mm (19,53 palců)           364,00 mm (14,33 palců)           537,64 mm (21,17 palců)                                                                                                    |
| Rozměry monitoru (s p<br>Výška (s vysunutým<br>podstavcem)<br>Výška (se zasunutým<br>podstavcem)<br>Šířka<br>Hloubka                                           | bodstavcem)         496,03 mm (19,53 palců)         364,00 mm (14,33 palců)         537,64 mm (21,17 palců)         179,57 mm (7,07 palců)                                                                                                    |
| Rozměry monitoru (s p<br>Výška (s vysunutým<br>podstavcem)<br>Výška (se zasunutým<br>podstavcem)<br>Šířka<br>Hloubka<br>Rozměry monitoru (be                   | vodstavcem)         496,03 mm (19,53 palců)         364,00 mm (14,33 palců)         537,64 mm (21,17 palců)         179,57 mm (7,07 palců)         z podstavce)                                                                                                    |
| Rozměry monitoru (s p<br>Výška (s vysunutým<br>podstavcem)<br>Výška (se zasunutým<br>podstavcem)<br>Šířka<br>Hloubka<br>Rozměry monitoru (be<br>Výška          | bodstavcem)         496,03 mm (19,53 palců)         364,00 mm (14,33 palců)         537,64 mm (21,17 palců)         179,57 mm (7,07 palců)         z podstavce)         310,71 mm (12,23 palců)                                                                                  |
| Rozměry monitoru (s p<br>Výška (s vysunutým<br>podstavcem)<br>Výška (se zasunutým<br>podstavcem)<br>Šířka<br>Hloubka<br>Rozměry monitoru (be<br>Výška<br>Šířka | bodstavcem)         496,03 mm (19,53 palců)         364,00 mm (14,33 palců)         537,64 mm (21,17 palců)         179,57 mm (7,07 palců) <b>z podstavce)</b> 310,71 mm (12,23 palců)         537,64 mm (21,17 palců)                                                           |

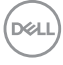

| Rozměry podstavce                  |                                                 |
|------------------------------------|-------------------------------------------------|
| Výška (s vysunutým<br>podstavcem)  | 410,80 mm (16,17 palců)                         |
| Výška (se zasunutým<br>podstavcem) | 364,00 mm (14,33 palců)                         |
| Šířka                              | 245,00 mm (9,65 palců)                          |
| Hloubka                            | 179,57 mm (7,07 palců)                          |
| Základna                           | 245,00 mm x 173,00 mm (9,65 palců x 6,81 palců) |

| Hmotnost monitoru                                                                         |                    |                    |                    |
|-------------------------------------------------------------------------------------------|--------------------|--------------------|--------------------|
| Model                                                                                     | U2422H/<br>U2422HX | U2422H WOST        | U2422HE            |
| Hmotnost včetně<br>obalu                                                                  | 7,82 kg (17,22 lb) | 5,65 kg (12,44 lb) | 8,30 kg (18,28 lb) |
| Hmotnost včetně<br>podstavce a kabelů                                                     | 5,57 kg (12,27 lb) | Není k dispozici   | 6,06 kg (13,35 lb) |
| Hmotnost bez<br>podstavce a včetně<br>kabelů                                              | Není k dispozici   | 3,82 kg (8,41 lb)  | Není k dispozici   |
| Hmotnost bez<br>podstavce (montáž<br>na stěnu nebo<br>pomocí držáku<br>VESA – bez kabelů) | 3,52 kg (7,75 lb)  | 3,52 kg (7,75 lb)  | 3,96 kg (8,72 lb)  |
| Hmotnost podstavce                                                                        | 1,75 kg (3,85 lb)  | Není k dispozici   | 1,75 kg (3,85 lb)  |

DELL

#### Parametry monitoru v souvislosti s životním prostředím

| Model                                                                                                    | U2422H/U2422H<br>WOST/U2422HX                                                     | U2422HE                                                                           |  |  |  |
|----------------------------------------------------------------------------------------------------|-----------------------------------------------------------------------------------|-----------------------------------------------------------------------------------|--|--|--|
| Splněné normy                                                                                              | Splněné normy                                                                     |                                                                                   |  |  |  |
| Monitor s certifikací ENER                                                                                 | GY STAR                                                                           |                                                                                   |  |  |  |
| <ul> <li>Registrace EPEAT tam, kde<br/>jednotlivých zemích. Inform<br/>stránkách www.epeat.net.</li> </ul> | e je použitelná. Registrace<br>nace o stavu registrace ve v                       | EPEAT se liší v<br>vaší zemi najdete na                                           |  |  |  |
| <ul> <li>Shoda s požadavky směrní</li> </ul>                                                               | ce RoHS                                                                           |                                                                                   |  |  |  |
| • TCO Certified a TCO Certi                                                                                | fied Edge                                                                         |                                                                                   |  |  |  |
| <ul> <li>Neobsahuje látky BFR/PV(</li> </ul>                                                               | C (s výjimkou externích kat                                                       | pelů)                                                                             |  |  |  |
| <ul> <li>Sklo neobsahuje arzén a pa</li> </ul>                                                             | anel je bez rtuti                                                                 |                                                                                   |  |  |  |
| Teplota                                                                                                    |                                                                                   |                                                                                   |  |  |  |
| Provozní                                                                                                   | 0°C až 40°C (32°F až 10                                                           | )4°F)                                                                             |  |  |  |
| Neprovozní                                                                                                 | • Skladování: -20°C až 60°C (-4°F až 140°F)                                       |                                                                                   |  |  |  |
| <ul> <li>Přeprava: -20°C až 60°C (-4°F až 140°F)</li> </ul>                                                |                                                                                   | °C (-4°F až 140°F)                                                                |  |  |  |
| VIhkost                                                                                                    |                                                                                   |                                                                                   |  |  |  |
| Provozní                                                                                                   | 10% až 80% (nekondenzující)                                                       |                                                                                   |  |  |  |
| Neprovozní                                                                                                 | Skladování: 5% až 90% (nekondenzující)                                            |                                                                                   |  |  |  |
|                                                                                                    | <ul> <li>Přeprava: 5% až 90% (nekondenzující)</li> </ul>                          |                                                                                   |  |  |  |
| Nadmořská výška                                                                                            |                                                                                   |                                                                                   |  |  |  |
| Provozní                                                                                                   | 5000 m (16404 stop) (max.)                                                        |                                                                                   |  |  |  |
| Neprovozní                                                                                                 | 12192 m (40000 stop) (max.)                                                       |                                                                                   |  |  |  |
| Tepelný rozptyl                                                                                            | <ul> <li>221,78 BTU/hod.<br/>(max.)</li> <li>42,65 BTU/hod.<br/>(typ.)</li> </ul> | <ul> <li>716,55 BTU/hod.<br/>(max.)</li> <li>46,06 BTU/hod.<br/>(typ.)</li> </ul> |  |  |  |

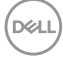

#### Přiřazení pinů

#### Konektor DisplayPort

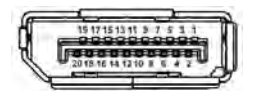

| Číslo pinu | 20-pinová strana připojeného<br>signálního kabelu |
|------------|---------------------------------------------------|
| 1          | ML3 (n)                                           |
| 2          | GND                                               |
| 3          | ML3 (p)                                           |
| 4          | ML2 (n)                                           |
| 5          | GND                                               |
| 6          | ML2 (p)                                           |
| 7          | ML1 (n)                                           |
| 8          | GND                                               |
| 9          | ML1 (p)                                           |
| 10         | ML0 (n)                                           |
| 11         | GND                                               |
| 12         | MLO (p)                                           |
| 13         | GND                                               |
| 14         | GND                                               |
| 15         | AUX(p)                                            |
| 16         | GND                                               |
| 17         | AUX(n)                                            |
| 18         | Detekce horké zástrčky                            |
| 19         | Re-PWR                                            |
| 20         | +3,3 V DP_PWR                                     |

DELL

#### Konektor HDMI

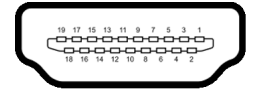

| Číslo pinu | 19-pinová strana připojeného<br>signálního kabelu |
|------------|---------------------------------------------------|
| 1          | TMDS DATA 2+                                      |
| 2          | TMDS DATA 2 SHIELD                                |
| 3          | TMDS DATA 2-                                      |
| 4          | TMDS DATA 1+                                      |
| 5          | TMDS DATA 1 SHIELD                                |
| 6          | TMDS DATA 1-                                      |
| 7          | TMDS DATA 0+                                      |
| 8          | TMDS DATA 0 SHIELD                                |
| 9          | TMDS DATA 0-                                      |
| 10         | TMDS CLOCK+                                       |
| 11         | TMDS CLOCK SHIELD                                 |
| 12         | TMDS CLOCK-                                       |
| 13         | CEC                                               |
| 14         | Vyhrazeno (bez připojení na<br>zařízení)          |
| 15         | DDC CLOCK (SCL)                                   |
| 16         | DDC DATA (SDA)                                    |
| 17         | Uzemnění DDC/CEC                                  |
| 18         | NAPÁJENÍ +5 V                                     |
| 19         | DETEKCE HORKÉ ZÁSTRČKY                            |

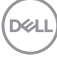

### Plug and Play kompatibilita

Tento monitor můžete nainstalovat v jakémkoliv systému kompatibilním s technologií Plug and Play. Monitor automaticky poskytne počítačovému systému údaje EDID (Extended Display Identification Data) pomocí protokolů DDC (Display Data Channel) tak, aby mohl systém provést vlastní konfiguraci a optimalizovat nastavení monitoru. Většina nastavení monitoru bude provedena automaticky, avšak v případě potřeby může uživatel vybrat odlišná nastavení. Podrobné informace o změně nastavení monitoru – viz část Ovládání monitoru.

### Rozhraní USB (Universal Serial Bus)

Tato část uvádí informace o portech USB, které jsou na monitoru k dispozici.

#### POZNÁMKA: Tento monitor je kompatibilní se superrychlým rozhraním USB 10 Gb/s (USB 3.2 Gen2).

| Rychlost přenosu | Datový tok | Maximální podporovaný výkon* |
|------------------|------------|------------------------------|
| Superrychlý      | 10 Gb/s    | 4,5 W                        |
| Vysoká rychlost  | 480 Mb/s   | 4,5 W                        |
| Plná rychlost    | 12 Mb/s    | 4,5 W                        |

\*Až 2 A na downstream portu USB (s ikonou baterie 🛫 ) se zařízeními, která jsou kompatibilní s BC1.2, nebo normálními zařízeními USB.

| USB-C (pouze u<br>modelu U2422HE) | Popis                                           |
|-----------------------------------|-------------------------------------------------|
| Video                             | DisplayPort 1.4*                                |
| Data                              | Superrychlé rozhraní USB 10 Gb/s (USB 3.2 Gen2) |
| Power Delivery (PD)               | Až 90 W                                         |

\*Podporován je zvuk HBR3/DisplayPort 1.4/MST/DP.

DEL

#### Downstream konektor USB 3.2

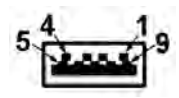

| Číslo pinu | 9-pinový konektor signálového<br>kabelu |
|------------|-----------------------------------------|
| 1          | VCC                                     |
| 2          | D-                                      |
| 3          | D+                                      |
| 4          | GND                                     |
| 5          | SSRX-                                   |
| 6          | SSRX+                                   |
| 7          | GND                                     |
| 8          | SSTX-                                   |
| 9          | SSTX+                                   |

#### Konektor USB-C

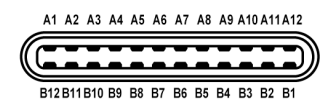

| Číslo pinu | Název signálu | Číslo pinu | Název signálu |
|------------|---------------|------------|---------------|
| A1         | GND           | B1         | GND           |
| A2         | TX1+          | B2         | TX2+          |
| A3         | TX1-          | B3         | TX2-          |
| A4         | VBUS          | B4         | VBUS          |
| A5         | CC1           | B5         | CC2           |
| A6         | D+            | B6         | D+            |
| A7         | D-            | B7         | D-            |
| A8         | SBU1          | B8         | SBU2          |

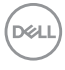

| A9  | VBUS | B9  | VBUS |
|-----|------|-----|------|
| A10 | RX2- | B10 | RX1- |
| A11 | RX2+ | B11 | RX1+ |
| A12 | GND  | B12 | GND  |

#### **USB porty**

- 1 upstream port USB-C Divideo + data) (pouze u modelu U2422HE) dole
- · 1 upstream port USB-C ⊷ (pouze data) dole
- 1 downstream port USB-C 🦛 dole
- 3 superrychlé downstream porty USB 10 Gb/s (USB 3.2 Gen2) typu A (u modelů U2422H/U2422H WOST/U2422HX) – dole
- 4 superrychlé downstream porty USB 10 Gb/s (USB 3.2 Gen2) typu A (pouze u modelu U2422HE) – dole

Nabíjecí port – port s ikonou baterie 🛫 , podporuje rychlé nabíjení při až 2 A, pokud je zařízení kompatibilní s BC1.2.

#### POZNÁMKA: Funkce superrychlého rozhraní USB 10 Gb/s (USB 3.2 Gen2) vyžaduje počítač se superrychlým rozhraním USB 10 Gb/s (USB 3.2 Gen2).

POZNÁMKA: Porty USB monitoru pracují, pouze pokud je monitor zapnutý nebo v pohotovostním režimu. Pokud monitor vypnete a opět zapnete, může obnovení funkce připojených periferních zařízení několik sekund trvat.

DEL

#### Konektor RJ45 (pouze u U2422HE)

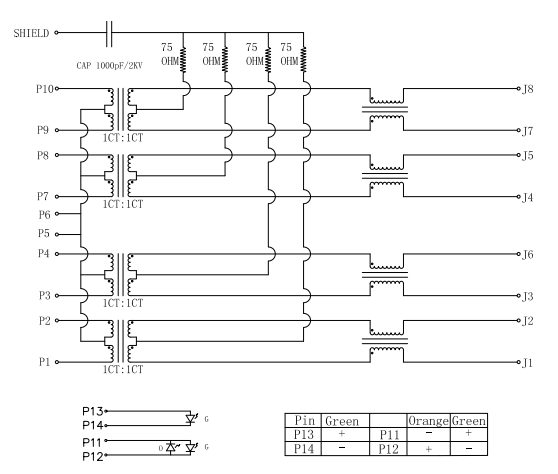

| Pin        | Signál           |        |
|------------|------------------|--------|
| P1         | MDI0+            |        |
| P2         | MDIO-            |        |
| P3         | MDI1+            |        |
| P4         | MDI1-            |        |
| P5         | CT               |        |
| P6         | CT               |        |
| P7         | MDI2+            |        |
| P8         | MDI2-            |        |
| P9         | MDI3+            |        |
| P10        | MDI3-            |        |
| Číslo pinu | Oranžová         | Zelená |
| P11        | -                | +      |
| P12        | +                | -      |
| P13        | Není k dispozici | +      |
| P14        | Není k dispozici | -      |

Dell

#### Instalace ovladače

Nainstalujte si ovladač Realtek USB GBE Ethernet Controller dostupný pro váš systém. Můžete si jej stáhnout ze stránek www.dell.com/support v sekci "Ovladače a soubory ke stažení".

Síťový (RJ45) datový tok přes USB-C činí maximálně 1000 Mb/s.

POZNÁMKA: Tento port LAN je kompatibilní s 1000Base-T IEEE 802.3az a podporuje propusť MAC adresy (MAPT) (vytištěné na štítku modelu), Wake-on-LAN (WOL) z pohotovostního režimu (pouze S3) a UEFI\* PXE Boot [UEFI PXE Boot není podporována ve stolních počítačích Dell (s výjimkou OptiPlex 7090/3090 Ultra Desktop)], tyto tři funkce jsou závislé na nastaveních BIOSu a verzi operačního systému. Funkčnost se může lišit u počítačů jiné značky než Dell.

\*UEFI je zkratka pro Unified Extensible Firmware Interface.

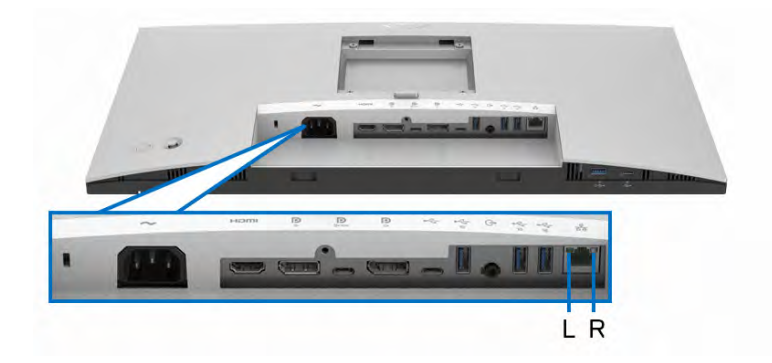

#### LED indikátor konektoru RJ45

| LED       | Barva                                                  | Popis                                                 |
|-----------|--------------------------------------------------------|-------------------------------------------------------|
| Pravá LED | Oranžová nebo                                          | Indikuje rychlost:                                    |
|           | zelená                                                 | <ul> <li>Svítí oranžově – 1000 Mb/s</li> </ul>        |
|           |                                                        | <ul> <li>Svítí zeleně – 100 Mb/s</li> </ul>           |
|           | <ul> <li>Nesvítí – 10 Mb/s</li> </ul>                  |                                                       |
| Levá LED  | Zelená                                                 | Indikuje propojení/aktivitu:                          |
|           |                                                        | <ul> <li>Bliká – port je používán.</li> </ul>         |
|           | <ul> <li>Svítí zeleně – vytváří se spojení.</li> </ul> |                                                       |
|           |                                                        | <ul> <li>Nesvítí – spojení není vytvořeno.</li> </ul> |

DEL

## POZNÁMKA: Kabel RJ45 je standardní příslušenství, které není součástí balení.

### Kvalita LCD monitoru a vadné pixely

Při výrobě LCD monitoru je běžné, že jeden nebo více pixelů pevně zůstane v neměnném stavu. Tyto neměnné pixely jsou velmi obtížně viditelné a nemají vliv na kvalitu obrazu. Pro podrobné informace o kvalitě monitoru Dell a vadných pixelech navštivte webové stránky http://www.dell.com/pixelguidelines.

### Pokyny k údržbě

#### Čištění monitoru

VÝSTRAHA: Před čištěním monitoru si přečtěte a dodržujte část Bezpečnostní pokyny.

VAROVÁNÍ: Před čištěním monitoru odpojte napájecí kabel ze síťové zásuvky.

Pro dosažení nejlepších výsledků postupujte při vybalování, čištění nebo manipulaci s monitorem podle níže uvedených pokynů:

- K čištění antistatické obrazovky použijte čistý měkký hadřík mírně navlhčený ve vodě. Pokud je to možné, použijte speciální tkaninu nebo roztok na čištění obrazovek vhodný pro antistatický povrch. Nepoužívejte benzín, ředidlo, čpavek, abrazivní čisticí prostředky ani stlačený vzduch.
- K čištění monitoru použijte hadřík mírně navlhčený v teplé vodě. Nepoužívejte žádné čisticí prostředky, protože některé z nich by mohly zanechat na monitoru mléčný povlak.
- · Pokud si po vybalení monitoru všimnete bílého prášku, setřete jej hadříkem.
- S monitorem zacházejte opatrně, jelikož škrábance a bílé stopy otěru u tmavého monitoru jsou zřetelnější než u světlého monitoru.
- Pro zachování nejlepší kvality obrazu vašeho monitoru používejte dynamicky se měnící spořič obrazovky a vždy monitor vypněte, pokud jej nebudete používat.

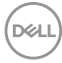

## Nastavení monitoru

#### Upevnění podstavce

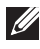

POZNÁMKA: Při dodání není podstavec namontován.

POZNÁMKA: Následující pokyny jsou pouze pro připojení podstavce, který byl dodán s vaším monitorem. Pokud připojujete podstavec, který jste zakoupili z jiného zdroje, postupujte podle pokynů, které s daným podstavcem byly dodány.

Upevnění podstavce monitoru:

- 1. Při vyndávání podstavce z horní vycpávky, která jej jistí, postupujte podle pokynů na chlopních krabice.
- 2. Vyjměte podstavec a základnu podstavce z vycpávky.

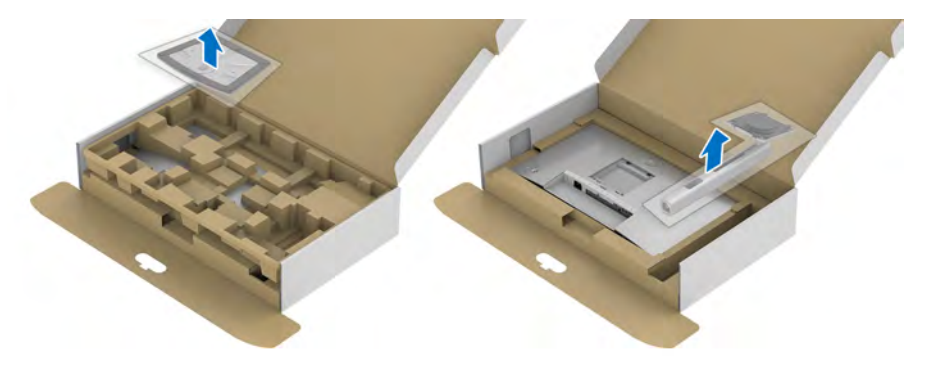

- 3. Vložte bloky základny podstavce plně do otvoru v základně.
- **4.** Zvedněte madlo se šroubem a otočte šroub ve směru hodinových ručiček.
- 5. Po úplném utažení šroubu složte madlo na plocho do dutiny.

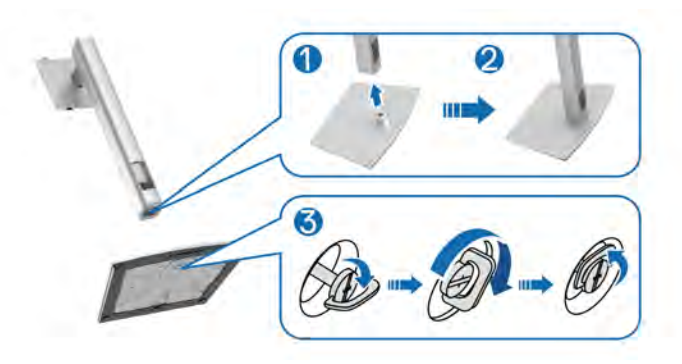

DEL

6. Podle pokynů zvedněte kryt, abyste se dostali k části VESA pro podstavec.

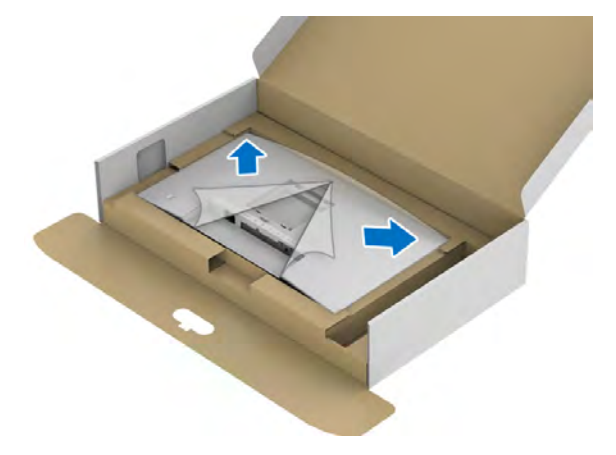

- 7. Upevněte podstavec k monitoru.
  - Vložte dvě západky v horní části podstavce do drážky na zadní straně monitoru.
  - **b.** Zatlačte podstavec tak, aby zapadl na místo.

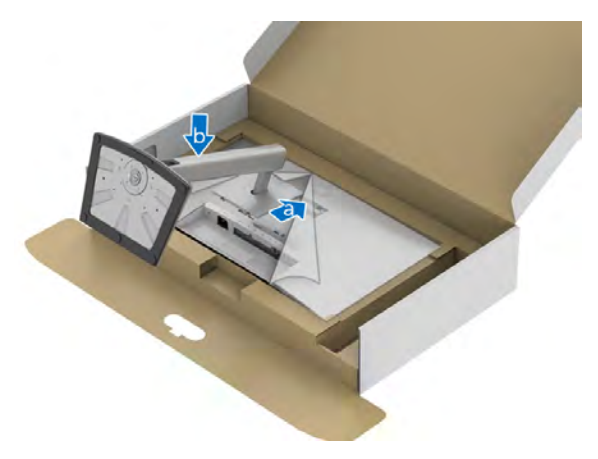

8. Umístěte monitor na výšku.

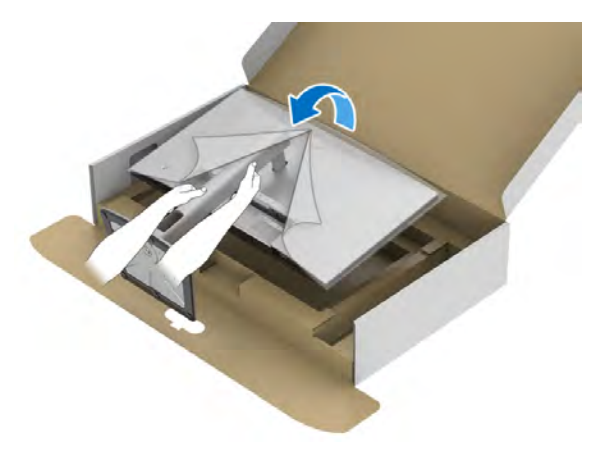

POZNÁMKA: Opatrně monitor zvedejte tak, aby se nesklouzl nebo nespadl.

9. Sejměte kryt z monitoru.

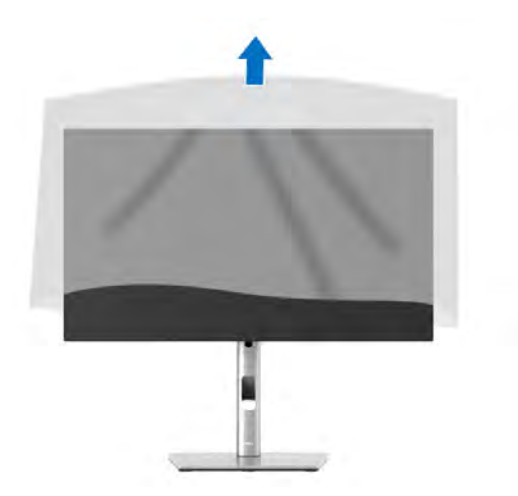

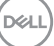

### Uspořádání kabelů

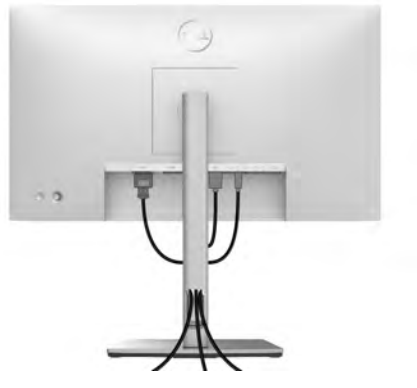

Po připojení všech kabelů k monitoru a počítači (viz část **Připojení monitoru**) uspořádejte kabely výše uvedeným způsobem.

Pokud váš kabel nedosáhne k počítači PC, můžete jej k němu připojit přímo, aniž by procházel otvorem ve stojanu monitoru.

#### Připojení monitoru

- VAROVÁNÍ: Před prováděním jakéhokoliv postupu v této části si prosím přečtěte část Bezpečnostní pokyny.
- POZNÁMKA: Monitory Dell jsou navrženy tak, aby pracovaly optimálně s dodanými kabely Dell. Společnost Dell nezaručuje kvalitu a výkon videa, pokud budete používat kabely od jiného výrobce.
- POZNÁMKA: Veďte kabely otvorem pro uspořádání kabelů a teprve potom je zapojte.
- POZNÁMKA: Nepřipojujte všechny kabely k počítači současně.
- POZNÁMKA: Uvedené obrázky slouží pouze pro ilustrační účely. Skutečný vzhled počítače se může lišit.

Připojení monitoru k počítači:

- 1. Vypněte počítač a odpojte napájecí kabel.
- 2. Připojte kabel DisplayPort, HDMI nebo USB-C od monitoru k počítači.

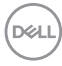
### Připojení kabelu DisplayPort (DisplayPort na DisplayPort)

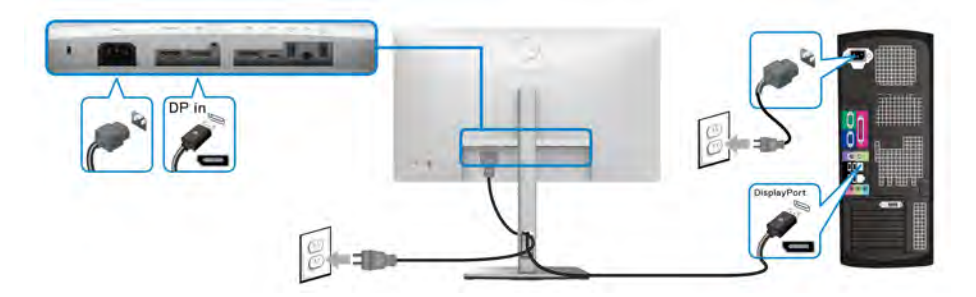

POZNÁMKA: Výchozí nastavení z výroby je DP1.4 (DP1.2 je podporováno). Pokud monitor nezobrazí obsah po zapojení kabelu DisplayPort, postupujte podle kroků níže a změňte nastavení na DP1.1:

- · Stisknutím pákového ovladače otevřete spouštěč nabídek.
- Pomocí pákového ovladače vyberte Input Source (Vstupní zdroj) .
- Pomocí pákového ovladače zvýrazněte položku DP
- Stiskněte a podržte pákový ovladač přibližně 10 sekund a zobrazí se zpráva o konfiguraci DisplayPort.
- Pomocí pákového ovladače vyberte položku Yes (Ano) a stisknutím pákového ovladače uložte změny.

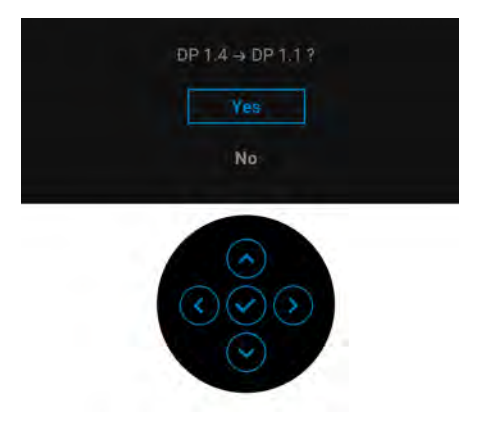

Opakujte výše uvedené kroky pro změnu nastavení formátu DisplayPort, pokud je to nutné.

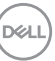

### Připojení kabelu HDMI

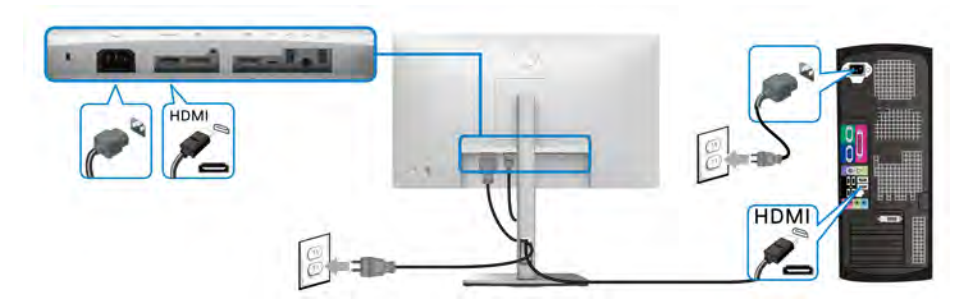

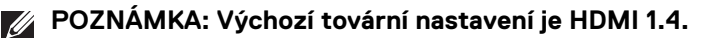

Připojení kabelu USB-C (pouze u modelu U2422HE)

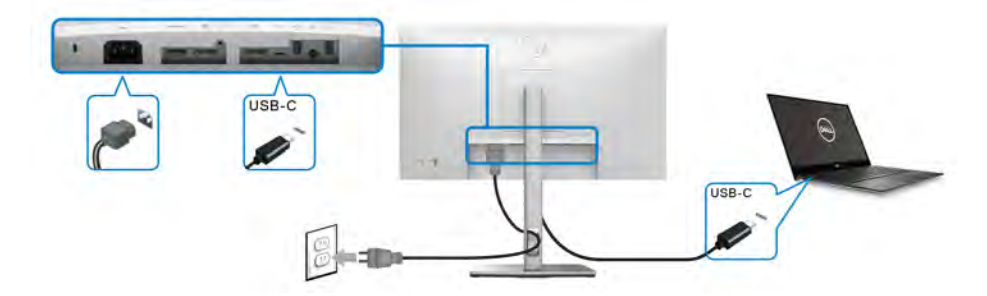

POZNÁMKA: Používejte pouze kabel USB-C dodaný s monitorem.

- Tento port podporuje al ternativní režim DisplayPort (pouze standard DP1.4).
- Port USB-C kompatibilní s technologií Power Delivery (PD verze 3.0) dodává napájení o výkonu až 90 W.
- Pokud váš notebook pro provoz potřebuje více než 90 W a baterie je vybitá, je možné, že se nebude napájet ani nabíjet pomocí portu USB PD tohoto monitoru.

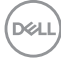

Připojení k monitoru pro funkci DP MST (Multi-Stream Transport)

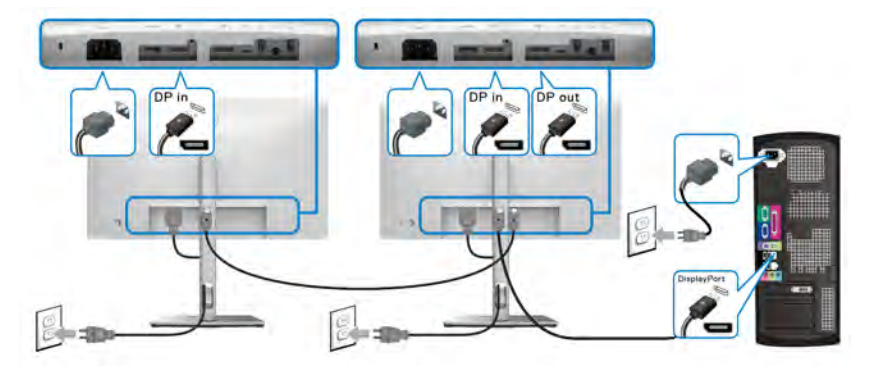

POZNÁMKA: Tento monitor podporuje funkci DP MST. Aby bylo možné tuto funkci využít, musí být grafická karta v počítači certifikována alespoň pro DP1.2 s možností MST.

POZNÁMKA: Pokud chcete používat výstupní konektor DP 🍳 , sejměte pryžovou zátku.

Připojení k monitoru pro funkci USB-C MST (Multi-Stream Transport) (pouze u modelu U2422HE)

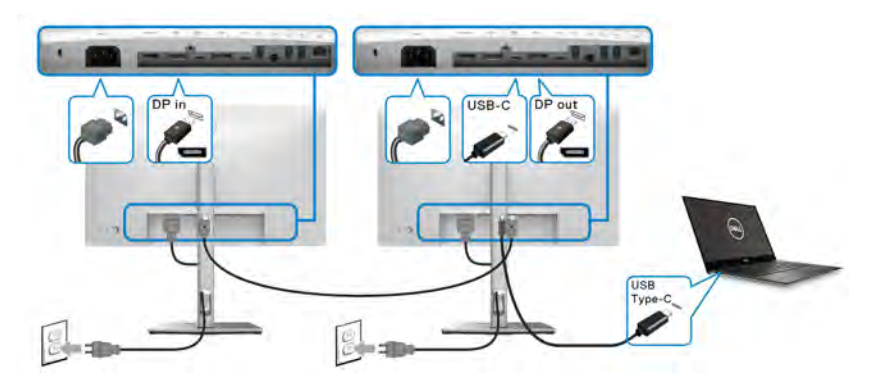

- POZNÁMKA: Maximální počet podporovaných monitorů přes MST závisí šířce pásma USB-C zdroje.
- POZNÁMKA: Pokud chcete používat upstream konektor USB-C 🚇 , sejměte pryžovou zátku.
- POZNÁMKA: Pokud chcete používat výstupní konektor DP 🥊 , sejměte pryžovou zátku.

### Připojení monitoru pro kabel RJ45 (volitelné, pouze u modelu U2422HE)

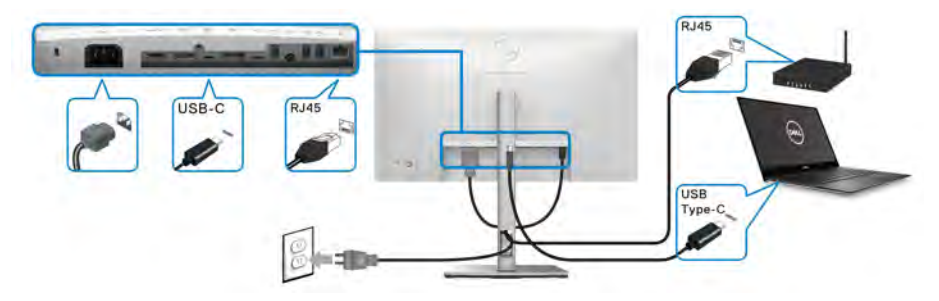

POZNÁMKA: Kabel RJ45 je standardní příslušenství, které není součástí balení.

### Připojení kabelu USB-C na USB-A

POZNÁMKA: Abyste předešli poškození nebo ztrátě dat, před odpojením upstream portu USB-C + se ujistěte, že počítač nepoužívá ŽÁDNÉ paměťové zařízení USB připojené k superrychlému downstream portu USB 10 Gb/s (USB 3.2 Gen2) typu A + r na monitoru.

Po dokončení připojení kabelu DisplayPort/HDMI proveďte níže uvedený postup pro připojení kabelu USB-C na USB-A k počítači a dokončení nastavení vašeho monitoru:

- 1. Propojení s počítačem: do upstream portu USB-C ↔ zapojte tu část kabelu s USB-C konektorem (kabel je součástí dodávky).
- Zapojte druhý konec kabelu s konektorem USB-A do příslušného USB portu v počítači.

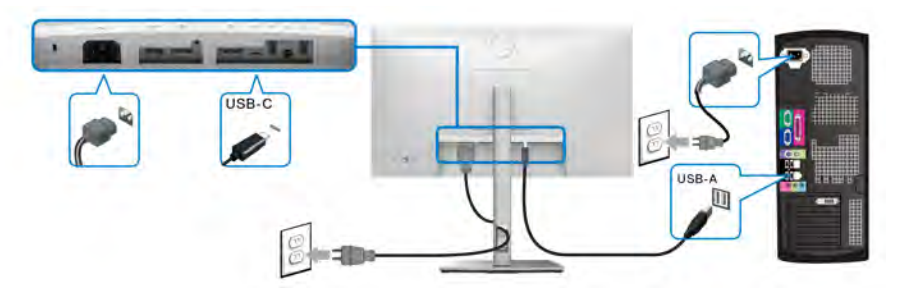

POZNÁMKA: Stolní počítač umístěte nalevo od monitoru (při pohledu zpředu), aby bylo zapojení kabelu USB-C na USB-A jednodušší. Pokud to délka kabelu neumožňuje, neveďte kabel otvorem ve stojanu monitoru.

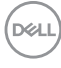

- Připojte periferní zařízení USB k superrychlým downstream portům USB 10 Gb/s (USB 3.2 Gen 2) - na monitoru.
- 4. Připojte napájecí kabely počítače a monitoru do blízké síťové zásuvky.

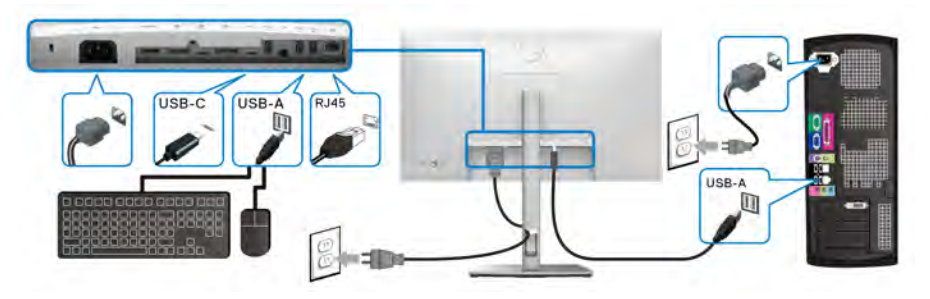

- Zapněte monitor a počítač. Pokud se na monitoru zobrazí obraz, je instalace dokončena. Pokud se obraz nezobrazí, viz část Obecné problémy.
- 6. Použijte otvor ve stojanu monitoru pro uspořádání kabelů.
- POZNÁMKA: Připojení USB v tomto zapojení nabízí pouze datový přenos USB.
- ∆ VÝSTRAHA: Uvedené obrázky slouží pouze pro ilustrační účely. Skutečný vzhled počítače se může lišit.

# Dell Power Button Sync (DPBS, synchronizace tlačítek napájení Dell) (pouze u modelu U2422HE)

Monitor U2422HE je vybaven funkcí Dell Power Button Sync (DPBS, synchronizace tlačítek napájení Dell), která vám umožňuje ovládat stav napájení počítače tlačítkem napájení na monitoru. Tato funkce je kompatibilní s platformou Dell Optiplex 7090/ 3090 Ultra a je podporována pouze přes rozhraní USB-C.

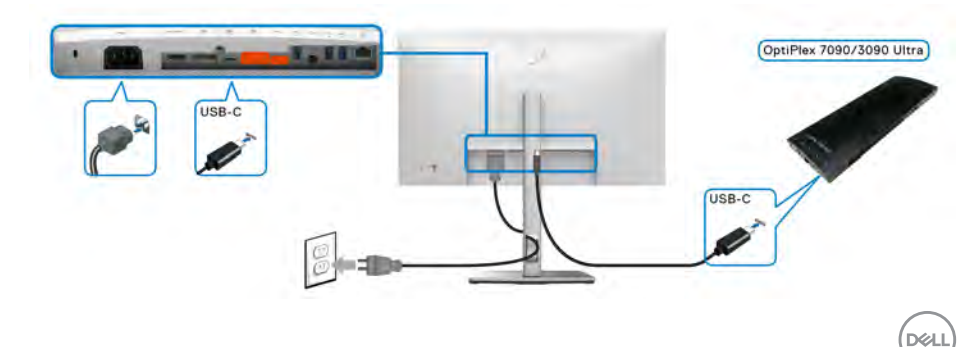

Abyste se napoprvé ujistili, že funkce DPBS funguje, proveďte nejprve následující kroky u platformy Dell Optiplex 7090/3090 Ultra v Ovládací panely.

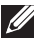

POZNÁMKA: DPBS je podporován pouze na portu s ikonou 🚇 .

· Otevřete Ovládací panely.

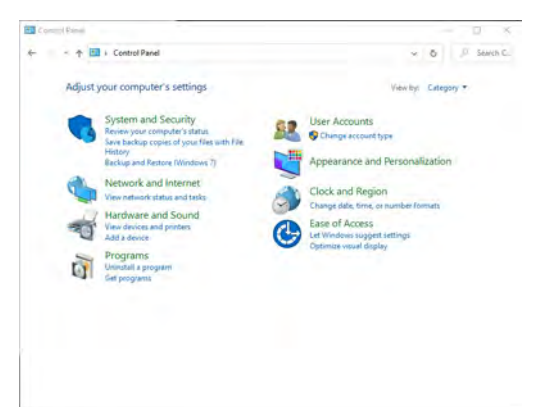

Vyberte Hardware a zvuk a následně Možnosti napájení. •

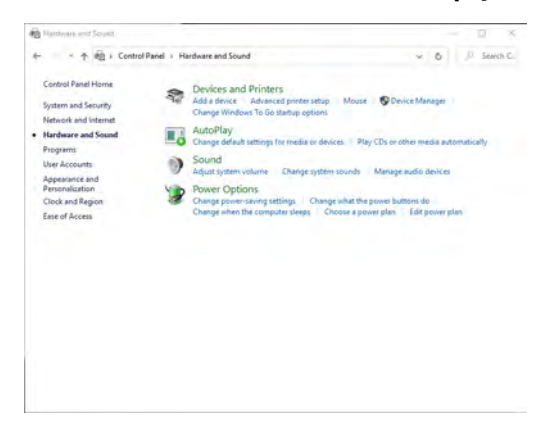

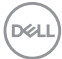

· Otevřete Nastavení systému.

|                                                                                  | d Sound i Power Opt             | ions 1 System Settings     | × 0                | JF Search C |
|----------------------------------------------------------------------------------|---------------------------------|----------------------------|--------------------|-------------|
| Define power buttons and tur                                                     | on password pro                 | tection                    |                    |             |
| Choose the power settings that you was<br>page apply to all of your power plans. | nt for your computer. Th        | te changes you make to the | e settings on this |             |
| S Change settings that are currently u                                           | ravailable                      |                            |                    |             |
| Power and sleep button settings                                                  |                                 |                            |                    |             |
| When I press the power butto                                                     | in: Shut down                   | ~                          |                    |             |
| When I press the sleep butto                                                     | v Sleep                         | ~                          |                    |             |
| Shutdown settings                                                                |                                 |                            |                    |             |
| Turn on fast startup (recommen<br>This belos start your PC faster afte           | ded)<br>r shutdown. Restart ion | t affected, Learn More     |                    |             |
| Sleep                                                                            |                                 |                            |                    |             |
| Show in Power menu.                                                              |                                 |                            |                    |             |
| Show in Power menu,                                                              |                                 |                            |                    |             |
| Lock                                                                             |                                 |                            |                    |             |
| Show in account picture menu.                                                    |                                 |                            |                    |             |
|                                                                                  |                                 |                            |                    |             |
|                                                                                  |                                 |                            |                    |             |
|                                                                                  |                                 |                            |                    |             |

 V rozevírací nabídce Po stisknutí tlačítka napájení si můžete vybrat z několika možností, a sice Neprovádět žádnou akci/Režim spánku/Režim hibernace/Vypnout. Vyberte jednu z těchto možností: Režim spánku/ Režim hibernace/Vypnout.

| System Settings                                                                       |                                                   | -           |        | ×     |
|---------------------------------------------------------------------------------------|---------------------------------------------------|-------------|--------|-------|
| ← < ↑ 🍃 i Control Panel i Hardware and Sou                                            | und i Power Options i System Settings             | × 0         | JF Sew | th C. |
| Define power buttons and turn on                                                      | password protection                               |             |        |       |
| Choose the power settings that you want for<br>page apply to all of your power plans. | your computer. The changes you make to the settle | ngs on this |        |       |
| S Change settings that are currently unava                                            | ilable                                            |             |        |       |
| Power and sleep button settings                                                       |                                                   |             |        |       |
| When I press the power button                                                         | that down                                         |             |        |       |
|                                                                                       | Do nothing                                        |             |        |       |
| When I press the sleep button:                                                        | Sleep<br>Ribernate                                |             |        |       |
| Shutdown settings                                                                     | Turn off the display                              |             |        |       |
| Turn on fast startup incommended                                                      |                                                   |             |        |       |
| This helps start your PC taster after shu<br>Sloep                                    | Idown, Nestart isn't affected. Learn More         |             |        |       |
| Show in Power menu.                                                                   |                                                   |             |        |       |
| Show in Power menu,                                                                   |                                                   |             |        |       |
| Lock                                                                                  |                                                   |             |        |       |
| show in account picture menu.                                                         |                                                   |             |        |       |
|                                                                                       |                                                   |             |        |       |
|                                                                                       |                                                   |             |        |       |
|                                                                                       |                                                   | -           |        |       |
|                                                                                       | last rearrant.                                    | Cancel      |        |       |

DEL

| System semale                                                                                                    |           | _      |          | υ.    | ×    |
|----------------------------------------------------------------------------------------------------|-----------|--------|----------|-------|------|
| The American State of the American State of the American S                                               | *         | õ      | <i>p</i> | Serve | h C. |
| Define power buttons and turn on password protection<br>Choose the power entries that you entry the power that we take<br>the power power that is used by the power button<br>Choose the power that is the power button<br>Choose the power that is the power button<br>Choose the power that is the power button<br>Choose the power that is the power button<br>Choose the power that is the power button<br>Choose the power that is the power button<br>Choose the power but the power button<br>Choose the power but the power button<br>Choose the power but the power button<br>Choose the power but the power button<br>Choose the power but the power button<br>Choose the power but the power button<br>Choose the power but the power button<br>Choose the power but the power button<br>Choose the power but the power button<br>Choose the power but the power but the power but the power<br>Choose the power but the power but the power bu | ettings o | n this |          |       |      |

POZNÁMKA: Nevybírejte možnost "Neprovádět žádnou akci", jinak nebude možné synchronizovat tlačítko napájení monitoru se stavem napájení počítače.

První připojení monitoru s funkcí DPBS

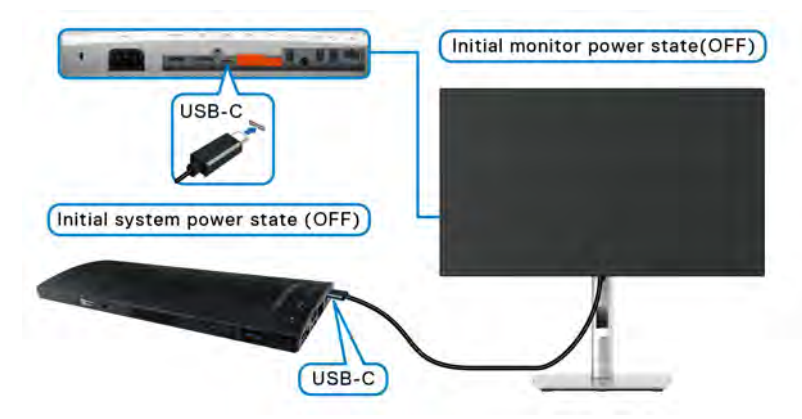

Při prvním nastavování funkce DPBS postupujte podle níže uvedených kroků:

- 1. Ujistěte se, že počítač i monitor jsou vypnuté.
- 2. Zapněte monitor stisknutím tlačítka napájení.
- **3.** Připojte kabel USB-C od počítače k monitoru.
- **4.** Monitor i počítač se na okamžik zapnou. Chvilku počkejte (asi 6 sekund) a počítač i monitor se vypnou.
- 5. Po stisknutí tlačítka napájení monitoru či počítače se počítač i monitor zapnou.
   V tuto chvíli je stav napájení počítače sesynchronizovaný s tlačítkem napájení
   monitoru.

Dell

POZNÁMKA: Když jsou počítač i monitor na začátku oba vypnuté, doporučujeme nejdříve zapnout monitor a až poté připojit kabel USB-C od počítače k monitoru.

POZNÁMKA: Platformu Optiplex 7090/3090 Ultra lze napájet pomocí jeho DC adaptéru. Nebo můžete platformu Optiplex 7090/3090 Ultra napájet pomocí USB-C kabelu monitoru pomocí funkce Power Delivery (PD). Možnost USB-C Charging 学 90W (Nabíjení USB-C 学 90 W) nastavte na On in Off Mode (Zapnuto v režimu vypnutí).

### Používání funkce DPBS

Po připojení USB-C kabelu je stav monitoru/počítač následující:

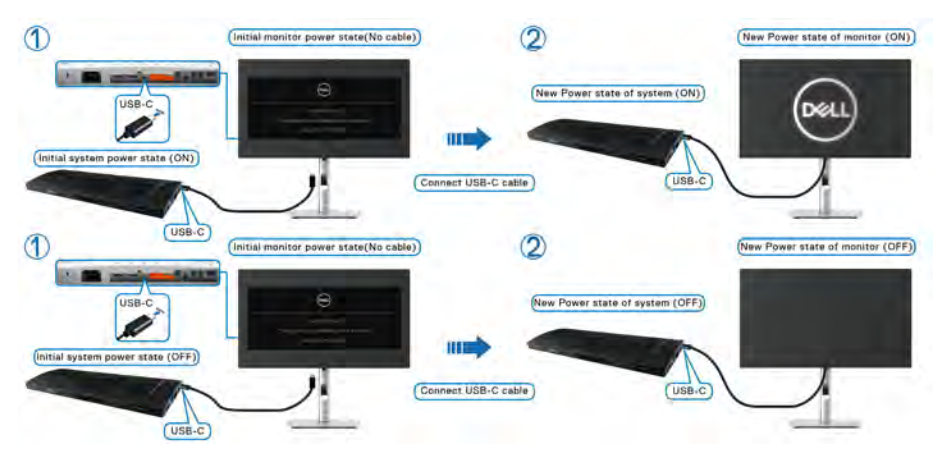

Když stisknete tlačítko napájení monitoru nebo tlačítko napájení počítače, je stav monitoru/počítače následující:

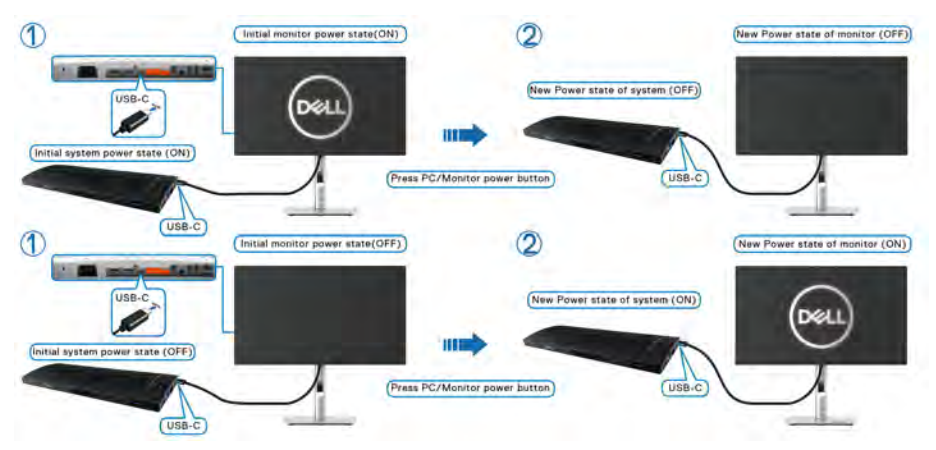

Jsou-li monitor i počítač zapnuté, **stiskněte a podržte tlačítko napájení monitoru po dobu 4 sekund**. Na obrazovce budete dotázání, zda si přejete vypnout počítač.

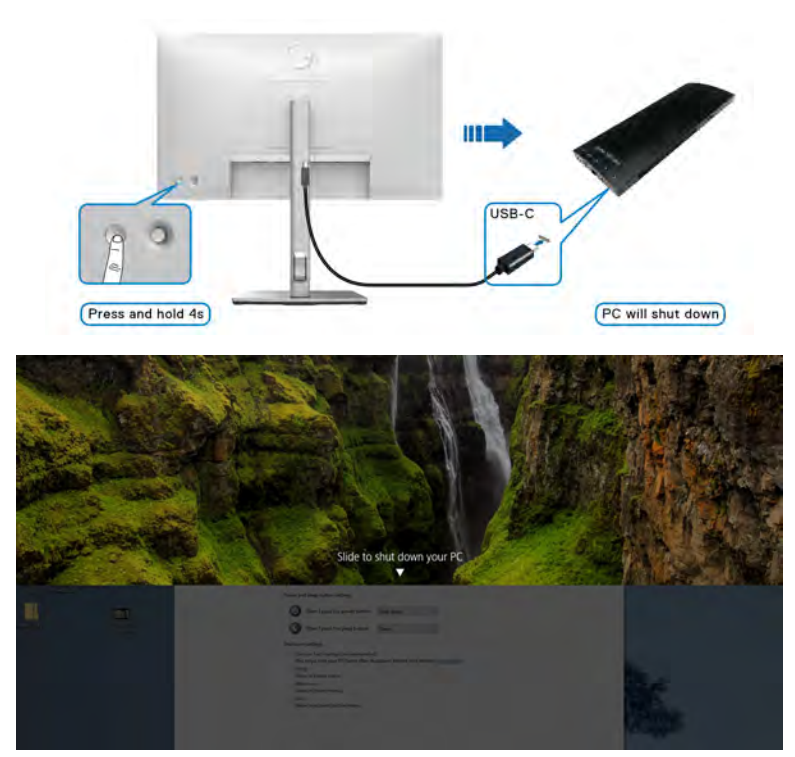

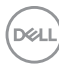

 Jsou-li monitor i počítač zapnuté, stiskněte a podržte tlačítko napájení monitoru po dobu 10 sekund. Počítač se vypne.

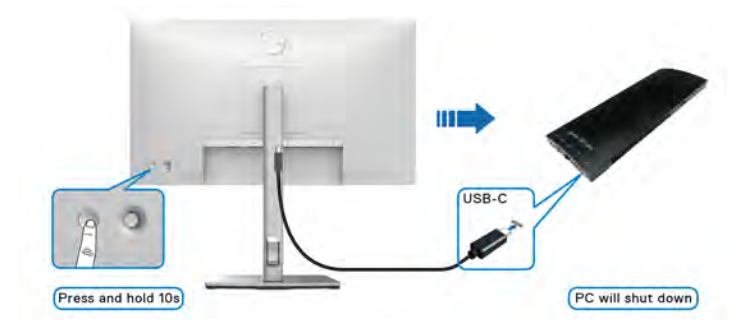

### Připojení k monitoru pro funkci USB-C MST (Multi-Stream Transport)

Počítač je připojený kde dvěma monitorům, je vypnutý a jeho stav napájení je sesynchronizovaný s tlačítkem napájení monitoru 1. Když stisknete tlačítko napájení počítače či monitoru 1, zapne se počítač i monitor 1. Monitor 2 přitom zůstane vypnutý. Abyste monitor 2 zapnuli, je třeba manuálně stisknout jeho tlačítko napájení.

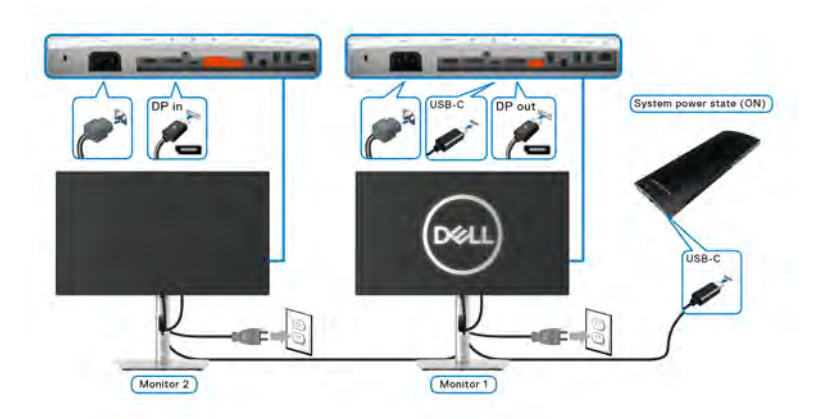

Podobná situace nastane, když je počítač připojený kde dvěma monitorům, je zapnutý a jeho stav napájení je sesynchronizovaný s tlačítkem napájení monitoru 1. Po stisknutí tlačítka napájení počítače či monitoru 1, vypne se počítač i monitor 1. Monitor 2 přitom bude v pohotovostním režimu. Abyste monitor 2 vypnuli, je třeba manuálně stisknout jeho tlačítko napájení.

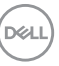

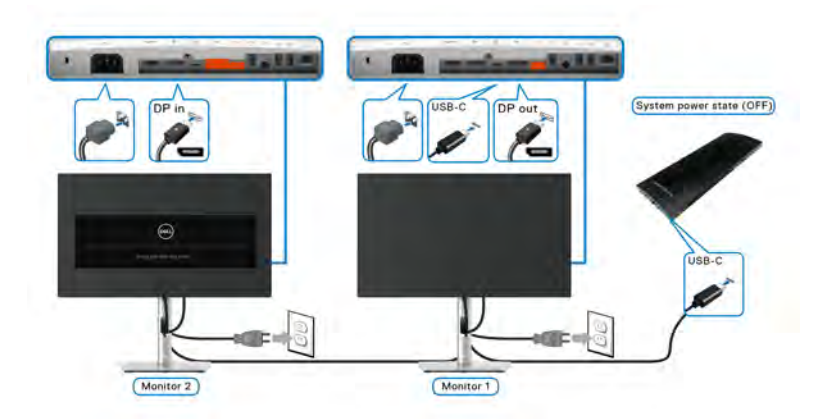

### Připojení monitoru přes USB-C

Platforma Dell Optiplex 7090 Ultra má dva USB-C porty, takže lze sesynchronizovat stav napájení monitoru 1 i monitoru 2 se stavem napájení počítače.

Když jsou počítač a oba monitory nejprve zapnuté, stisknutím tlačítka napájení na monitoru 1 či monitoru 2 vypnete počítač, monitor 1 a monitor 2.

### 💋 POZNÁMKA: DPBS je podporován pouze na portu s ikonou 🚇 .

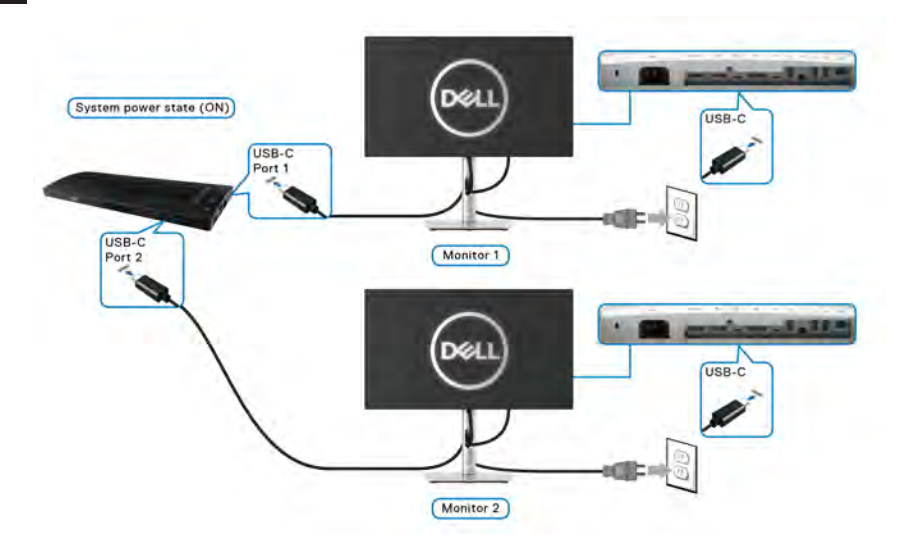

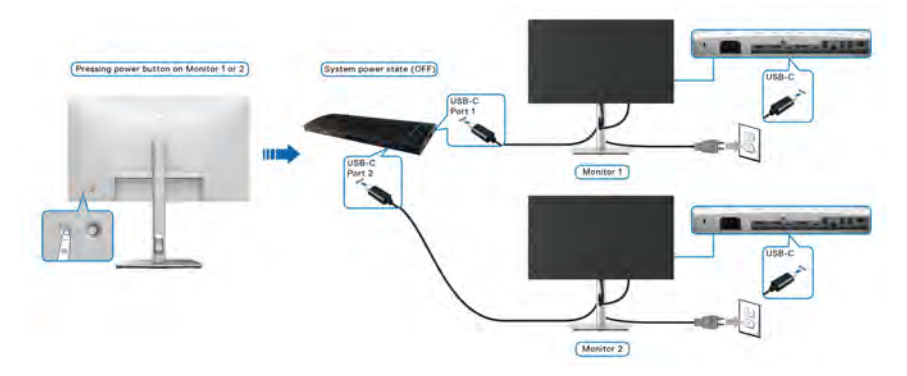

Dbejte na to, aby byla možnost USB-C Charging & 90W (Nabíjení USB-C & 90 W) nastavená na On in Off Mode (Zapnuto v režimu vypnutí). Když jsou počítač a oba monitory nejprve vypnuté, stisknutím tlačítka napájení na monitoru 1 či monitoru 2 zapnete počítač, monitor 1 a monitor 2.

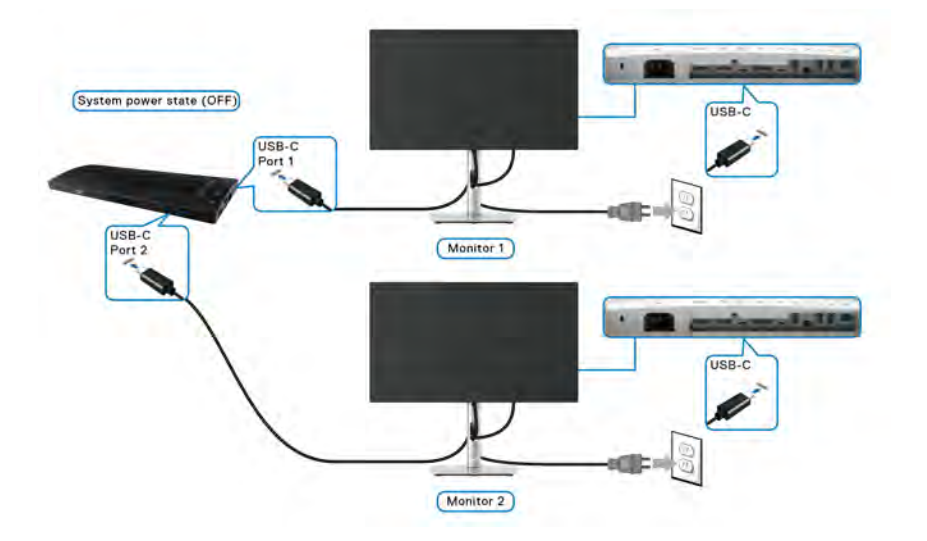

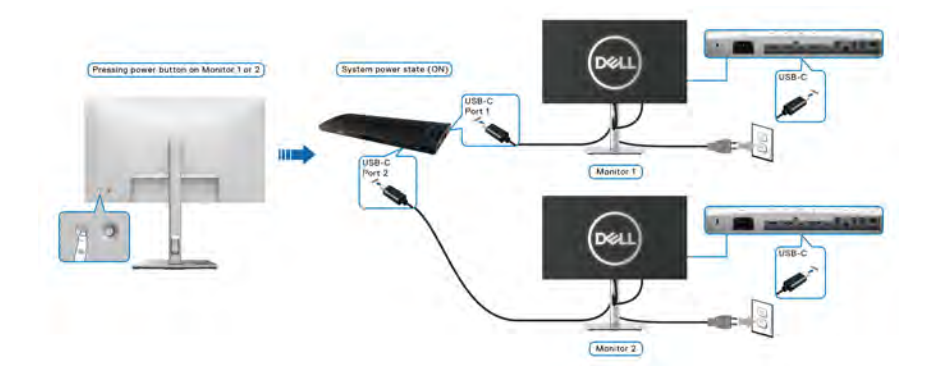

## Naklonění, natočení a nastavení výšky monitoru

POZNÁMKA: Následující pokyny jsou pouze pro připojení podstavce, který byl dodán s vaším monitorem. Pokud připojujete podstavec, který jste zakoupili z jiného zdroje, postupujte podle pokynů, které s daným podstavcem byly dodány.

### Naklonění, natočení

Podstavec upevněný k monitoru umožňuje naklonit a natočit monitor pro dosažení nejpohodlnějšího úhlu pohledu.

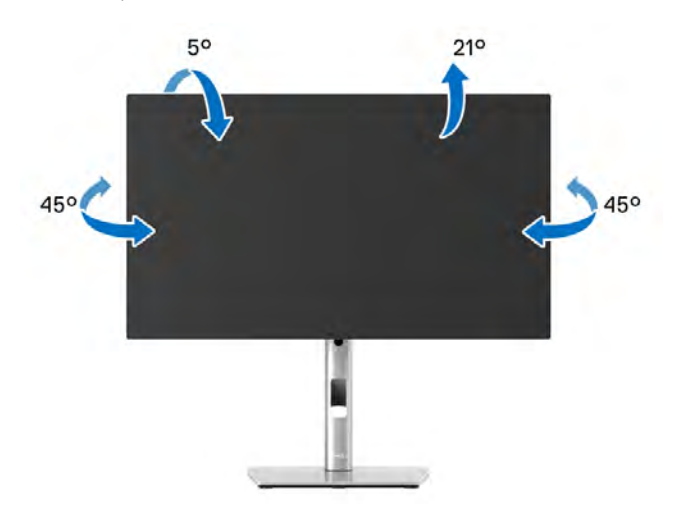

# POZNÁMKA: Při dodání není podstavec namontován.

Nastavení výšky

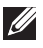

POZNÁMKA: Podstavec Ize vertikálně vysunout až o 150 mm. Postup pro vysunutí je uveden na obrázku níže.

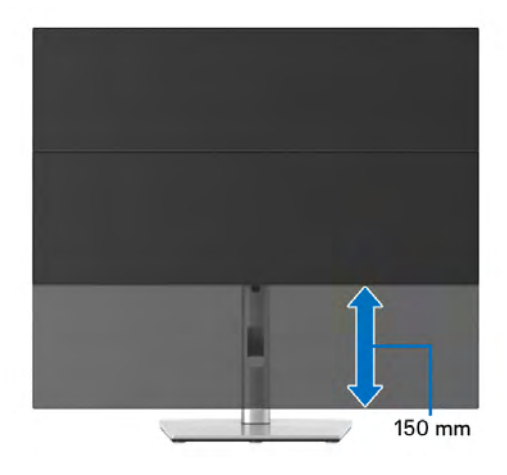

# Otočení monitoru

Před otočením monitoru byste měli zcela vysunout podstavec (Nastavení výšky) a naklonit monitor co nejvíc nahoru, aby nedošlo k nárazu spodního okraje monitoru.

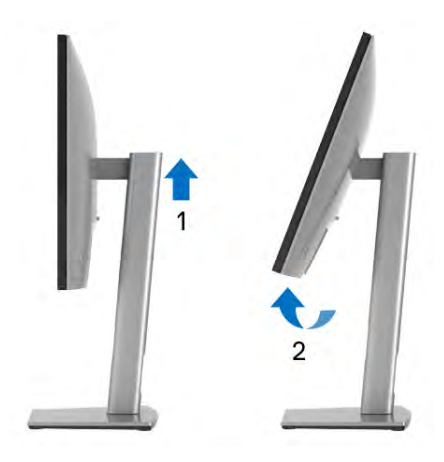

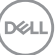

#### Otočit ve směru hodinových ručiček

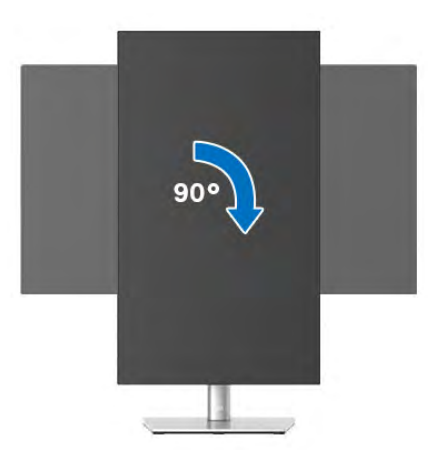

### Otočit proti směru hodinových ručiček

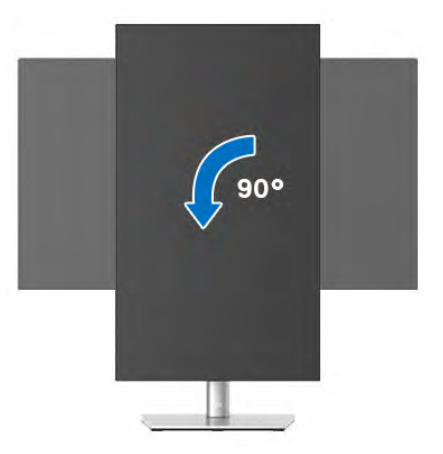

POZNÁMKA: Pro použití funkce Otočení zobrazení (na šířku nebo na výšku) u vašeho počítače Dell je vyžadován aktualizovaný grafický ovladač, který není dodáván k tomuto monitoru. Nejnovější grafický ovladač lze stáhnout na www.dell.com/support v části Stáhnout – Video ovladače.

POZNÁMKA: Při otočení monitoru na výšku může dojít ke snížení výkonu u graficky náročných aplikací (hraní 3D her atd.).

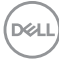

# Nastavení otočení zobrazení u vašeho systému

Po otočení monitoru je třeba dokončit níže uvedený postup a nastavit funkci Otočení zobrazení ve vašem systému.

### POZNÁMKA: Pokud používáte monitor s počítačem jiného výrobce než Dell, zobrazte webové stránky výrobce grafického ovladače nebo vašeho počítače, kde najdete informace o otočení zobrazeného obsahu.

Postup pro nastavení otočení zobrazení:

- 1. Na ploše stiskněte pravé tlačítko myši a vyberte položku Vlastnosti.
- 2. Klepněte na záložku Nastavení a potom na tlačítko Upřesnit.
- **3.** Pokud máte grafickou kartu ATI, vyberte záložku **Otočení** a nastavte požadované otočení.
- Pokud máte grafickou kartu nVidia, klepněte na záložku nVidia, v levém sloupci vyberte položku NVRotate a potom nastavte požadované otočení.
- Pokud máte grafickou kartu Intel<sup>®</sup>, vyberte záložku grafiky Intel, klepněte na tlačítko Vlastnosti grafiky, vyberte záložku Otočení a potom nastavte požadované otočení.
- POZNÁMKA: Pokud nevidíte požadovanou možnost otočení nebo obraz není otočen správně, navštivte www.dell.com/support a stáhněte si nejnovější ovladač pro vaši grafickou kartu.

POZNÁMKA: Pro otočení obrazu můžete také využít funkci Rotation (Otočení) v nabídce OSD.

# Demontáž podstavce

- POZNÁMKA: Abyste zabránili poškrábání obrazovky LCD při demontáži podstavce, položte monitor na měkký čistý povrch.
- POZNÁMKA: Následující pokyny jsou pouze pro připojení podstavce, který byl dodán s vaším monitorem. Pokud připojujete podstavec, který jste zakoupili z jiného zdroje, postupujte podle pokynů, které s daným podstavcem byly dodány.

DEL

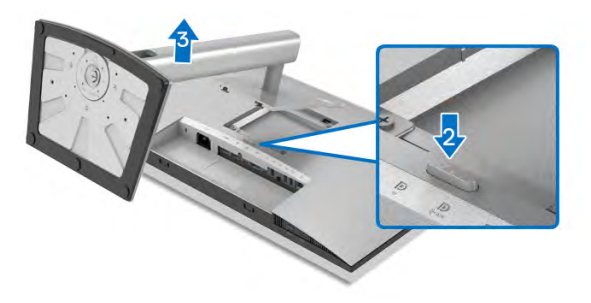

Demontáž podstavce:

- 1. Umístěte monitor na měkkou látku nebo hadřík.
- 2. Podržte stisknuté tlačítko pro uvolnění podstavce.
- 3. Zvedněte podstavec nahoru směrem od monitoru.

# Montáž na stěnu pomocí držáku VESA (volitelné)

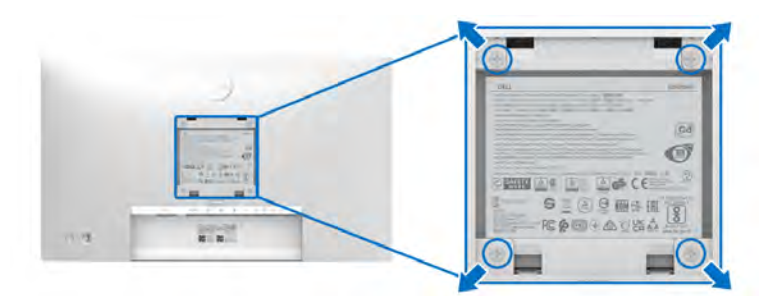

(Rozměry šroubu: M4 x 10 mm).

Postupujte podle pokynů, které jsou přiloženy k sadě pro montáž na stěnu kompatibilní s VESA.

- 1. Umístěte monitor na měkkou látku nebo hadřík a položte jej na stabilní rovný povrch.
- 2. Demontujte podstavec. (Viz část Demontáž podstavce)
- 3. Pomocí křížového šroubováku odšroubujte čtyři šrouby zajišťující plastový kryt.
- **4.** Upevněte k monitoru montážní držák, který je součástí sady pro montáž na stěnu.
- **5.** Upevněte monitor na stěnu. Více informací najdete v dokumentaci, která byla zaslána spolu se sadou pro montáž na stěnu.

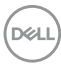

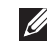

POZNÁMKA: Pouze pro použití s držákem pro montáž na stěnu schváleným akreditovanou institucí UL nebo CSA nebo GS s minimální hmotností/nosností 14,08 kg (pro modely U2422H/U2422HX/U2422H WOST) nebo 15,84 kg (pro model U2422HE).

# Ovládání monitoru

# Zapnutí monitoru

Zapněte monitor stisknutím tlačítka napájení.

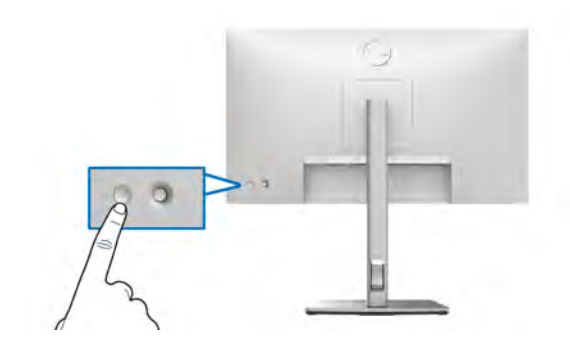

# Používání pákového ovladače

Pro úpravu nastavení OSD pomocí pákového ovladače na zadní části monitoru postupujte následovně:

- 1. Stisknutím tlačítka pákového ovladače otevřete spouštěč nabídek OSD.
- Pohybem pákového ovladače nahoru/dolů/vlevo/vpravo přepínejte mezi možnostmi.

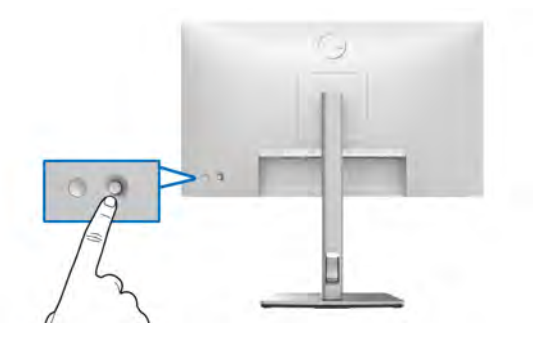

### Funkce pákového ovladače

| Funkce | Popis                                                                                           |
|--------|-------------------------------------------------------------------------------------------------|
| P      | Stisknutím pákového ovladače otevřete nabídku OSD.                                              |
|        | <ul> <li>Pohyb vpravo a vlevo.</li> </ul>                                                       |
|        | <ul> <li>Pohybem vpravo otevřete podnabídku.</li> </ul>                                         |
|        | <ul> <li>Pohybem vlevo podnabídku zavřete.</li> </ul>                                           |
|        | <ul> <li>Pohyb nahoru a dolů.</li> </ul>                                                        |
| 0      | <ul> <li>Přepíná mezi položkami nabídky.</li> </ul>                                             |
| .↓     | <ul> <li>Zvyšuje (nahoru) nebo snižuje (dolů) parametry<br/>vybrané položky nabídky.</li> </ul> |

# Používání hlavní nabídky

### Používání spouštěče nabídek

Stisknutím pákového ovladače otevřete spouštěč nabídek OSD.

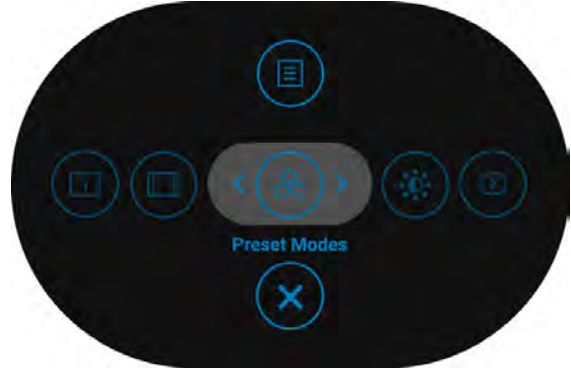

### Spouštěč nabídek

Následující tabulka popisuje funkce Spouštěče nabídek:

### Podrobnosti o spouštěči nabídek

| lkona spouštěče nabídek                                        | Popis                                                                                                    |
|----------------------------------------------------------------|----------------------------------------------------------------------------------------------------|
|                                                                | Pro otevření OSD (On-Screen Display). Viz část<br>Podrobnosti o nabídce OSD.                                                                                    |
| Hlavní nabídka                                                 |                                                                                                    |
| •                                                              | Zobrazuje aktuální stav monitoru.                                                                                                    |
| Display Info (Informace o<br>monitoru)<br>(Funkční tlačítko 1) |                                                                                                    |
| •                                                              | Upravuje poměr stran obrazu.                                                                                                    |
| Aspect Ratio (Poměr stran)<br>(Funkční tlačítko 2)             |                                                                                                    |
| 6                                                              | Umožňuje vám výběr některého z<br>přednastavených barevných režimů.                                                                                             |
| Preset Modes<br>(Přednastavené režimy)<br>(Funkční tlačítko 3) |                                                                                                    |
| 0                                                              | Tuto ikonu zvolte pro upravení jasu a kontrastu.                                                                                                    |
| Brightness/Contrast (Jas/<br>Kontrast)<br>(Funkční tlačítko 4) |                                                                                                    |
| Ð                                                              | Nastavuje Input Source (Vstupní zdroj).                                                                                                    |
| Input Source (Vstupní<br>zdroj)<br>(Funkční tlačítko 5)        | <ul> <li>Pro automatické zjištění dostupných vstupních<br/>zdrojů vyberte v nabídce Input Source<br/>(Vstupní zdroj) možnost Auto<br/>(Automaticky).</li> </ul> |
| 8                                                              | Zavře hlavní nabídku OSD.                                                                                                    |
| Ukončit                                                        |                                                                                                    |

**POZNÁMKA:** Můžete si nastavit své preferované funkční tlačítko. Více informací najdete v části Personalize (Přizpůsobit).

### Podrobnosti o nabídce OSD

| lkona | Nabídka a<br>podnabídky                    | Popis                                                                                                    |
|-------|--------------------------------------------|----------------------------------------------------------------------------------------------------|
| ٢     | Brightness/<br>Contrast (Jas/<br>Kontrast) | Aktivuje nastavení <b>Brightness/Contrast (Jas/</b><br>Kontrast).                                                                                                    |
|       |                                            | Pitrablarg 24 Monitor       Image: Pitrablarg 24 Monitor       Image: Pitrablarg 24 Monitor |
|       | Brightness                                 | Jas upravuje úroveň podsvícení.                                                                                                    |
|       | (Jas)                                      | Pohybujte pákovým ovladačem <b>nahoru</b> pro zvýšení<br>jasu a pohybujte jím <b>dolů</b> pro snížení jasu (Rozsah:<br>0–100).                                                                                                    |
|       | Contrast<br>(Kontrast)                     | Nejdříve nastavte <b>Brightness (Jas)</b> a potom<br>upravte <b>Contrast (Kontrast)</b> , pouze pokud je třeba<br>provést další nastavení.                                                                                                    |
|       |                                            | Pohybujte pákovým ovladačem <b>nahoru</b> pro zvýšení<br>kontrastu a pohybujte jím <b>dolů</b> pro snížení kontrastu<br>(Rozsah: 0–100).                                                                                                    |
|       |                                            | Funkce <b>Contrast (Kontrast)</b> umožňuje upravit<br>úroveň rozdílu mezi tmavými a světlými oblastmi na<br>obrazovce monitoru.                                                                                                    |

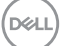

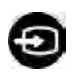

### Input Source (Vstupní zdroj)

Slouží pro výběr mezi různými video signály, které mohou být připojeny k vašemu monitoru. Modely U2422H/U2422H WOST/U2422HX:

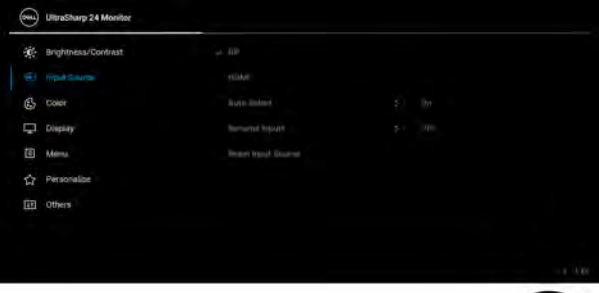

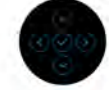

### Model U2422HE:

| ۲   | UltraSharp 24 Monitor |            |                |  |
|-----|-----------------------|------------|----------------|--|
| ÷¢: | Brightness/Contrast   | mine 🚔 sow |                |  |
|     |                       |            |                |  |
| 6   | Color                 |            |                |  |
| Ģ   | Display               |            |                |  |
|     | USB                   |            |                |  |
|     | Menu                  |            | 1/10/10 😓 10// |  |
|     | Personalize           |            |                |  |
| Œ   | Others                |            |                |  |
|     |                       |            |                |  |
|     |                       |            |                |  |

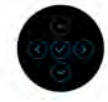

| DP   | Používáte-li konektor DisplayPort (DP) P., vyberte jako vstup <b>DP</b> . Výběr potvrďte stisknutím pákového ovladače. |
|------|----------------------------------------------------------------------------------------------------|
| HDMI | Používáte-li konektor HDMI Homi, vyberte jako<br>vstup HDMI. Výběr potvrďte stisknutím pákového<br>ovladače.           |

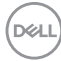

|  | USB-C                                                              | Používáte-li konektor USB-C 💭 , vyberte jako vstup <b>USB-C 🔄 90W</b> . Výběr potvrďte stisknutím pákového ovladače.                                                                                                    |
|--|--------------------------------------------------------------------|----------------------------------------------------------------------------------------------------|
|  | Auto Select<br>(Automatický<br>výběr)                              | Slouží ke zjištění dostupných vstupních zdrojů.<br>Výchozím nastavením je <b>On (Zap.)</b> .                                                                                                    |
|  | Auto Select for<br>USB-C                                           | Umožňuje vám nastavit Auto Select for USB-C<br>(Automatický výběr pro USB-C):                                                                                                    |
|  | (Automatický<br>výběr pro<br>USB-C) (pouze<br>u modelu<br>U2422HE) | <ul> <li>Prompt for Multiple Inputs (Zeptat se v<br/>případě několika vstupů): Vždy se zobrazí<br/>zpráva "Switch to USB-C Video Input"<br/>(Přepnout na video vstup USB-C), abyste si<br/>mohli vybrat, zda chcete přepnout, nebo ne.</li> <li>Yes (Ano): Po zapojení USB-C kabelu vždy<br/>přepne na video vstup USB-C (bez zeptání).</li> <li>No (Ne): Nikdy po zapojení kabelu USB-C<br/>automaticky nepřepne na video vstup USB-C.</li> <li>POZNÁMKA: Auto Select for USB-C<br/>(Automatický výběr pro USB-C) je k dispozici,<br/>pouze když je zapnutá funkce Auto Select<br/>(Automatický výběr).</li> </ul> |
|  | Rename Inputs<br>(Přejmenovat<br>vstupy)                           | Umožňuje vybrat název vstupu pro vybraný zdroj<br>vstupu. Možnosti jsou PC, PC 1, PC 2, Laptop,<br>Laptop 1 a Laptop 2.<br>POZNÁMKA: Názvy vstupů ve varovných zprávách<br>a informacích na displají sa pazmění                                                                                                    |
|  | Reset Input<br>Source<br>(Resetovat<br>vstupní zdroj)              | Stisknutím pákového ovladače obnovíte veškerá<br>nastavení v nabídce <b>Input Source (Vstupní zdroj)</b><br>na výchozí hodnoty z výroby.                                                                                                    |

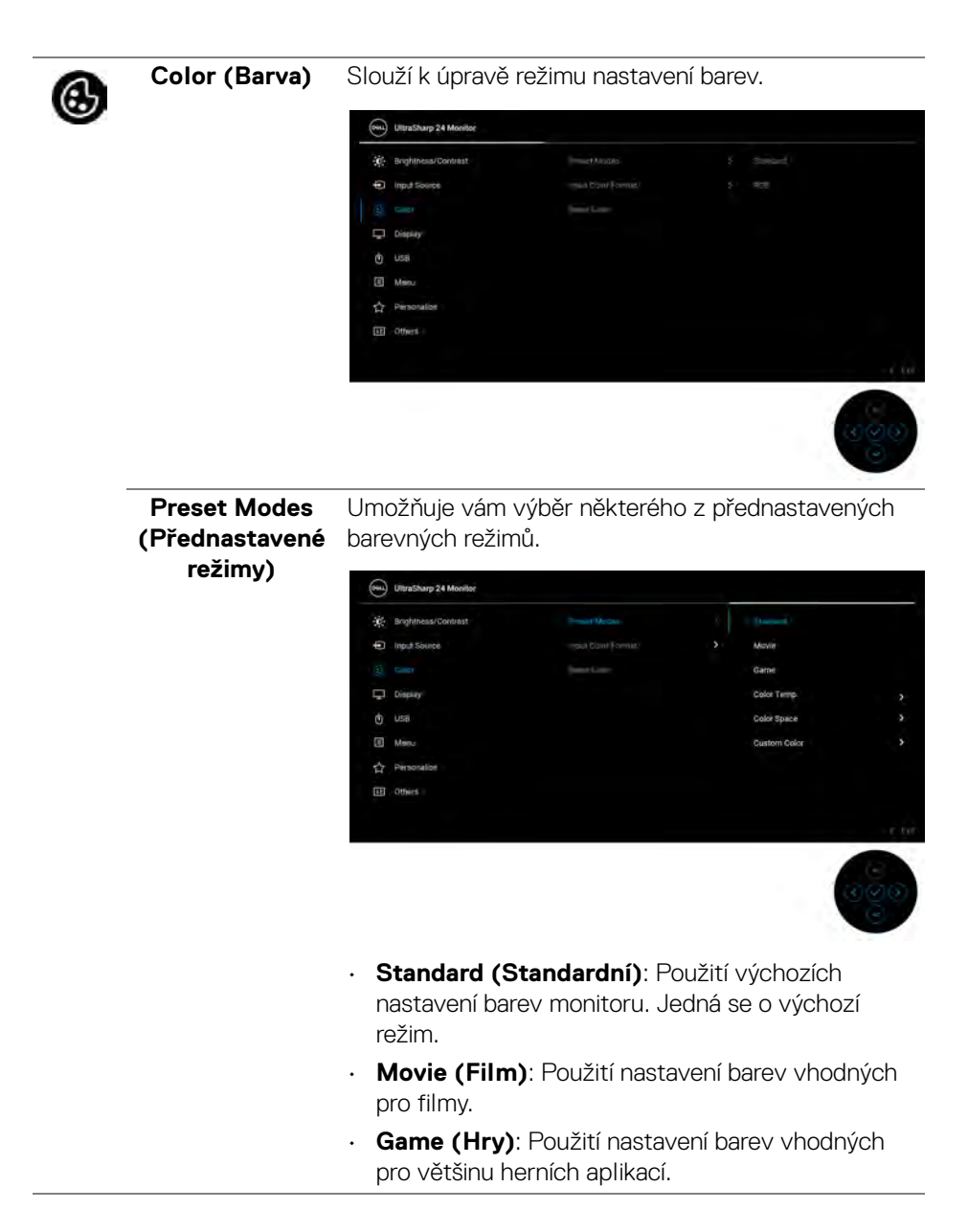

| Preset Modes<br>(Přednastavené<br>režimy) | <ul> <li>Color Temp. (<br/>teplotu barev:<br/>9300K a 10000<br/>pákového ovla</li> </ul>                                                                      | ( <b>Teplota bare</b><br>5000K, 5700k<br>)K. Výběr potv<br>dače. | ✓): Umožňuje<br>(, 6500K, 750<br>/rďte stisknutí | vybrat<br>0K,<br>m        |
|-------------------------------------------|----------------------------------------------------------------------------------------------------|------------------------------------------------------------------|--------------------------------------------------|---------------------------|
|                                           | <ul> <li>Color Space (<br/>vybrat barevný</li> </ul>                                                                                                    | ( <b>Barevný pro</b> s<br>prostor <b>sRG</b>                     | stor): Umožň<br>3 nebo <b>Rec. 7</b>             | uje vám<br><b>'09</b> .   |
|                                           | <ul> <li>Custom Color (Uživatelské barvy): Umožňuje<br/>ručně upravit nastavení barev.</li> </ul>                                                             |                                                                  |                                                  |                           |
|                                           | Pohybujte páko<br>pro úpravu hoc<br>přednastavený                                                                                                    | ovým ovladače<br>Inot barev a vy<br>barevný režim                | em <b>nahoru</b> nel<br>7tvořte si svůj<br>n.    | bo <b>dolů</b><br>vlastní |
| Input Color                               | Umožňuje nastav                                                                                                    | it režim video                                                   | vstupu na:                                       |                           |
| Format<br>(Vstupní formát<br>barev)       | <ul> <li>RGB: Tuto možnost vyberte, pokud je váš monitor<br/>připojen k počítači nebo multimediálnímu<br/>přehrávači, který podporujte výstup RGB.</li> </ul> |                                                                  |                                                  |                           |
|                                           | <ul> <li>YCbCr: Tuto n<br/>multimediální p<br/>YCbCr.</li> </ul>                                                                                              | nožnost vyber<br>přehrávač podj                                  | te, pokud váš<br>poruje pouze v                  | výstup                    |
|                                           | Výběr potvrďte                                                                                                    | e stisknutím pá                                                  | ikového ovlad                                    | ače.                      |
|                                           | (IlltraSharp 24 Monitor                                                                                                    |                                                                  |                                                  |                           |
|                                           | - Brighthese/Dootset                                                                                                    | Smooth United                                                    |                                                  |                           |
|                                           | <ul> <li>Input Source</li> </ul>                                                                                                    |                                                                  |                                                  |                           |
|                                           | (C) Carel                                                                                                    |                                                                  | YEBO                                             |                           |
|                                           | Display                                                                                                    |                                                                  |                                                  |                           |
|                                           | O usa                                                                                                    |                                                                  |                                                  |                           |
|                                           | Menu                                                                                                    |                                                                  |                                                  |                           |
|                                           | Personalize                                                                                                    |                                                                  |                                                  |                           |
|                                           | Contra                                                                                                    |                                                                  |                                                  |                           |
|                                           |                                                                                                    |                                                                  |                                                  | - I Par                   |
|                                           |                                                                                                    |                                                                  |                                                  |                           |

(DELL

|  | Hue (Odstín)<br>Saturation<br>(Sytost) | Tato funkce umo.<br>či fialové. Pomoc<br>barvu pleťového<br>ovladačem <b>naho</b><br>v rozsahu "0" až                                                            | žňuje změnit ba<br>sí této funkce n<br>odstínu. Pohyk<br>p <b>ru</b> nebo <b>dolů</b> p<br>"100". | arvu obrazu do<br>astavte požado<br>oujte pákovým<br>oro nastavení o | zelené<br>ovanou<br>odstínu |
|--|----------------------------------------|----------------------------------------------------------------------------------------------------|---------------------------------------------------------------------------------------------------|----------------------------------------------------------------------|-----------------------------|
|  |                                        | POZNÁMKA: Nastavení Hue (Odstín) je k dispozici<br>pouze při výběru přednastaveného režimu Movie<br>(Film) nebo Game (Hry).                                      |                                                                                                   |                                                                      |                             |
|  |                                        | Tato funkce umožňuje upravit sytost barev obrazu.<br>Pohybujte pákovým ovladačem <b>nahoru</b> nebo <b>dolů</b><br>pro nastavení sytosti v rozsahu "0" až "100". |                                                                                                   |                                                                      | razu.<br>dolů               |
|  |                                        | POZNÁMKA: N<br>dispozici pouze p<br>Movie (Film) ne                                                                                                    | astavení <b>Satur</b><br>)ři výběru předi<br>ebo <b>Game (Hr</b>                                  | ation (Sytost<br>nastaveného re<br>y).                               | : <b>)</b> je k<br>ežimu    |
|  | Reset Color<br>(Obnovit barvu)         | Stisknutím pákov<br>nastavení v nabíc<br>hodnoty z výroby                                                                                                    | vého ovladače o<br>dce <b>Color (Ba</b> i<br>y.                                                   | obnovíte veške<br>r <b>va)</b> na výchoz                             | rá<br>lí                    |
|  | Display<br>(Zobrazení)                 | Nabídka <b>Display (Zobrazení)</b> slouží k nastavení obrazu.                                                                                                    |                                                                                                   |                                                                      |                             |
|  |                                        | Brightness/Contrast                                                                                                    | lingert Ratio                                                                                     |                                                                      |                             |
|  |                                        | <ul> <li>Input Source</li> </ul>                                                                                                    |                                                                                                   |                                                                      |                             |
|  |                                        | Cour                                                                                                    |                                                                                                   |                                                                      |                             |
|  |                                        | (n) usa                                                                                                    | MATT MONTHLE Report                                                                               |                                                                      |                             |
|  |                                        | I Menu                                                                                                    |                                                                                                   |                                                                      |                             |
|  |                                        | ☆ Personalise                                                                                                    |                                                                                                   |                                                                      |                             |
|  |                                        | III others                                                                                                    |                                                                                                   |                                                                      |                             |
|  |                                        |                                                                                                    |                                                                                                   |                                                                      | - 6 60                      |
|  |                                        |                                                                                                    |                                                                                                   |                                                                      | 090                         |
|  | Aspect Ratio<br>(Poměr stran)          | Nastavte poměr<br>Auto Resize (A                                                                                                    | stran na něktei<br>utomatická zr                                                                  | rou z možností<br><b>něna velikost</b>                               | 16:9,<br>i), 4:3            |

Auto Resize (Automatická změna velikosti), 4:3 nebo **1:1**.

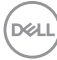

| Sharpness<br>(Ostrost)                                    | Tato funkce umožňuje nastavit ostřejší nebo měkčí vzhled obrazu.                                                                                                    |
|-----------------------------------------------------------|----------------------------------------------------------------------------------------------------|
|                                                           | Pohybujte pákovým ovladačem <b>nahoru</b> nebo <b>dolů</b><br>pro nastavení ostrosti v rozsahu "0" až "100".                                                                                                    |
| Response Time<br>(Doba odezvy)                            | Umožňuje vám nastavit položku <b>Response Time</b><br>(Doba odezvy) na Normal (Normální) nebo Fast<br>(Rychlý).                                                                                                    |
| MST                                                       | Funkce DP Multi Stream Transport, pro povolení<br>funkce MST (DP výstup) vyberte <b>On (Zap.)</b> , pro<br>zakázání funkce MST vyberte <b>Off (Vyp.)</b> . Podrobné<br>informace naleznete v části Připojení k monitoru pro<br>funkci DP MST (Multi-Stream Transport) a<br>Připojení k monitoru pro funkci USB-C MST<br>(Multi-Stream Transport) (pouze u modelu<br>U2422HE).                                                                                             |
|                                                           | <b>POZNÁMKA:</b> Je-li připojen kabel DP nebo USB-C<br>na USB-C (pouze u modelu U2422HE) a vstupní<br>kabel DP, OSD automaticky nastaví <b>MST</b> na <b>On</b><br>( <b>Zap.</b> ). Tato akce bude provedena pouze po vybrání<br><b>Factory Reset (Obnova nastavení výrobce)</b> nebo<br><b>Display Reset (Obnova nastavení zobrazení)</b> .                                                                                                    |
| Multi-Monitor<br>Sync<br>(Synchronizace<br>více monitorů) | Slouží k synchronizaci následujících OSD nastavení<br>na pozadí napříč několika monitory ve zřetězeném<br>zapojení přes DP: <b>Brightness (Jas)</b> , <b>Contrast</b><br>(Kontrast), <b>Preset Modes (Přednastavené</b><br>režimy), Color Temp. (Teplota barev), Custom<br>Color (Uživatelské barvy), Hue (Odstín),<br>Saturation (Sytost), Response Time (Doba<br>odezvy) a Sharpness (Ostrost). Více informací<br>najdete v části Synchronizace více monitorů<br>(MMS). |
| Reset Display<br>(Resetovat<br>nastavení<br>zobrazení)    | Stisknutím pákového ovladače obnovíte veškerá<br>nastavení v nabídce <b>Display (Zobrazení)</b> na výchozí<br>hodnoty z výroby.                                                                                                    |

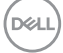

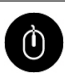

## USB (pouze u modelu U2422HE)

Umožňuje vám nastavit upstream port USB pro vstupní signály (DP nebo HDMI), downstream port USB monitoru tak lze použít aktuálními vstupními signály při připojení počítače k některému z upstream portů. Když použijete pouze jeden upstream port, připojený upstream port bude aktivní.

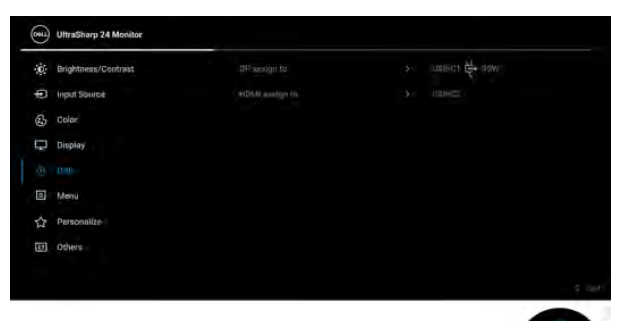

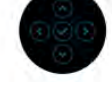

**POZNÁMKA:** Abyste předešli poškození nebo ztrátě dat, před změnou upstream portů USB se ujistěte, že počítač nepoužívá žádné paměťové zařízení USB připojená k downstream USB portu monitoru.

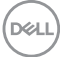

| Menu<br>(Nabídka) | Tuto položku vy<br>například jazyk r | berte pro nasta<br>nabídky, doba z | avení C<br>obraze | )SD, jako je<br>mí nabídky atd. |
|-------------------|--------------------------------------|------------------------------------|-------------------|---------------------------------|
|                   | Out UltraSharp 24 Monitor            |                                    |                   |                                 |
|                   | C Brightness/Contrast                | Largupt                            |                   |                                 |
|                   | Input Saurce                         |                                    |                   |                                 |
|                   | C Coler                              |                                    |                   |                                 |
|                   | Display                              |                                    |                   |                                 |
|                   | Ó USB                                |                                    |                   |                                 |
|                   | All Mere                             |                                    |                   |                                 |
|                   | 合 Personalize                        |                                    |                   |                                 |
|                   | ITT Others                           |                                    |                   |                                 |

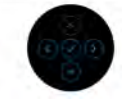

| Language<br>(Jazyk)           | Nastavení některého z osmi jazyků OSD menu<br>(angličtina, španělština, francouzština, němčina,<br>brazilská portugalština, ruština, zjednodušená<br>čínština nebo japonština). |
|-------------------------------|----------------------------------------------------------------------------------------------------|
| Rotation<br>(Otočení)         | Stiskněte pákový ovladač pro otočení OSD a otočení<br>obrazu o 0/90/180/270 stupňů.                                                                                             |
|                               | Můžete upravit zobrazení nabídky podle otočení<br>monitoru.                                                                                                    |
| Transparency<br>(Průhlednost) | Tato možnost slouží k nastavení průhlednosti nabídky.<br>Pro nastavení průhlednosti pohybujte pákovým<br>ovladačem <b>nahoru</b> nebo <b>dolů</b> (Rozsah: 0–100).              |
| Timer<br>(Časovač)            | Nastavení doby, po kterou zůstane OSD menu aktivní<br>po posledním stisknutí tlačítka.                                                                                          |
|                               | Pohybujte pákovým ovladačem <b>nahoru</b> nebo <b>dolů</b><br>pro nastavení posuvníku v rozsahu 5 až 60 sekund s<br>krokem 1 sekunda.                                           |

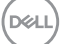

### Lock (Zámek)

Když jsou ovládací tlačítka na monitoru zamknutá, můžete předejít tomu, aby lidé měli k ovládacím prvkům přístup. Zabrání se tak také nechtěné aktivaci, když používáte více monitorů vedle sebe.

| ۲    | UltraSharp 24 Monitor |  |                      |
|------|-----------------------|--|----------------------|
| -90- | Brightness/Contrast   |  |                      |
| Φ    | Input Source          |  |                      |
| 6    | Color                 |  |                      |
| Ę.   | Display               |  |                      |
| Ó    | USB                   |  | Merau Buttone        |
|      |                       |  | Power Button         |
|      | Personalize           |  | Menu + Power Buttoni |
| œ    | Others.               |  |                      |
|      |                       |  |                      |
|      |                       |  |                      |

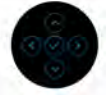

|                                       | <ul> <li>Menu Buttons (Tlačítka nabídky): Všechny<br/>funkce pákového ovladače jsou zamčené a<br/>uživateli nepřístupné.</li> </ul>                                                                                            |
|---------------------------------------|----------------------------------------------------------------------------------------------------|
|                                       | <ul> <li>Power Button (Tlačítko napájení): Zamčené je<br/>pouze tlačítko napájení a není pro uživatele<br/>přístupné.</li> </ul>                                                                                               |
|                                       | <ul> <li>Menu + Power Buttons (Tlačítko nabídky a<br/>tlačítko napájení): Zamčený je pákový ovladač i<br/>tlačítko napájení a nejsou pro uživatele<br/>přístupné.</li> </ul>                                                   |
|                                       | Výchozí nastavení je Disable (Zakázat).                                                                                                    |
|                                       | Alternativní metoda zámku [pro tlačítka nabídky/<br>funkce]: Můžete také stisknout a po 4 sekundy<br>podržet pákový ovladač <b>nahoru</b> nebo <b>dolů</b> či <b>vlevo</b><br>nebo <b>vpravo</b> pro nastavení možností zámku. |
|                                       | POZNÁMKA: Pro odemčení tlačítek stiskněte a po<br>4 sekundy podržte pákový ovladač <b>nahoru</b> nebo<br>dolů nebo vlevo nebo vpravo.                                                                                          |
| Reset Menu<br>(Resetování<br>nabídky) | Stisknutím pákového ovladače obnovíte veškerá<br>nastavení v nabídce <b>Menu (Nabídka)</b> na výchozí<br>hodnoty z výroby.                                                                                                    |

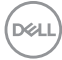

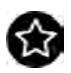

### Personalize (Přizpůsobit)

### Modely U2422H/U2422H WOST/U2422HX:

| ۲  | UltraSharp 24 Monitor |  |  |
|----|-----------------------|--|--|
| ¢  | Brightness/Contrast   |  |  |
| (D | Input Source          |  |  |
| 6  | Color                 |  |  |
| Ģ  | Display               |  |  |
| đ  | Menia                 |  |  |
|    |                       |  |  |
| m  | Others                |  |  |
|    |                       |  |  |
|    |                       |  |  |
|    |                       |  |  |

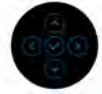

### Model U2422HE:

| 3   | UltraSharp 24 Monitor |                       |  |
|-----|-----------------------|-----------------------|--|
| -0- | Brightneus/Contrast   |                       |  |
| 0   | Input Source          |                       |  |
| 3   | Color                 |                       |  |
| Ģ   | Display               |                       |  |
| Ċ   | Usa                   |                       |  |
|     | Menu.                 |                       |  |
|     |                       | Will-Cithanging 🔆 90W |  |
| E   | Others                |                       |  |
|     |                       |                       |  |
|     |                       |                       |  |

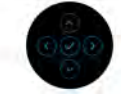

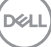

| Shortcut Key 1<br>(Funkční<br>tlačítko 1)                                                   |                                                                                                    |  |  |  |
|---------------------------------------------------------------------------------------------|----------------------------------------------------------------------------------------------------|--|--|--|
| Shortcut Key 2<br>(Funkční<br>tlačítko 2)                                                   | Můžete vybrat některou z funkcí <b>Preset Modes</b><br>(Přednastavené režimy), Brightness/Contrast<br>(Jas/Kontrast), Input Source (Vstupní zdroj),<br>Aspect Ratio (Poměr stran), Rotation (Otočení)<br>nebo <b>Display Info (Informace o monitoru)</b> a<br>nastavit ji na funkční tlačítko. |  |  |  |
| Shortcut Key 3<br>(Funkční<br>tlačítko 3)                                                   |                                                                                                    |  |  |  |
| Shortcut Key 4<br>(Funkční<br>tlačítko 4)                                                   |                                                                                                    |  |  |  |
| Shortcut Key 5<br>(Funkční<br>tlačítko 5)                                                   |                                                                                                    |  |  |  |
| Power Button<br>LED (LED<br>indikátoru<br>tlačítka<br>napájení)                             | Umožňuje vám zapnout nebo vypnout napájecí<br>indikátor LED pro úsporu energie.                                                                                                    |  |  |  |
| USB Charging<br>(Nabíjení USB)<br>(pouze u<br>modelů<br>U2422H/<br>U2422H WOST/<br>U2422HX) | Umožňuje vám povolit nebo zakázat funkci nabíjení<br>pomocí downstream portů USB typu A a USB-C,<br>když je monitor v pohotovostním režimu.                                                                                                    |  |  |  |
| USB-C<br>Charging 북<br>90W (Nabíjení<br>USB-C 북 90 W)<br>(pouze u<br>modelu<br>U2422HE)     | Umožňuje vám povolit nebo zakázat funkci <b>Always</b><br><b>On USB-C Charging (USB-C nabíjení vždy zap.)</b> ,<br>když je monitor vypnutý.<br>Když je tato funkce zapnutá, budete moct nabíjet<br>notebook nebo mobilní zařízení prostřednictvím<br>kabelu USB-C, i když je monitor vypnutý.  |  |  |  |

|   | Other USB<br>Charging (Další<br>nabíjení USB)                      | Umožňuje vám povolit nebo zakázat funkci nabíjení<br>pomocí downstream portů USB typu A a USB-C,<br>když je monitor v pohotovostním režimu. |                                                                                                    |                                                  |                                                                 | ení              |
|---|--------------------------------------------------------------------|----------------------------------------------------------------------------------------------------|----------------------------------------------------------------------------------------------------|--------------------------------------------------|-----------------------------------------------------------------|------------------|
|   | (pouze u<br>modelu<br>U2422HE)                                     | Když je tato funkc<br>notebook nebo me<br>kabelu USB-A, i k                                                                                 | e zapnutá, bu<br>obilní zařízení j<br>dyž je monitor                                                              | dete i<br>prosti<br>vypn                         | moct nabíje†<br>fednictvím<br>utý.                              | t                |
|   |                                                                    | POZNÁMKA: Tat<br>když je kabel USB<br>je kabel USB-C př<br>(Další nabíjení U<br>hostitele a možno                                           | :o možnost je l<br>-C (upstream<br><sup>(</sup> ipojen, <b>Other</b><br>I <b>SB)</b> následuje<br>st není přístup | k disp<br>port)<br><b>USB</b><br>e stati<br>oná. | ozici, pouze<br>odpojen. Po<br><b>Charging</b><br>ut napájení l | ;<br>)kud<br>USB |
|   | Reset<br>Personalization<br>(Obnovit<br>Individuální<br>nastavení) | Stisknutím pákového ovladače obnovíte veškerá<br>nastavení v nabídce <b>Personalize (Přizpůsobit)</b> na<br>výchozí hodnoty z výroby.       |                                                                                                    |                                                  | na                                                              |                  |
| E | Others<br>(Ostatní)                                                | Tuto položku vybe<br>například <b>DDC/C</b><br><b>LCD)</b> atd.                                                                             | erte pro nastav<br>I, <b>LCD Condit</b>                                                                           | /ení C<br>: <b>ionin</b>                         | )SD, jako je<br>I <b>g (Úprava</b>                              |                  |
|   |                                                                    | (www.) UltraSharp 24 Monitor                                                                                                    |                                                                                                    |                                                  |                                                                 |                  |
|   |                                                                    | - Brightness/Contrast                                                                                                    | Dimilary Infra                                                                                                    |                                                  |                                                                 |                  |
|   |                                                                    | Input Source                                                                                                    |                                                                                                    |                                                  |                                                                 |                  |
|   |                                                                    | Color                                                                                                    |                                                                                                    |                                                  |                                                                 |                  |
|   |                                                                    | Chiptay                                                                                                    |                                                                                                    |                                                  |                                                                 |                  |
|   |                                                                    | 0 usa                                                                                                    |                                                                                                    |                                                  |                                                                 |                  |
|   |                                                                    | C Personalize                                                                                                    |                                                                                                    |                                                  |                                                                 |                  |
|   |                                                                    | IIIX Olimon                                                                                                    |                                                                                                    |                                                  |                                                                 |                  |
|   |                                                                    |                                                                                                    |                                                                                                    |                                                  |                                                                 |                  |
|   |                                                                    |                                                                                                    |                                                                                                    |                                                  | 9                                                               | 000              |

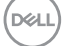

### Display Info (Informace o monitoru)

Stisknutím pákového ovladače můžete zobrazit aktuální nastavení monitoru.

| Del | UltraSharp 24 Monitor |                 |
|-----|-----------------------|-----------------|
|     | Input Source :        | DP              |
|     | Resolution :          | 1920x1080, 60Hz |
|     | Input Capability :    | DP 1.4 (HBR)    |
|     |                       | HDMI 1.4        |
|     | Link Rate (Current) : | HBR             |
|     | USB Upstream :        | USB-C1          |
|     |                       |                 |
|     | Model :               | Dell U2422HE    |
|     | Firmware :            | XXXXXX          |
|     | Service Tag :         | XXXXXXX         |
|     |                       |                 |

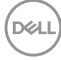
#### DDC/CI

Funkce **DDC/CI** (Display Data Channel/Command Interface) umožňuje provést nastavení monitoru (jasu, vyvážení barev atd.) pomocí softwaru na vašem počítači. Tuto funkci můžete deaktivovat výběrem možnosti **Off (Vyp.)**. Aktivací této funkce můžete dosáhnout nejlepšího vizuálního zážitku a optimálního výkonu vašeho monitoru.

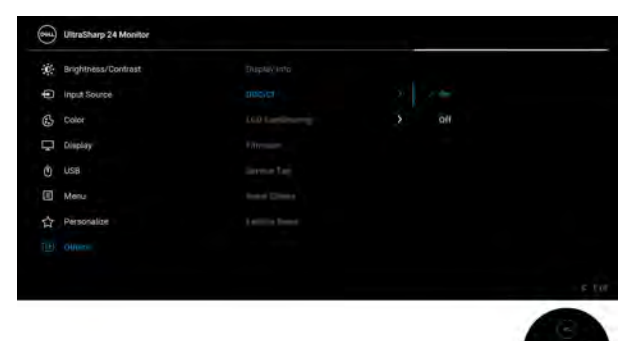

#### LCD Conditioning (Úprava LCD)

Pomáhá snížit méně závažné případy vypálení obrazu. V závislosti na míře vypálení obrazu může činnost programu chvíli trvat. Tuto funkci můžete aktivovat výběrem možnosti **On (Zap.)**.

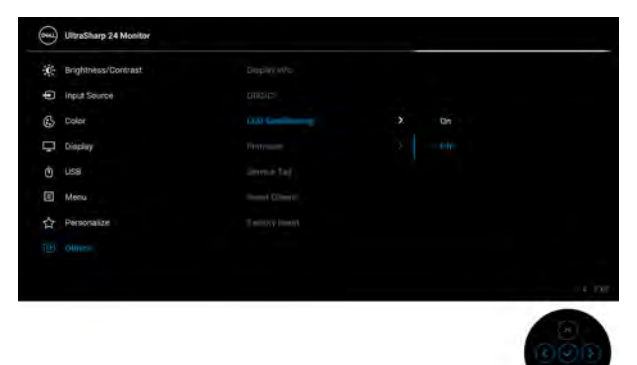

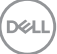

| Firmware                                          | Zobrazí verzi firmwaru monitoru.                                                                                                    |                                                                  |  |  |  |  |
|---------------------------------------------------|----------------------------------------------------------------------------------------------------|------------------------------------------------------------------|--|--|--|--|
| Service Tag<br>(Servisní<br>štítek)               | Zobrazí servisní štítek monitoru. Tento řetězec je<br>nutný, když chcete telefonickou podporu,<br>zkontrolovat stav záruky, aktualizovat ovladače na<br>webu Dell atd.                                                                                                    |                                                                  |  |  |  |  |
| Reset Others<br>(Obnovit<br>ostatní)              | Stisknutím pákového ovladače obnovíte veškerá<br>nastavení v nabídce <b>Others (Ostatní)</b> na výchozí<br>hodnoty z výroby.                                                                                                    |                                                                  |  |  |  |  |
| Factory Reset<br>(Obnova<br>nastavení<br>výrobce) | <ul> <li>Obnovte veškeré přednastavené hodnoty na výchozí nastavení z výroby. To jsou také nastavení pro testy ENERGY STAR<sup>®</sup>.</li> </ul>                                                                                                    |                                                                  |  |  |  |  |
|                                                   | Implies Nonrives     Display M       Implies Source     DISC/11       Implies Source     DISC/11       Implies Source     DISC/11       Implies Source     DISC/11       Implies Source     DISC/11       Implies Source     DISC/11       Implies Source     DISC/11       Implies Source     DISC/11       Implies Source     DISC/11       Implies Source     DISC/11       Implies Source     DISC/11       Implies Source     DISC/11 | No Descritorio<br>- Social<br>- Social<br>- C. T.C.<br>- C. T.C. |  |  |  |  |
|                                                   |                                                                                                    | 000                                                              |  |  |  |  |

# OSD zprávy

#### Počáteční nastavení

Pokud vyberete **Factory Reset (Obnova nastavení výrobce)**, zobrazí se následující zpráva:

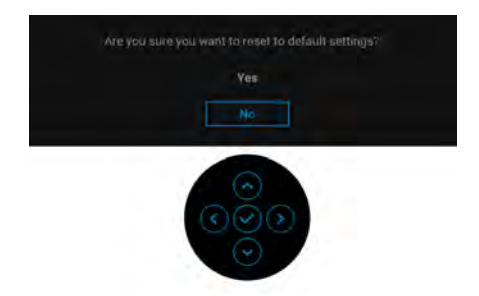

Pokud vyberete **Yes (Ano)**, zobrazí se následující zpráva. Modely U2422H/U2422H WOST/U2422HX:

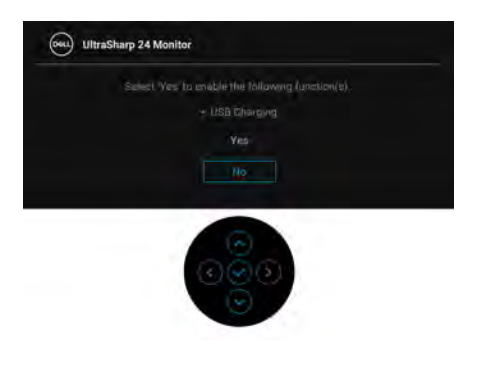

Model U2422HE:

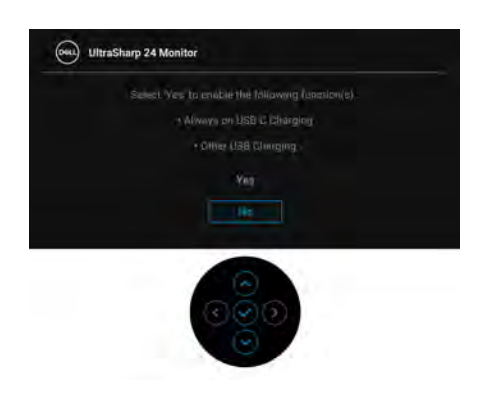

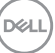

#### Varovné OSD zprávy

Pokud monitor nepodporuje příslušné rozlišení, zobrazí se následující zpráva:

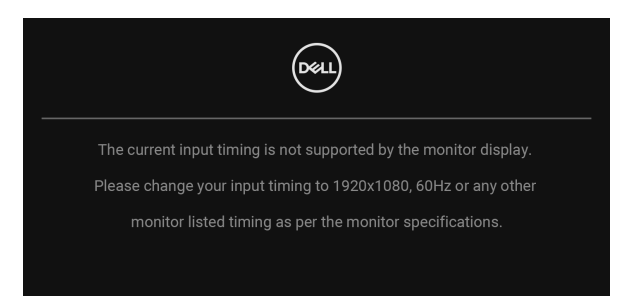

To znamená, že monitor není schopen provést synchronizaci se signálem, který přijímá z počítače. Rozsah horizontálních a vertikálních frekvencí tohoto monitoru – viz část Specifikace monitoru. Doporučený režim je 1920 x 1080.

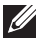

#### POZNÁMKA: Zpráva může být poněkud jiná s ohledem na připojený vstupní signál.

Před deaktivací funkce DDC/CI se zobrazí následující zpráva:

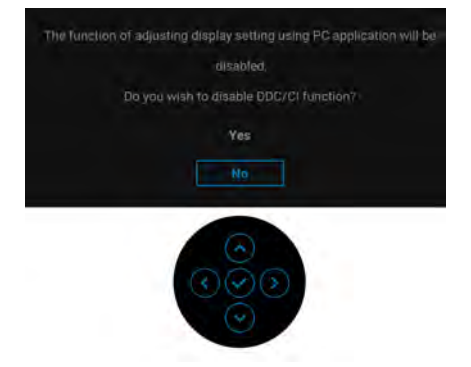

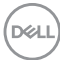

Při prvním nastavení úrovně položky **Brightness (Jas)** se zobrazí následující zpráva:

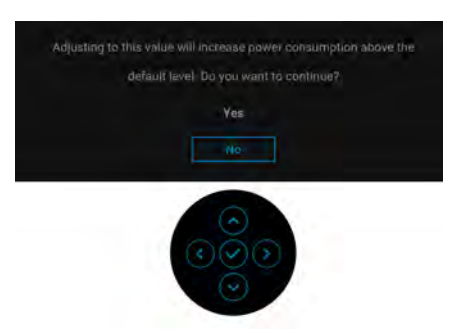

#### POZNÁMKA: Pokud vyberete možnost Yes (Ano), zpráva se nezobrazí, až příště budete chtít změnit nastavení Brightness (Jas).

Když poprvé změníte výchozí nastavení funkcí pro úsporu energie, například USB-C Charging 学 90W (Nabíjení USB-C 学 90 W) (pouze u modelu U2422HE), Other USB Charging (Další nabíjení USB) (pouze u modelu U2422HE) či USB Charging (Nabíjení USB) (pouze u modelů U2422H/U2422H WOST/ U2422HX), zobrazí se následující zpráva:

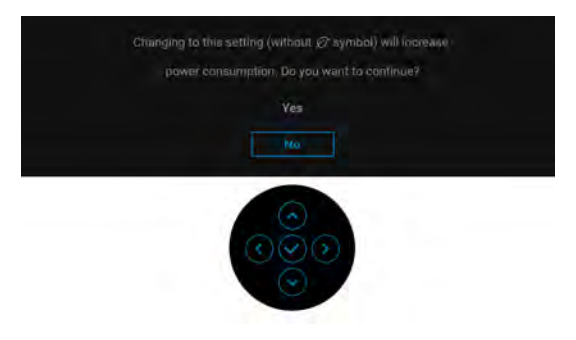

POZNÁMKA: Pokud vyberete možnost Yes (Ano) pro některou z výše uvedených funkcí, zpráva se nezobrazí, až příště budete chtít změnit nastavení těchto funkcí. Když provedete obnovení nastavení z výroby, zobrazí se zpráva znovu.

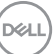

Před aktivací funkce Lock (Zámek) se zobrazí následující zpráva:

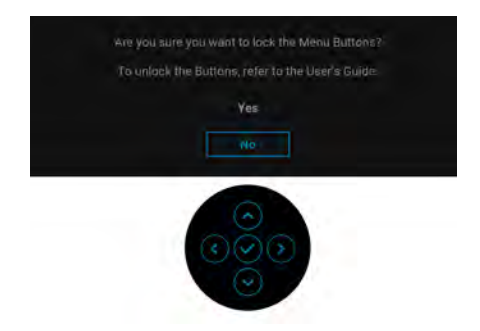

#### POZNÁMKA: Zpráva může být poněkud jiná s ohledem na vybraná nastavení.

Při aktivaci pohotovostního režimu se zobrazí následující zpráva:

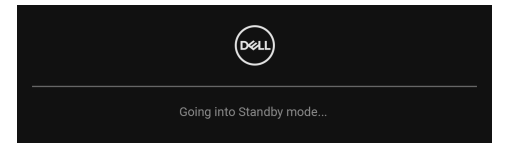

Pro přístup do OSD aktivujte počítač a obnovte činnost monitoru.

# POZNÁMKA: Zpráva může být poněkud jiná s ohledem na připojený vstupní signál.

OSD funguje pouze v normálním provozním režimu. Při stisknutí jakéhokoliv tlačítka kromě **tlačítka napájení**, když je monitor v pohotovostním režimu, se v závislosti na vybraném vstupu zobrazí některá z následujících zpráv:

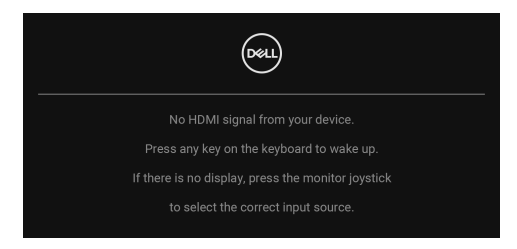

U

POZNÁMKA: Zpráva může být poněkud jiná s ohledem na připojený vstupní signál.

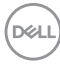

Pro přístup do OSD aktivujte počítač a monitor.

# POZNÁMKA: Zpráva může být poněkud jiná s ohledem na připojený vstupní signál.

Pokud je vybrán vstup USB-C (pouze u modelu U2422HE), DisplayPort nebo HDMI a není připojen příslušný kabel, zobrazí se plovoucí dialogové okno uvedené níže.

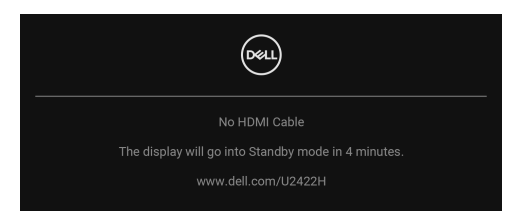

# POZNÁMKA: Zpráva může být poněkud jiná s ohledem na připojený vstupní signál.

U modelu U2422HE: když je do monitoru zapojený DP/HDMI vstup a kabel USB-C je připojen k notebooku, který podporuje alternativní režim DP, pokud je povolena funkce Auto Select for USB-C (Automatický výběr pro USB-C) (pouze u modelu U2422HE), zobrazí se následující zpráva:

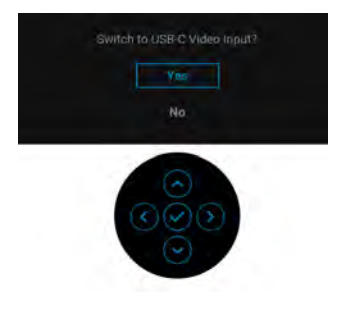

Další informace najdete v Odstraňování problémů.

### Nastavení přepínače KVM (pouze u modelu U2422HE)

Vestavěný přepínač KVM vám umožňuje ovládat až 2 počítače pomocí jedné sady klávesnice a myši připojené k monitoru.

a. Je li k počítači 1 připojen HDMI + USB-C2 a k počítači 2 je připojen DP + USB-C1 ♀ 90W:

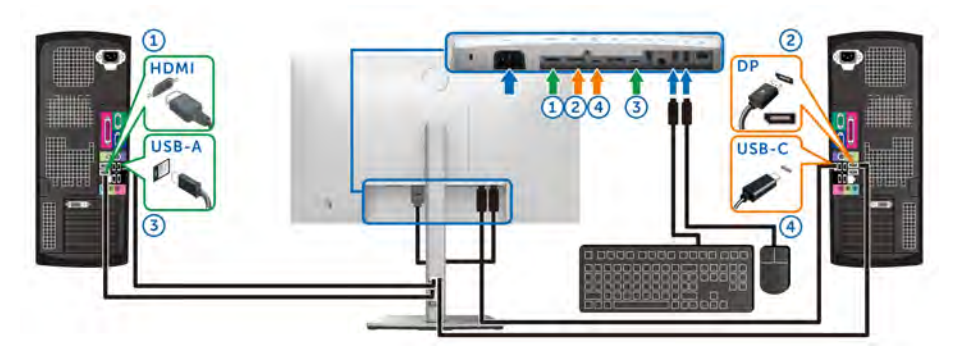

POZNÁMKA: Připojení USB typu C nyní podporuje pouze datový přenos.

Dbejte na to, aby **USB** pro **HDMI** bylo přiděleno k **USB-C2** a **DP** byl přidělen k **USB-C1 rac{l}{rac} 90W**.

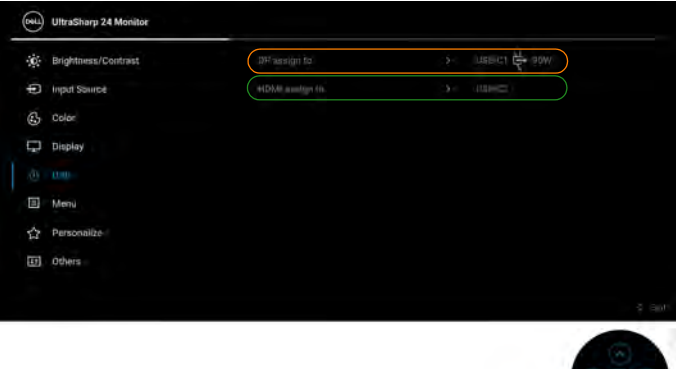

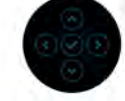

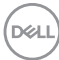

b. Je li k počítači 1 připojen HDMI + USB-C2 a k počítači 2 je připojen USB-C
 \$\U007990W\$:

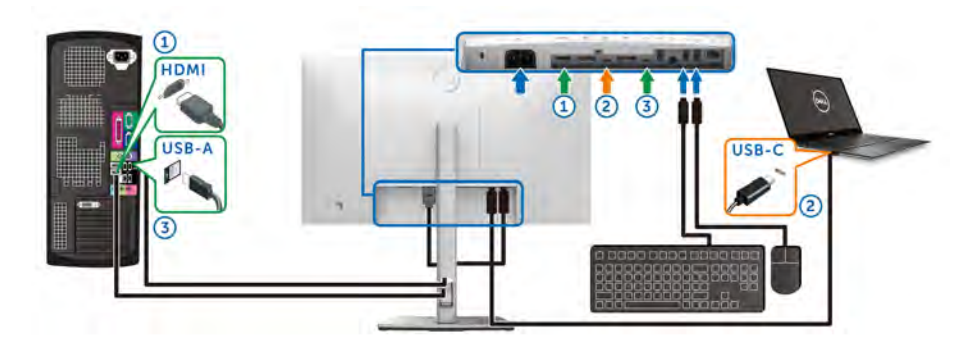

**POZNÁMKA: Připojení USB-C nyní podporuje video a datový přenos.** Dbejte na to, aby **USB** pro **HDMI** byl přidělen k **USB-C2**.

| 1   | Brightness/Contrast |                  | > LARDER W BOW |
|-----|---------------------|------------------|----------------|
| ŧ   | D input Source      | HDMI and gratin. | ) (2000) - C   |
| (4) | 3 Color             |                  |                |
| Ę   | Display             |                  |                |
| đ   |                     |                  |                |
| E   | ] Menu              |                  |                |
|     | Personalize         |                  |                |
| Ξ   | ] Others            |                  |                |
|     |                     |                  | - \$ B0        |
|     |                     |                  |                |

POZNÁMKA: Vzhledem k tomu, že upstream port USB-C P podporuje alternativní režim DisplayPort, není nutné nastavovat USB pro USB-C 90W.

POZNÁMKA: Při připojování k různým zdrojům video vstupu neuvedeným výše postupujte stejně při provádění správných nastavení pro USB ke spárování portů.

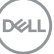

### Nastavení automatického KVM (pouze u modelu U2422HE)

Chcete-li nastavit aut. přep. KVM pro svůj monitor, postupujte podle níže uvedených pokynů:

 Ujistěte se, že Auto Select (Automatický výběr) je On (Zap.) a Auto Select for USB-C ♥ 90W (Automatický výběr pro USB-C ♥ 90 W) je Yes (Ano).

| 0                   | UltraSharp 24 Monitor                                                                                                    |                                                                                                    |                                                                    |
|---------------------|----------------------------------------------------------------------------------------------------|----------------------------------------------------------------------------------------------------|--------------------------------------------------------------------|
| Ċ.                  | Brightness/Contrast                                                                                                    | time 📛 sow                                                                                                    |                                                                    |
|                     |                                                                                                    |                                                                                                    |                                                                    |
| 6                   | Color                                                                                                    |                                                                                                    |                                                                    |
| Ģ                   | Display                                                                                                    |                                                                                                    |                                                                    |
|                     | USB                                                                                                    |                                                                                                    |                                                                    |
| 1                   | Mena                                                                                                    |                                                                                                    |                                                                    |
| Ŷ                   | Personalize                                                                                                    |                                                                                                    |                                                                    |
| m                   | Others                                                                                                    |                                                                                                    |                                                                    |
|                     |                                                                                                    |                                                                                                    |                                                                    |
|                     |                                                                                                    |                                                                                                    |                                                                    |
|                     |                                                                                                    |                                                                                                    |                                                                    |
|                     | UltraSharp 24 Monitor                                                                                                    |                                                                                                    |                                                                    |
| *                   | UltraSharp 24 Monitor                                                                                                    | umine: 🛱 servi                                                                                                    |                                                                    |
| (1) * (1)           | UltraShirp 24 Monitor                                                                                                    | $\lim_{x\to \infty} c = \frac{C_{\rm sc}}{C_{\rm sc}}  {\rm solv}$                                                                                           |                                                                    |
| 6) * * (E)          | UltraSharp 24 Monitor<br>Brightness/Contrast<br>Ingel Starger<br>Color                                                        | turn≪ (∰ sever<br>> gai                                                                                                    |                                                                    |
| 1 & 1 & 1           | UltraSharp 24 Monitor<br>Brightenss/Contrast<br>Ingel Starger<br>Color<br>Display                                             | Lamer, 🖨 sever<br>- gan<br>stabor<br>Anna Jalan (                                                                                                    |                                                                    |
| G 1 6 8 % (1)       | UltraSharp 24 Monitor Brightness/Contrast Color Color Display LSB                                                             | Lamin C. 🖨 secur<br>2007<br>stabor<br>Anna Jalan S.<br>Anna Jalan S.                                                                                         | the manufacture of the Multistreener                               |
| E - 1 & 9 * []      | Ultrathurp 24 Monitor<br>Brightness/Confrast<br>Traditional<br>Color<br>Color<br>LSB<br>Moniu                                 | LITTLE C C accor<br>STR<br>Hilldar<br>Auto Distant C<br>Auto Distant C<br>Bensons In topold                                                                  | 2<br>2<br>2<br>2<br>2<br>2<br>2<br>2<br>2<br>2<br>2<br>2<br>2<br>2 |
|                     | UltraSharp 24 Monitor<br>Binghenes/Confrast<br>Final Secret<br>Color<br>Liste<br>Moniu<br>Personalize                         | UTTIL C C C BOOM                                                                                                    | e Conserve From Manifester France<br>y Year<br>20                  |
| (1) ※ ② ③ P ○ B ☆ 目 | UltraSharp 24 Monitor Binghenes/Confrast Input Searce Color LOB Menu Personalize Othes                                        | Lama C C C Server<br>2 (197)<br>relative<br>Avera lamines (<br>Avera lamines (<br>Avera lamines (<br>Server for Lamo C<br>Theorem Provide<br>Theorem Provide | e e e e e e e e e e e e e e e e e e e                              |
|                     | UltraDharp 24 Microter<br>Brightness/Contrast<br>Ingeland Searce<br>Color<br>Display<br>LUB<br>Miniu<br>Piesonalize<br>Others | UTILIS C Constant<br>2011<br>STANDAR<br>Aurola Andreas<br>Aurola Andreas<br>Aurola Andreas<br>Monstantel Arganet<br>Monstantel Arganet<br>Monstantel Arganet | e enverget toe Madigate france<br>V Yes<br>16                      |

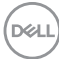

2. Ujistěte se, že porty USB a video vstupy jsou odpovídajícím způsobem spárovány.

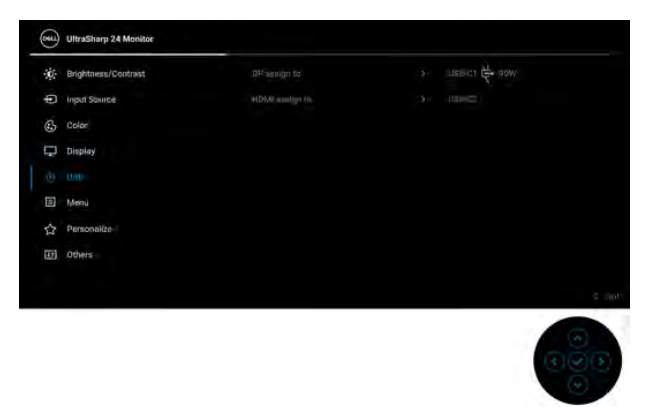

💋 POZNÁMKA: Pro připojení USB-C 🔄 90W není nutné žádné další nastavení

#### Nastavení maximálního rozlišení

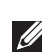

#### 💋 POZNÁMKA: Kroky se mohou mírně lišit v závislosti na tom, jakou verzi systému Windows máte.

Pro nastavení maximálního rozlišení monitoru proveď te níže uvedený postup:

V systému Windows 7, Windows 8 a Windows 8.1:

- 1. Pouze v případě Windows 8, Windows 8.1 vyberte dlaždici Plocha pro přepnutí na klasickou plochu.
- 2. Na ploše klikněte pravým tlačítkem myši a vyberte položku Rozlišení obrazovky.
- 3. Pokud máte připojený více než jeden monitor, vyberte U2422H/U2422HX/ U2422HE.
- 4. Klikněte na rozevírací seznam Rozlišení obrazovky a vyberte 1920 x 1080.
- 5. Klikněte na tlačítko OK.

V systému Windows 10 a Windows 11:

- 1. Pravým tlačítkem myši klikněte na plochu a klikněte na možnost Nastavení zobrazení.
- 2. Pokud máte připojený více než jeden monitor, vyberte U2422H/U2422HX/ U2422HE
- Klikněte na rozevírací seznam Rozlišení obrazovky a vyberte 1920 x 1080.
- Klikněte na položku Zachovat změny.

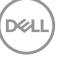

Pokud není možnost 1920 x 1080 k dispozici, je vyžadována aktualizace grafického ovladače. V závislosti na vašem počítači proveď te jeden z níže uvedených kroků: Pokud máte stolní počítač nebo notebook Dell:

 Navštivte webové stránky https://www.dell.com/support, zadejte kód ze servisního štítku a stáhněte si nejnovější ovladače pro vaši grafickou kartu.

Pokud nemáte počítač Dell (stolní počítač nebo notebook):

- Navštivte webové stránky výrobce vašeho počítače a stáhněte si nejnovější grafické ovladače.
- Navštivte webové stránky výrobce vaší grafické karty a stáhněte si nejnovější grafické ovladače.

## Synchronizace více monitorů (MMS)

Funkce Synchronizace více monitorů slouží k synchronizaci předdefinované skupiny OSD nastavení na pozadí mezi několika monitory ve zřetězeném zapojení přes DisplayPort.

**Multi-Monitor Sync (Synchronizace více monitorů)**, OSD možnost v nabídce Display (Zobrazení), umožňuje uživateli povolit/zakázat synchronizaci.

POZNÁMKA: Funkce MMS není podporována při zapojení přes HDMI port.

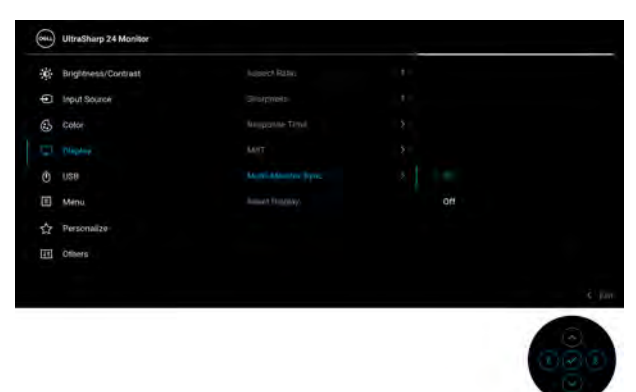

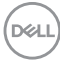

Když u monitoru 1 poprvé nastavíte MST na **On (Zap.)** (například při připojování monitoru 2), MMS se nastaví na **On (Zap.)**.

|     | UltraSharp 24 Monitor |         |     |
|-----|-----------------------|---------|-----|
| 36  | Brightness/Contrast   |         |     |
| Ð   | Input Source          |         |     |
|     | Cotor                 |         |     |
|     |                       |         |     |
|     | 088                   | att att |     |
|     | Minu.                 |         |     |
| ŵ   | Personalize           |         |     |
| 111 | Others                |         |     |
|     |                       |         |     |
|     |                       |         | 020 |

POZNÁMKA: Synchronizují se následující OSD nastavení: Brightness (Jas), Contrast (Kontrast), Preset Modes (Přednastavené režimy), Color Temp. (Teplota barev), Custom Color (Uživatelské barvy) (zesílení RGB), Hue (Odstín) (v režimech Movie (Film), Game (Hry)), Saturation (Sytost) (v režimech Movie (Film), Game (Hry)), Response Time (Doba odezvy) a Sharpness (Ostrost).

#### Nastavení Synchronizace více monitorů (MMS)

Při prvním zapnutí či připojení nového monitoru se synchronizace uživatelských nastavení spustí pouze pokud je možnost MMS nastavena na **On (Zap.)**. Nastavení všech monitorů by se měla sesynchronizovat s nastaveními monitoru 1.

|     | UltreSharp 24 Monitor |     |   |
|-----|-----------------------|-----|---|
| *   | Brightness/Contrast   |     |   |
| Ð   | Input Source          |     |   |
| 6   | Cotor                 |     |   |
|     |                       |     |   |
|     | USB                   |     |   |
|     | Menu                  | off |   |
| \$7 | Personaliza           |     |   |
| m   | Others                |     |   |
|     |                       |     |   |
|     |                       |     |   |
|     |                       |     | 6 |

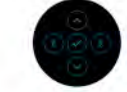

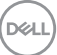

Po první synchronizaci bude k následnému synchronizování docházet po změnách předdefinované skupiny OSD nastavení na jakémkoli z propojených uzlů. Změny může spustit jakýkoli uzel ve směru upstream i downstream.

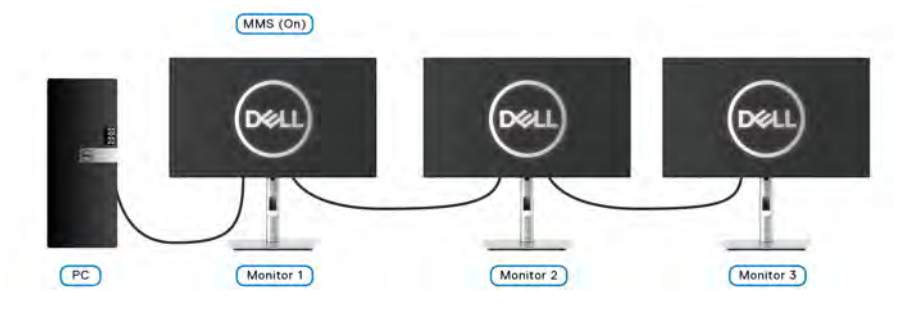

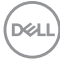

# Odstraňování problémů

VAROVÁNÍ: Před prováděním jakéhokoliv postupu v této části si prosím přečtěte část Bezpečnostní pokyny.

### Autotest

Váš monitor nabízí funkci autotestu, která vám umožňuje zkontrolovat, zda monitor pracuje správně. Pokud jsou monitor a počítač správně připojeny, avšak obrazovka monitoru zůstává tmavá, proveďte autotest monitoru pomocí následujících kroků:

- 1. Vypněte počítač i monitor.
- 2. Odpojte video kabel od zadní strany počítače.
- 3. Zapněte monitor.

Jestliže monitor nerozpozná video signál a pracuje správně, mělo by se na obrazovce zobrazit plovoucí dialogové okno (na černém pozadí). V režimu autotestu bude LED indikátor napájení svítit bíle. V závislosti na vybraném vstupu se bude po obrazovce rovněž trvale pohybovat jedno z níže uvedených dialogových oken.

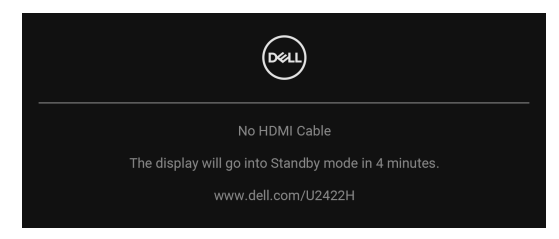

# POZNÁMKA: Zpráva může být poněkud jiná s ohledem na připojený vstupní signál.

- **4.** Toto okno se rovněž zobrazí při normálním používání, pokud dojde k odpojení video kabelu nebo jeho poškození.
- Vypněte monitor a znovu připojte video kabel. Potom zapněte počítač i monitor.

Jestliže po provedení předchozího postupu zůstane obrazovka monitoru černá, zkontrolujte video adaptér a počítač, protože monitor pracuje správně.

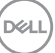

# Zamknutí/odemknutí nabídky a integrovaná diagnostika

#### Zamknutí tlačítka napájení a pákového ovladače

Pákový ovladač a tlačítko napájení můžete zamknout, abyste zabránili přístupu k nabídce OSD nebo vypnutí monitoru.

Zamknutí tlačítek:

1. Přepněte a asi na 4 sekundy podržte pákový ovladač **nahoru** nebo **dolů** nebo **vlevo** nebo **vpravo**, dokud se nezobrazí rozevírací nabídka.

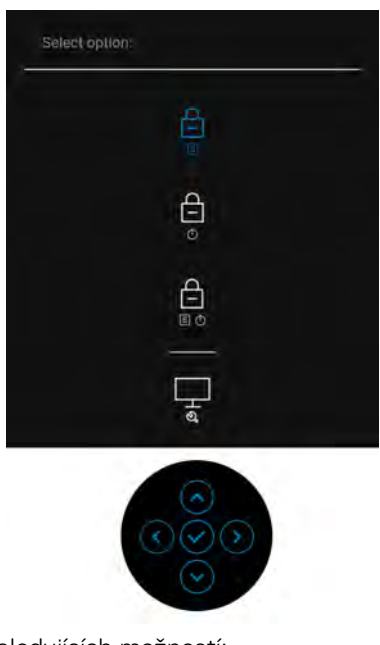

- 2. Vyberte jednu z následujících možností:
  - Menu Buttons (Tlačítka nabídky): Všechny funkce pákového ovladače jsou zamčené a uživateli nepřístupné.
  - Power Buttons (Tlačítko napájení): Zamčené je pouze tlačítko napájení a není pro uživatele přístupné.
  - Menu + Power Buttons (Tlačítko nabídky a tlačítko napájení): Zamčený je pákový ovladač i tlačítko napájení a nejsou pro uživatele přístupné.

Pro odemčení tlačítek stiskněte a po 4 sekundy podržte pákový ovladač **nahoru** nebo **dolů** nebo **vlevo** nebo **vpravo**. Vyberte ikonu **Odemknout** pro odemčení tlačítek.

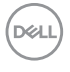

#### Integrovaná diagnostika

Váš monitor je vybaven integrovaným diagnostickým nástrojem, který vám pomůže určit, zda jsou abnormality obrazovky problémem monitoru, nebo vašeho počítače a grafické karty.

Spuštění integrované diagnostiky:

- 1. Ujistěte se, že je obrazovka čistá (žádný prach na povrchu obrazovky).
- 2. Přepněte a asi na 4 sekundy podržte pákový ovladač **nahoru** nebo **dolů** nebo **vlevo** nebo **vpravo**, dokud se nezobrazí rozevírací nabídka.

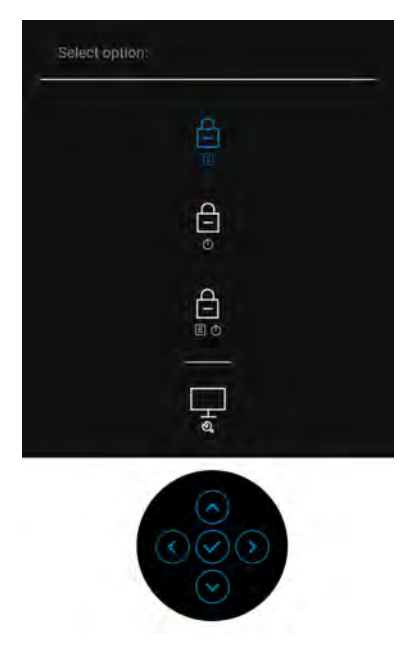

**3.** Přepněte pákový ovladač pro zvýraznění ikony Diagnostics (Diagnostika), potom stiskněte pákový ovladač a zobrazí se šedá obrazovka.

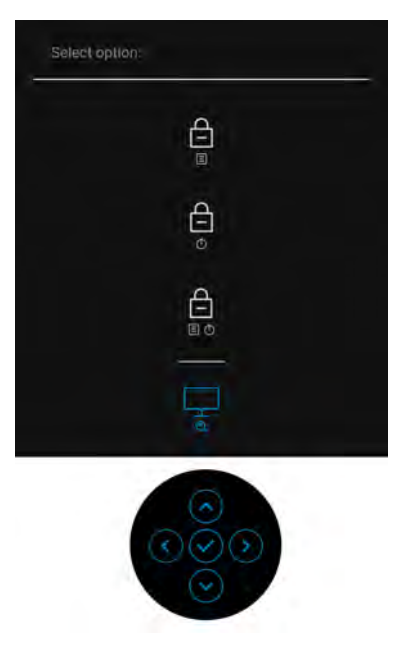

- 4. Pečlivě zkontrolujte, zda obrazovka nevykazuje nějaké abnormality.
- 5. Přepněte pákový ovladač nahoru. Barva obrazovky se změní na červenou.
- 6. Zkontrolujte, zda obrazovka nevykazuje nějaké abnormality.
- **7.** Zopakujte kroky 5 a 6 pro zkontrolování obrazovky zobrazující zelenou, modrou, černou a bílou barvu a obrazovky s textem.

Jakmile se zobrazí obrazovka s textem, je test dokončen. Pro ukončení znovu přepněte pákový ovladač **nahoru**.

# Nepřetržité nabíjení přes USB-C (pouze u modelu U2422HE)

Monitor vám umožňuje nabíjet notebook nebo mobilní zařízení prostřednictvím kabelu USB-C, i když je monitor vypnutý. Další informace najdete v USB-C Charging 90W (Nabíjení USB-C 90 W) (pouze u modelu U2422HE).

### Aktualizace firmwaru monitoru

Aktuální revizi firmwaru můžete ověřit v Firmware. Pokud to není k dispozici, přejděte na webové stránky zákaznické podpory Dell, kde najdete nejnovější instalační program aplikace (**Monitor Firmware Update Utility.exe**) a podívejte se do uživatelské příručky s pokyny pro aktualizaci firmwaru: www.dell.com/U2422H, www.dell.com/U2422HX nebo www.dell.com/U2422HE.

### Obecné problémy

Následující tabulka obsahuje obecné informace o běžných problémech monitoru, se kterými se můžete setkat, a uvádí také jejich případná řešení:

| Obecné příznaky                       | Co zažíváte             |   | Možná řešení                                                                                     |
|---------------------------------------|-------------------------|---|--------------------------------------------------------------------------------------------------|
| Žádný video signál /<br>LED indikátor | Žádný obraz             | • | Ujistěte se, že je video kabel správně a<br>pevně připojen k monitoru a počítači.                |
| napájení nesvítí                      |                         | • | Použitím jiného elektrického zařízení se<br>ujistěte, že je síťová zásuvka funkční.              |
|                                       |                         | • | Ujistěte se, že bylo <b>tlačítko napájení</b><br>zcela stisknuto.                                |
|                                       |                         | • | Ujistěte se, že byl v nabídce Input<br>Source (Vstupní zdroj) nastaven<br>správný vstupní zdroj. |
| Žádný video signál /<br>LED indikátor | Žádný obraz nebo<br>jas | • | Zvyšte jas a kontrast pomocí nabídky<br>OSD.                                                     |
| napájení svítí                        |                         | · | Proveďte funkci autotestu monitoru.                                                              |
|                                       |                         | • | Zkontrolujte, zda nejsou piny v<br>zástrčce video kabelu ohnuté nebo<br>zlomené.                 |
|                                       |                         | • | Spusťte integrovanou diagnostiku.                                                                |
|                                       |                         | • | Ujistěte se, že byl v nabídce Input<br>Source (Vstupní zdroj) nastaven<br>správný vstupní zdroj. |

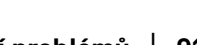

DEL

| Nízká ostrost<br>Kolísaiící/  | Obraz je neostrý,<br>rozmazaný nebo<br>obsahuje dvojitý<br>obraz<br>Zvlněný obraz | <ul> <li>Nepoužívejte prodlužovací video<br/>kabely.</li> <li>Obnovte výchozí nastavení monitoru.</li> <li>Změňte rozlišení obrazu na správný<br/>poměr stran.</li> <li>Obnovte výchozí nastavení monitoru.</li> </ul>                                                                                                    |
|-------------------------------|-----------------------------------------------------------------------------------|----------------------------------------------------------------------------------------------------|
| roztřesený obraz              | nebo nepatrný<br>pohyb                                                            | <ul> <li>Zkontrolujte okolní podmínky.</li> <li>Přemístěte monitor a vyzkoušejte jej v jiné místnosti.</li> </ul>                                                                                                    |
| Chybějící pixely              | Na LCD<br>obrazovce jsou<br>tečky                                                 | <ul> <li>Opakujte zapnutí a vypnutí monitoru.</li> <li>Pixel, který trvale nesvítí, představuje přirozenou vadu, jež se může vyskytnout u LCD technologie.</li> <li>Pro podrobné informace o kvalitě monitoru Dell a vadných pixelech navštivte webové stránky zákaznické podpory Dell na: http://www.dell.com/pixelguidelines.</li> </ul> |
| Neustále<br>rozsvícené pixely | LCD obrazovka<br>obsahuje světlé<br>tečky                                         | <ul> <li>Opakujte zapnutí a vypnutí monitoru.</li> <li>Pixel, který trvale nesvítí, představuje přirozenou vadu, jež se může vyskytnout u LCD technologie.</li> <li>Pro podrobné informace o kvalitě monitoru Dell a vadných pixelech navštivte webové stránky zákaznické podpory Dell na: http://www.dell.com/pixelguidelines.</li> </ul> |
| Problémy s jasem              | Obraz je příliš<br>tmavý nebo příliš<br>světlý                                    | <ul> <li>Obnovte výchozí nastavení monitoru.</li> <li>Upravte jas a kontrast pomocí nabídky<br/>OSD.</li> </ul>                                                                                                    |
| Geometrické<br>zkreslení      | Obraz není<br>správně<br>vycentrován                                              | <ul> <li>Obnovte výchozí nastavení monitoru.</li> </ul>                                                                                                    |

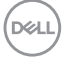

| Vodorovné/svislé Obraz obsahuje     |                                         | • | Obnovte výchozí nastavení monitoru.                                                                         |
|-------------------------------------|-----------------------------------------|---|----------------------------------------------------------------------------------------------------|
| cary                                | jednu nebo více<br>čar                  | • | Proveď te funkci autotestu monitoru a<br>zjistěte, zda se tyto čáry vyskytují i v<br>režimu autotestu.      |
|                                     |                                         | • | Zkontrolujte, zda nejsou piny v<br>zástrčce video kabelu ohnuté nebo<br>zlomené.                            |
|                                     |                                         | • | Spusťte integrovanou diagnostiku.                                                                           |
| Problémy                            | Obraz je nečitelný                      | • | Obnovte výchozí nastavení monitoru.                                                                         |
| synchronizace                       | nebo trhaný                             | • | Proveďte funkci autotestu monitoru a<br>zjistěte, zda se nečitelný obraz<br>vyskytuje i v režimu autotestu. |
|                                     |                                         | • | Zkontrolujte, zda nejsou piny v<br>zástrčce video kabelu ohnuté nebo<br>zlomené.                            |
|                                     |                                         | • | Restartujte počítač v bezpečném<br>režimu.                                                                  |
| Problémy týkající se<br>bezpečnosti | Viditelné známky<br>kouře nebo jiskření | • | Neprovádějte žádné kroky pro<br>odstranění problému.                                                        |
|                                     |                                         | • | Ihned se obratte na společnost Dell.                                                                        |
| Občasné potíže                      | Monitor se vypíná<br>a zapíná           | • | Ujistěte se, že je video kabel správně a<br>pevně připojen k monitoru a počítači.                           |
|                                     |                                         | • | Obnovte výchozí nastavení monitoru.                                                                         |
|                                     |                                         | • | Proveďte funkci autotestu monitoru a<br>zjistěte, zda se občasné potíže<br>vyskytují i v režimu autotestu.  |
| Chybějící barva                     | Obraz postrádá                          | • | Proveď te funkci autotestu monitoru.                                                                        |
|                                     | barvu                                   | • | Ujistěte se, že je video kabel správně a pevně připojen k monitoru a počítači.                              |
|                                     |                                         | • | Zkontrolujte, zda nejsou piny v<br>zástrčce video kabelu ohnuté nebo<br>zlomené.                            |

| Špatná barva Bar<br>dob                                                     | Barva obrazu není<br>dobrá                                        | • | Vyzkoušejte různé <b>Preset Modes</b><br>( <b>Přednastavené režimy</b> ) v OSD<br>nabídce <b>Color (Barva</b> ). Upravte<br>hodnotu <b>R/G/B</b> v možnosti <b>Custom</b><br><b>Color (Uživatelské barvy)</b> v OSD<br>nabídce <b>Color (Barva</b> ). |
|-----------------------------------------------------------------------------|-------------------------------------------------------------------|---|----------------------------------------------------------------------------------------------------|
|                                                                             |                                                                   | • | Změňte Input Color Format<br>(Vstupní formát barev) na RGB<br>nebo YCbCr/YPbPr v OSD nabídce<br>Color (Barva).                                                                                                    |
|                                                                             |                                                                   | • | Spusťte integrovanou diagnostiku.                                                                                                    |
| Na monitoru<br>zůstává delší dobu<br>zobrazena stopa po<br>statickém obrazu | Na obrazovce se<br>objevuje mírný stín<br>ze statického<br>obrazu | • | Nastavte obrazovku tak, aby se<br>vypnula po několika minutách<br>nečinnosti. Tyto položky lze upravit v<br>možnostech napájení systému<br>Windows nebo v nastavení Spořič<br>energie Mac.                                                            |
|                                                                             |                                                                   | • | Nebo použijte dynamicky se měnící<br>spořič obrazovky.                                                                                                    |

# Specifické problémy výrobku

| řešení                                                                                                    |
|----------------------------------------------------------------------------------------------------|
|                                                                                                    |
| vení <b>Aspect Ratio</b><br>OSD nabídce<br><b>ní)</b> .<br>astavení monitoru                               |
|                                                                                                    |
| dpojte napájecí<br>)jte a znovu zapněte                                                                    |
| ení OSD nabídka<br>ano, stiskněte a<br>bídky/funkce vedle<br>4 sekundy pro<br>pné informace<br>k (Zámek)). |
|                                                                                                    |

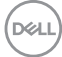

| Při stisknutí<br>ovládacích tlačítek<br>není k dispozici<br>žádný vstupní signál | Není zobrazen<br>obraz a LED<br>indikátor svítí bíle                                                                                                    | • | Zkontrolujte zdroj signálu. Posunutím<br>myši nebo stisknutím tlačítka na<br>klávesnici se ujistěte, že počítač není v<br>pohotovostním režimu.<br>Ujistěte se, že je signálový kabel<br>správně připojen. V případě potřeby<br>signálový kabel odpojte a znovu<br>připojte. |
|----------------------------------------------------------------------------------|----------------------------------------------------------------------------------------------------|---|----------------------------------------------------------------------------------------------------|
|                                                                                  |                                                                                                    | • | Restartujte počítač nebo video<br>přehrávač.                                                                                                    |
| Obraz nevyplňuje<br>celou obrazovku                                              | Obraz nevyplňuje<br>výšku nebo šířku<br>obrazovky                                                                                                    | • | Kvůli různým video formátům<br>(poměrům stran) na discích DVD se<br>nemusí obraz zobrazit na celou<br>obrazovku.<br>Spusťte integrovanou diagnostiku.                                                                                                    |
| Žádný obraz na<br>portu HDMI <b>н⊐mı</b> ⁄<br>DisplayPort ₽                      | Při připojení k<br>nějakému<br>hardwarovému<br>klíči/dokovacímu<br>zařízení na portu<br>není žádné video,<br>když odpojíte/<br>zapojíte kabel<br>Thunderbolt z<br>notebooku | • | Odpojte kabel HDMI/DisplayPort od<br>adaptéru / dokovacího zařízení a poté<br>připojte dokovací kabel Thunderbolt k<br>notebooku. Po 7 sekundách zapojte<br>kabel HDMI/DisplayPort.                                                                                          |
| Žádný obraz na<br>USB-C portu P<br>(pouze u U2422HE)                             | Při připojení k<br>nějakému<br>hardwarovému<br>klíči/dokovacímu<br>zařízení na portu<br>není žádné video,<br>když odpojíte/<br>zapojíte kabel<br>Thunderbolt z<br>notebooku | • | Odpojte kabel USB-C od adaptéru /<br>dokovacího zařízení a poté připojte<br>dokovací kabel Thunderbolt k<br>notebooku. Po 7 sekundách zapojte<br>kabel USB-C.                                                                                                    |

DELL

# Specifické problémy USB (Universal Serial Bus)

| Obecné příznaky                                                    | Co zažíváte                                                         | Možná řešení                                                                                                    |
|--------------------------------------------------------------------|---------------------------------------------------------------------|----------------------------------------------------------------------------------------------------|
| Rozhraní USB                                                       | Periferní zařízení                                                  | · Zkontrolujte, zda je monitor zapnutý.                                                                                                    |
| nefunguje                                                          | USB nepracují                                                       | <ul> <li>Odpojte a znovu připojte výstupní<br/>kabel k vašemu počítači.</li> </ul>                                                                                                  |
|                                                                    |                                                                     | <ul> <li>Odpojte a znovu připojte periferní USB<br/>zařízení (do vstupního USB konektoru).</li> </ul>                                                                               |
|                                                                    |                                                                     | <ul> <li>Vypněte a znovu zapněte monitor.</li> </ul>                                                                                                    |
|                                                                    |                                                                     | <ul> <li>Restartujte počítač.</li> </ul>                                                                                                    |
|                                                                    |                                                                     | <ul> <li>Některá USB zařízení, jako například<br/>přenosný externí pevný disk, vyžadují<br/>vyšší elektrický proud. Proto taková<br/>zařízení připojte přímo k počítači.</li> </ul> |
| USB-C port<br>neposkytuje<br>napájení (pouze u<br>U2422HE)         | Periferie USB nelze<br>nabíjet                                      | <ul> <li>Zkontrolujte, zda je připojené zařízení<br/>kompatibilní se specifikací USB-C. Port<br/>USB-C podporuje USB 3.2 Gen2 a<br/>výstup 90 W.</li> </ul>                         |
| 02122112)                                                          |                                                                     | <ul> <li>Dbejte na to, abyste použili kabel<br/>USB-C dodaný s monitorem.</li> </ul>                                                                                                |
| Superrychlé<br>rozhraní USB 10<br>Gb/s (USB 3.2<br>Gen2) je pomalé | Periferní zařízení<br>podporující<br>superrychlé<br>rozhraní USB 10 | <ul> <li>Ujistěte se, že je váš počítač<br/>kompatibilní se superrychlým<br/>rozhraním USB 10 Gb/s (USB 3.2<br/>Gen2).</li> </ul>                                                   |
|                                                                    | Gb/s (USB 3.2<br>Gen2) pracují<br>pomalu nebo<br>nepracují vůbec    | <ul> <li>Některé počítače mají konektory<br/>USB 3.2, USB 2.0 a USB 1.1. Ujistěte se,<br/>že používáte správný USB konektor.</li> </ul>                                             |
|                                                                    |                                                                     | <ul> <li>Odpojte a znovu připojte výstupní<br/>kabel k vašemu počítači.</li> </ul>                                                                                                  |
|                                                                    |                                                                     | <ul> <li>Odpojte a znovu připojte periferní USB<br/>zařízení (do vstupního USB konektoru).</li> </ul>                                                                               |
|                                                                    |                                                                     | <ul> <li>Restartujte počítač.</li> </ul>                                                                                                    |

Dell

| Bezdrátová Bezd<br>periferní zařízení perife<br>USB přestanou USB<br>pracovat, když je poma<br>zapojeno zařízení pouz<br>USB 3.2 se vz<br>nimi a<br>sníží | Bezdrátová<br>periferní zařízení<br>USB reagují<br>pomalu nebo<br>pouze pracují, když<br>se vzdálenost mezi | • | Zvětšete vzdálenost mezi periferními<br>zařízeními USB 3.2 a bezdrátovým<br>přijímačem USB.<br>Umístěte bezdrátový přijímač USB co<br>nejblíže k bezdrátovým periferním<br>zařízením USB |
|----------------------------------------------------------------------------------------------------|----------------------------------------------------------------------------------------------------|---|----------------------------------------------------------------------------------------------------|
|                                                                                                    | nimi a přijímačem<br>sníží                                                                                  | • | Zarizenim USB.<br>Pomocí prodlužovacího kabelu USB<br>umístěte bezdrátový přijímač USB co<br>neidále od portu USB 3.2.                                                                   |

DELL

# Dodatek

#### VAROVÁNÍ: Bezpečnostní pokyny

#### VAROVÁNÍ: Používání ovládacích prvků a provádění nastavení nebo postupů, které nejsou uvedeny v této dokumentaci, může vést k úrazu elektrickým proudem anebo mechanickému poškození výrobku.

Pokud jde o informace o bezpečnostních pokynech, viz Informace o bezpečnosti, životním prostředí a předpisech (SERI).

# Oznámení FCC (pouze USA) a další informace o předpisech

Pro oznámení FCC a další informace o předpisech navštivte webové stránky popisující soulad s předpisy na adrese www.dell.com/regulatory\_compliance.

## Kontakt na společnost Dell

Pro zákazníky v USA, volejte 800-WWW-DELL (800-999-3355).

POZNÁMKA: Pokud nemáte aktivní připojení k internetu, můžete nalézt kontaktní informace na vaší nákupní faktuře, dodacím listu, účtence nebo v produktovém katalogu Dell.

Společnost Dell poskytuje podporu online a po telefonu a také různé možnosti servisu. Jejich dostupnost se liší podle země a výrobku. Některé služby nemusí být ve vaší oblasti dostupné.

- Online technická pomoc www.dell.com/support/monitors
- · Kontaktování společnosti Dell www.dell.com/contactdell

# Databáze produktů EU pro energetický štítek a informační list produktu

U2422H: https://eprel.ec.europa.eu/qr/414164 U2422H WOST: https://eprel.ec.europa.eu/qr/419925 U2422HE: https://eprel.ec.europa.eu/qr/414161

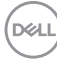